**Business Central HU lokalizáció** Online számla adatszolgáltatás v3.0 Dynamics 365 Business Central HRP Europe Kft.

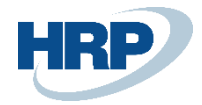

# Tartalomjegyzék

| Τŧ | rtalomjegyz | χέκ                                                                | 2  |
|----|-------------|--------------------------------------------------------------------|----|
| 1  | Bevezetés   |                                                                    | 4  |
| 2  | Beállítások |                                                                    | 4  |
|    | 2.1 NGM     | adatszolgáltatás engedélyezése                                     | 4  |
|    | 2.2 Értékł  | natár beállítás                                                    | 5  |
|    | 2.3 Interfe | ész beállítása                                                     | 5  |
|    | 2.3.1 N     | latív adattovábbítás esetén                                        | 5  |
|    | 2.3.2 K     | ülső alkalmazással történő adattovábbítás esetén (kivezetés alatt) | 6  |
|    | 2.4 Felhas  | ználók beállítása                                                  | 8  |
|    | 2.4.1 C     | nline számla felhasználók beállítása                               | 8  |
|    | 2.4.2 N     | latív adattovábbítás esetén                                        | 9  |
|    | 2.5 Áfa cs  | oportkódok és mátrix beállításai                                   | 9  |
|    | 2.5.1 Á     | fa típus minősített esetei                                         | 9  |
|    | 2.5.2 A     | dómentes (VatExemption)                                            | 10 |
|    | 2.5.3 Á     | fa tv. hatályon kívüli (VatOutOfScope)                             | 12 |
|    | 2.5.4 Á     | fakönyvelési mátrix beállítása és vonatkozó beállítások            | 13 |
|    | 2.5.5 Á     | fa-ügyletkönyvelési csoport beállítása                             | 15 |
|    | 2.5.6 B     | elföldi fordított adózás                                           | 15 |
|    | 2.6 VTSZ/   | ŚZJ-számok tábla típusainak megadása                               | 15 |
|    | 2.7 Vállala | at adatai tábla módosítása                                         | 16 |
|    | 2.7.1 A     | dószám ellenőrzés                                                  | 18 |
|    | 2.8 Száml   | aformátum megadása                                                 | 19 |
|    | 2.9 Vevők   | arton beállítása                                                   | 19 |
|    | 2.9.1 N     | lagánszemély és szenzitív adatok                                   | 20 |
|    | 2.9.2 A     | dószám ellenőrzés                                                  | 23 |
|    | 2.9.3 Ú     | j adószám mező - Harmadik országbeli azonosító (thirdStateTaxId)   | 25 |
|    | 2.10 Mérté  | kegységek                                                          | 25 |
| 3  | Adatszolgá  | ltatás folyamata                                                   | 27 |
|    | 3.1 Eladás  | si bizonylatok adatszolgáltatása (Eladási számla, Szervizszámla)   | 27 |
|    | 3.2 Adatsz  | zolgáltatás számlával egy tekintet alá eső okiratokról             | 28 |
|    | 3.2.1 E     | lőzményszámla száma                                                | 28 |

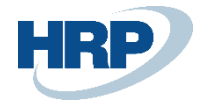

|    | 3      | .2.2  | Adatszolgáltatás számla érvénytelenítéséről (Jóváírás/sztornó) | 30 |
|----|--------|-------|----------------------------------------------------------------|----|
|    | 3      | .2.3  | Adatszolgáltatás számla módosításról                           | 32 |
|    | 3      | .2.4  | Több előzmény számla hivatkozása                               | 33 |
| 3. | 2. Mag | gáns  | zemély, belföldi adóalany jelölése az adatszolgáltatásban      | 34 |
|    | 3      | .2.5  | Magánszemély és szenzitív adatok                               | 36 |
|    | 3.3    | Gyű   | jtőszámla                                                      | 38 |
|    | 3.4    | Elől  | eg / végszámla                                                 |    |
| 4  | Adate  | szolg | gáltatás szabályai                                             | 39 |
|    | 4.1    | Ada   | tszolgáltatás beküldésének szabályai                           |    |
| 5  | Feldo  | olgoz | zási státuszok és megoldások                                   | 40 |
|    | 5.1    | Erro  | or típusú visszajelzés                                         | 40 |
|    | 5.2    | Wai   | ning típusú visszajelzés                                       | 41 |
|    | 5.3    | Kés   | z típusú visszajelzés                                          | 44 |
|    | 5.4    | Mer   | ntett állapot                                                  | 44 |
| 6  | Csom   | nag ť | ijraküldés                                                     | 45 |
|    | 6.1    | Bev   | allandó tételek újraküldése üzemzavar esetén                   | 45 |
|    | 6.2    | Szái  | nla rekordok újraküldése                                       | 45 |
| 7  | Önsz   | ámla  | ázás                                                           | 46 |
| 8  | Annu   | lálá  | S                                                              | 47 |
|    | 8.1    | Ann   | ulálás folyamata                                               | 47 |
|    | 8      | .1.1  | Technikai érvénytelenítés gépi megoldással                     | 47 |
|    | 8      | .1.2  | Technikai érvénytelenítés indítása webes felületről            | 51 |
| 9  | Szám   | láva  | l egy tekintet alá eső okirat beküldése                        | 58 |

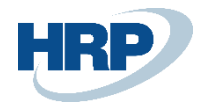

# 1 Bevezetés

2021. január 1-től tovább bővül a NAV online adatszolgáltatásra kötelezettek köre.

Az átálláshoz szükséges felkészülésre a NAV 3 hónapos szankciómentes időszakot biztosít, a moratórium 2021. január 1-től március 31-ig él.

Nem szab ki mulasztási bírságot akkor, ha az áfaalanyok nem vagy nem megfelelően szolgáltatnak adatot azokról a számláikról, amelyek 2021. január 4-től újonnan kerülnek be az adatszolgáltatással érintett számlák körébe.

A NAV Online Számla Adatszolgáltatás 2021-től két irányból is módosul:

- egyrészt lényegesen bővül a jelentendő számlák köre: magánszemélyek felé kiállított számlák, európai uniós közösségi és közösségen kívülre irányuló export ügyletek,
- másrészt új XML sémát (3.0 XSD) kell alkalmazni az online számla rendszerbe küldött számlák formátumaként.

A dokumentáció a teljes online számla funkciót mutatja be a Business Central tekintetében. A változások alapvetően két részre oszthatóak. Vannak olyanok, amelyeket kötelezően követni kell és vannak amelyek csak lehetőségek.

A rendeletnek megfelelően történő adatszolgáltatás biztosított a Business Centralban. Működéséhez szükséges az Online számla rendszerbe való regisztráció, amelyről bővebb információ az alábbi linken érhető el:

#### URL: https://onlineszamla-test.nav.gov.hu/tajekoztatas\_a\_regisztraciorol

(Amennyiben a vállalat rendelkezik csoportos adóazonosító számmal, a NAV rendszerébe is azzal kell regisztrálni)

# 2 Beállítások

Az Online adatszolgáltatás gördülékeny működéséhez elengedhetetlenek az alább felsorolt rendszerbeállítások. Ezen beállítások nélkül hibás vagy sikertelen az adatszolgáltatás!

## 2.1 NGM adatszolgáltatás engedélyezése

Elérési útvonal: Online számla beállítás

Első lépésként az Számla adatszolgáltatást kell engedélyezni a rendszerben. A Főkönyvi szám mértékegységkód megadása kötelezően töltendő, mielőtt főkönyvi számra történne a könyvelés.

A **Befektetett eszköz mértékegységkód** megadja az alapértelmezett mértékegységet befektetett eszközre történő könyvelés esetén.

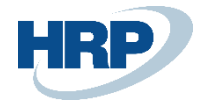

|                               | e e                                         | + ū                    | 🗸 Mentve 🔲 🖬 🖉           |
|-------------------------------|---------------------------------------------|------------------------|--------------------------|
| Online szá                    | mla beállítás                               |                        |                          |
| Szoftver adatok               |                                             |                        |                          |
| General                       |                                             |                        |                          |
| Számla adatszolgáltat         |                                             | Költség (cikk) mértéke | DB ~                     |
| Natív megoldás haszn          |                                             | Szöveges sorok küldése |                          |
| Főkönyvi szám mérté           | DB 🗸                                        | Nullás áfakulcs enged  |                          |
| Befektetett eszköz mé         | DB 🗸                                        | Helyesbítés előzmény   | Megerősítés $\checkmark$ |
| Min. bevallandó áfa ö         | 0                                           | Hiba a számlaláncban   | Megerősítés $\checkmark$ |
|                               |                                             |                        |                          |
| Interfész                     |                                             |                        |                          |
| Számla adatszolgáltat         | https://api-test.onlineszamla.nav. <u>c</u> | Online számla API ala  |                          |
| Webszolgáltatás URL · · · · I | https://hrpbcinvoice.azurewebsite           |                        |                          |
|                               |                                             |                        |                          |
| Lekérdezés                    |                                             |                        |                          |
| Lekérdezés számozási          | ~                                           | Könyvelési dátum kivá  | Bizonylatdátum 🗸         |
|                               |                                             |                        |                          |

1. ábra - Online számla beállítás

## 2.2 Értékhatár beállítás

Ugyanezen a felületen lehetséges beállítani a *Min. bevallandó áfa összege* mezőt, a törvényben meghatározott követelmények alapján. A mostani szabályok értelmében, minden számlát szükséges beküldeni, így az összegnek 0-nak kell lennie.

## 2.3 Interfész beállítása

#### 2.3.1 Natív adattovábbítás esetén

Az Interfész gyorslap alatt találhatóak meg az alábbi mezők:

- Számla adatszolgáltatás URL: A NAV beküldési felület elérési címe.
- *Webszolgáltatás URL:* Mezőben a HRP által üzemeltetett Azure Function elérését kell megadni.

| Paraméter     |                  | Leírás                                                                                                    |
|---------------|------------------|----------------------------------------------------------------------------------------------------|
| Számla<br>URL | adatszolgáltatás | TEST: <u>https://api-test.onlineszamla.nav.gov.hu/invoiceService/v3/</u><br>LIVE: <u>https://api.onlineszamla.nav.gov.hu/invoiceService/v3/</u> |
| Webszolgá     | áltatás URL címe | https://hrpbcinvoice.azurewebsites.net/api/GetEncodedText?code=vNZzPe<br>9u9VgjXn3jN5hOE2hVGRwHO37joAqTDoEL39JFCSsB/oVeHQ==                     |
| Natív meg     | oldás használata | lgen                                                                                                    |

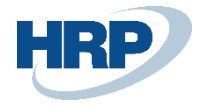

Megjegyzés: A natív megoldás használata kapcsoló beállításával az Online számla API alap URL mező nem szerkeszthetővé válik. Ebben az esetben nem használja a rendszer (akkor sem, ha a korábbi beállításból adódóan tartalmaz adatot a mező). Ez a beállítás ideiglenes, a következő verziók során el fog tűnni.

|                       |                                     | +     | Ĩ                     | ✓ MENTVE             |             |
|-----------------------|-------------------------------------|-------|-----------------------|----------------------|-------------|
| Online sz             | ámla beállítás                      |       |                       |                      |             |
| Szoftver adatok       | További beállítások                 |       |                       |                      |             |
| General               |                                     |       |                       |                      |             |
| Számla adatszolgáltat |                                     | Főkör | nyvi szám mérté       | DB                   | ~           |
| Natív megoldás haszn  |                                     | Min.  | bevallandó áfa ö      |                      |             |
|                       |                                     |       |                       |                      |             |
| Interfész             |                                     |       |                       |                      |             |
| Számla adatszolgáltat | https://api-test.onlineszamla.nav.c | Webs  | zolgáltatás URL · · · | https://hrpbcinvoice | azurewebsit |

#### 2.3.2 Külső alkalmazással történő adattovábbítás esetén (kivezetés alatt)

Megjegyzés: Az új beküldési módra való átállás miatt még működik az eddig használt megoldás is, ehhez a **Natív megoldás használata** beállítást ki kell kapcsolni!

Ezek a beállítások a következő verziók során el fognak tűnni.

Az Interfész gyorslap alatt találhatóak meg az alábbi mezők:

- Számla adatszolgáltatás URL: A NAV beküldési felület elérési címe.
- Webszolgáltatás URL: Mezőben a beállított online számla interfész web elérését kell megadni.
- Online számla API alap URL: A Business Centralban tárolt online számla adatok elérési útvonalát kell megadni. Ezen az API-n keresztül kommunikál az online számla interfész a Business Central kiszolgálóval.

Amennyiben On-Premise verziót használ, az imént ismertetett mezők beállítását az alábbi módon szükséges elvégezni:

| Paraméter                         | Leírás                                                                                                    |
|-----------------------------------|----------------------------------------------------------------------------------------------------|
| Számla<br>adatszolgáltatás<br>URL | TEST: <u>https://api-test.onlineszamla.nav.gov.hu/invoiceService/v3/</u><br>LIVE: <u>https://api.onlineszamla.nav.gov.hu/invoiceService/v3/</u> |

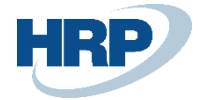

| Webszolgáltatás<br>URL címe   | Az URL formátuma a következő:<br><u>http[s]://[BaseUrl]/[WebSite]/WCFService.svc</u><br>Ahol a BaseUrl = Szerver vagy IP<br>WebSite = szolgáltatás, amit használni szeretnénk<br>WCFSeprice pro = az erőferrés, amit az adott szolgáltatáson kell használnunk |
|-------------------------------|----------------------------------------------------------------------------------------------------|
|                               | Példa URL:                                                                                                    |
|                               | <u>http://bcszerver/invoiceDataReporting/wcFservice.svc</u>                                                                                                    |
| Online számla<br>API alap url | Az URL formátuma a következő:<br>http[s]://[BaseUrl][:OdataPortNumber]/[WebSite]/api/hungarianLocalization/onlineInv<br>oice/v1.0/companies([CompanyId])/                                                                                                    |
|                               | Példa URL:                                                                                                    |
|                               | https://bcszerver:7048/BCInstance/api/hungarianLocalization/onlineInvoice/v1.0/com<br>panies(1ac12c90-8ef0-4f93-a0c7-c530e8d504ec)/                                                                                                    |
|                               | Az API-n keresztül elérhető vállalatinformációkat a linkben szereplő [Companyld]<br>paraméter kihagyásával kapjuk meg:                                                                                                    |
|                               | http[s]://[BaseUrl][:OdataPortNumber]/[WebSite]/api/hungarianLocalization/onlineInv<br>oice/v1.0/companies/                                                                                                    |
|                               | Az API-kat NavUserPassword authentikációval beállított instance-on keresztül kell<br>használni.                                                                                                    |

Amennyiben Software-as-a-Service (SaaS) verziót használ, az imént ismertetett következő mezők beállítását az alábbi módon szükséges elvégezni:

| Paraméter                         | Leírás                                                                                                    |
|-----------------------------------|----------------------------------------------------------------------------------------------------|
| Számla<br>adatszolgáltatás<br>URL | TEST: https://api-test.onlineszamla.nav.gov.hu/invoiceService/v3/<br>LIVE: https://api.onlineszamla.nav.gov.hu/invoiceService/v3/                                                                                                    |
| Webszolgáltatás<br>URL címe       | Ehhez szükség van egy köztes rétegre a Business Central és az adóhatóság között. Míg<br>ezt On-premise Business Centralok esetén leginkább a futtató szerverre szokás<br>feltelepíteni, SaaS Business Central esetén vagy saját lokális infrastruktúrán vagy Azure<br>webapplikációként lehet futtatni. Az utóbbit a meglévő Azure előfizetéshez kell egy új<br>Application Service-ként létrehozni. (Ennek költségéről tájékozódjon Microsoft<br>partnerénél.)<br>Példa URL:<br><u>https://company-onlineinvoice.azurewebsites.net/WCFService.svc</u> |
| Online számla<br>API alap url     | Az URL formátuma a következő:<br>https://api.businesscentral.dynamics.com/v2.0/ <tenantid>/<environmentid>/api/hun</environmentid></tenantid>                                                                                                    |

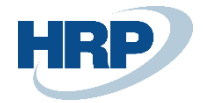

| garianLocalization/onlineInvoice/v1.0/companies( <companyid>)/</companyid>                                                                                                    |
|----------------------------------------------------------------------------------------------------|
| Ahol a <b>tenantid</b> = a Business Central Admin Centerébe való belépéskor az URL-ben szereplő ID tagja                                                                                      |
| https://businesscentral.dynamics.com/1a-123a-1a10-98b9-12345bdcd12b/admin                                                                                                    |
| environmentid = A Business Central Admin Centerébe való belépéskor, az<br>Environments fül alatt található környezetek közül az adott, használni kívánt környezet<br>neve                     |
| Dynamics 365 Business Central Admin Center                                                                                                    |
| = + New × Delete € Refresh                                                                                                    |
| Environments<br>Notification Recipients                                                                                                    |
| Telemetry         Name         Application Family                                                                                                    |
| ⑦ Reported Outages     Production   □*     Business Central       Sandbox   □*     Business Central                                                                                           |
| companyid = Az API-n keresztül elérhető vállalatinformációkat a linkben szereplő<br>[CompanyId] paraméter kihagyásával kapjuk meg:                                                            |
| https://api.businesscentral.dynamics.com/v2.0/ <tenantid>/<environmentid>/api/hun<br/>garianLocalization/onlineInvoice/v1.0/companies</environmentid></tenantid>                              |
| Példa a teljes URL-re:                                                                                                    |
| https://api.businesscentral.dynamics.com/v2.0/1a-123a-1a10-98b9-<br>12345bdcd12b/Production/api/hungarianLocalization/onlineInvoice/v1.0/companies(1<br>23456f1-12f3-ea12-aa12-000d1abf1e12)/ |

# 2.4 Felhasználók beállítása

#### 2.4.1 Online számla felhasználók beállítása

Elérési útvonal: Online számla felhasználó beállítása

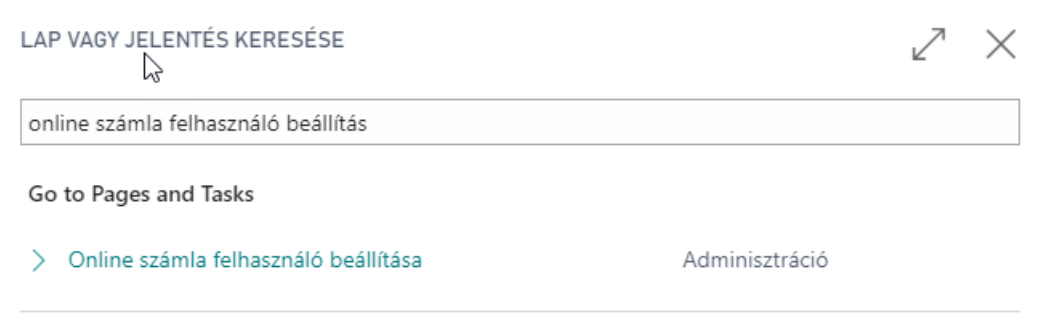

Didn't find what you were looking for? Try exploring

2. ábra Online számla felhasználó beállítás keresés

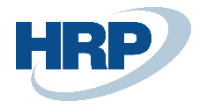

Az Adó és Vámhatósági regisztrációt követően kell az Online felhasználók táblát, a regisztráció során kapott adatokkal feltölteni

| ONL           | INE SZAMLA FELHA           | ASZNALO I | BEALLITASA     |                   |                          |                             |                                 |                               |                  | √ SAVED [ |                    |
|---------------|----------------------------|-----------|----------------|-------------------|--------------------------|-----------------------------|---------------------------------|-------------------------------|------------------|-----------|--------------------|
| Q             | Search 🕂 Új                | 🐯 Lista s | zerkesztése    | 前 Törlés          | Megnyitás Excelben       |                             |                                 |                               |                  |           | \ ≣                |
|               | Felhasználó<br>azonosító † |           | Webszolgáltatá | is hozzáférési ku | lcsa                     | Technikai<br>felhasználónév | Technikai felhasználó<br>jelszó | XML aláírókulcs               | XML cserekulcs   | Adószám   | Alapért<br>felhasz |
| $\rightarrow$ | BUD46-DEV1\EV              | ~ :       | zSUXUvQCQ      | RsOwg/DRtVal      | .emars4Bjetbpcar0GRyD/g= | ai1z6aizuidjqxj             | Felkap=8                        | 3d-aa76-72d489abf0612NWS8THRR | 10522NWS8THRUXVA | 25997053  | <b>2</b>           |
|               |                            |           |                |                   |                          |                             |                                 |                               |                  |           |                    |

#### 3. ábra Online számla felhasználó beállítás

#### Az Alapértelmezett felhasználó mező jelölésének opciói:

- Üres a mező értéke, ha a rendszerbe bejelentkezett és a számlát kibocsátó felhasználó küldi be a számla adatokat

- Nem üres a mező értéke, ha a cégen belül egy technikai felhasználó adataival történik az adatszolgáltatás. Ebben az esetben az *Alapértelmezett felhasználó* mező jelölése kötelező! Alapértelmezett felhasználó jelölése esetén az összes felhasználó a megjelölt névhez rögzített adatokkal küldi be a számlát.

Az utóbbi esetben fontos, hogy egyszerre csak egy alapértelmezett felhasználó lehet megjelölve!

#### Adószám mező:

- Abban az esetben, ha a vállalat rendelkezik csoportos adószámmal, akkor a NAV rendszerében azzal kell regisztrálni, majd a felületen az első 8 karaktert rögzíteni.

- Ha a vállalat nem rendelkezik csoportazonosító számmal, abban az esetben a normál adószámmal kell regisztrálni, majd az első 8 karakterét rögzíteni az Online számla felhasználó beállítás táblában.

#### Webszolgáltatás hozzáférési kulcsa:

A Webszolgáltatás hozzáférési kulcsa mezőbe a felhasználói karton Webszolgáltatás hozzáférése részben megadott Webszolgáltatás hozzáférési kulcsot szükséges átmásolni.

#### 2.4.2 Natív adattovábbítás esetén

A beküldés közvetlen történik ezért nincs szükség a webszolgáltatás hozzáférési kulcsra.

## 2.5 Áfa csoportkódok és mátrix beállításai

### 2.5.1 Áfa típus minősített esetei

Az Online számla 3.0-ban ez a korlátozás megszűnik. Innentől kezdve magánszemély, a közösségen belüli adóalanyok és harmadik országbeli adóalanyok részére kiállított számláknak is be kell kerülniük az adatszolgáltatásba.

Az Online adatszolgáltatáshoz szükséges az **Áfakönyvelési mátrixban beállítani**, hogy melyek a magánszemély, belföldi, közösségen belüli, harmadik országbeli vonatkozású tételek. Ezt az alábbi módon lehet megtenni:

Az Áfakönyvelési mátrix beállítása táblában ki kell választani egyesével az említett adóalanyokra

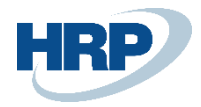

vonatkozó tételeket (Áfa-ügyletkönyvelési csoport alapján), ezután szükséges megnyitni a kartont a *Szerkesztés* menüponttal.

| AF            | AKONYVELESI MA                   | ATRI | K BEALLITASA                     |                          |                    |        |                      |                                |                        |                          |                                   |                                 |                                       |                         |                         | √ SAVE                               | D [                | 1 8                        | ×<br>۲ |
|---------------|----------------------------------|------|----------------------------------|--------------------------|--------------------|--------|----------------------|--------------------------------|------------------------|--------------------------|-----------------------------------|---------------------------------|---------------------------------------|-------------------------|-------------------------|--------------------------------------|--------------------|----------------------------|--------|
| ,             | Search + Ú                       | j    | 🐺 Lista szerkesz                 | ttése 📋 Törlés 🖌 Szerkes | ztés 🔀 Meg         | tekint | tés 🛛 Szár           | nla javaslat                   | 🖻 Másol                | ás                       | Megnyitás E                       | celben N                        | Nore options                          |                         |                         |                                      |                    | V                          | =      |
|               | Áfa-<br>ügyletkönyve<br>csoport↑ |      | Áfa-<br>termékkönyv…<br>csoport↑ | Megnevezés               | Áfa<br>azonosítója | Á<br>% | Áfaszámítás<br>módja | Nem<br>realizált áfa<br>típusa | Fizet<br>áfa<br>számla | Ela<br>rea<br>áfa<br>szá | Eladási<br>árfolyamkül.<br>számla | Elad. előleg áfa<br>ellenszámla | Előleg áfa-<br>termékkönyv<br>csoport | Előz.f<br>áfa<br>számla | Be<br>rea<br>áfa<br>szá | Beszerzési<br>árfolyamkül.<br>számla | 65M<br>bev<br>szer | For<br>áfa-<br>bev<br>szer | VIE    |
| $\rightarrow$ |                                  | 1    | 27                               |                          | ÁFA27              | 27     | Normál áfa           |                                | 467100                 |                          |                                   |                                 |                                       | 466100                  |                         |                                      |                    |                            |        |
|               |                                  |      | 5                                |                          | ÁFA5               | 5      | Normál áfa           |                                | 467100                 |                          |                                   |                                 |                                       | 466100                  |                         |                                      |                    |                            |        |
|               |                                  |      | MENTES                           |                          | NO VAT             | 0      | Normál áfa           |                                | 467100                 |                          |                                   |                                 |                                       | 466100                  |                         |                                      |                    |                            |        |
|               | BELFÖLD                          |      | 0                                |                          | BELFO              | 0      | Normál áfa           |                                |                        |                          |                                   |                                 |                                       |                         |                         |                                      |                    |                            |        |
|               | BELFÖLD                          |      | 18                               |                          | BELF18             | 18     | Normál áfa           |                                | 467100                 |                          |                                   |                                 | VELOLEG18                             | 466100                  |                         |                                      |                    |                            |        |
|               | BELFÖLD                          |      | 27                               |                          | BELF27             | 27     | Normál áfa           |                                | 467100                 |                          | 869100                            |                                 | VELOLEG27                             | 466100                  |                         |                                      |                    |                            |        |
|               | BELFÖLD                          |      | 27F                              |                          | BELF27F            | 27     | Fordított áfa        |                                |                        |                          |                                   |                                 |                                       | 466100                  |                         |                                      |                    |                            |        |
|               | BELFÖLD                          |      | 27FM                             |                          | BELFFM             | 27     | Fordított áfa        |                                |                        |                          |                                   |                                 |                                       | 466100                  |                         |                                      |                    |                            |        |
|               | BELFÖLD                          |      | 27FV                             |                          | BELFFV             | 27     | Fordított áfa        |                                |                        |                          |                                   |                                 |                                       | 466100                  |                         |                                      |                    |                            |        |
|               | BELFÖLD                          |      | 5                                |                          | BELF5              | 5      | Normál áfa           |                                | 467100                 |                          |                                   |                                 |                                       | 466100                  |                         |                                      |                    |                            |        |
|               | BELFÖLD                          |      | AHK                              |                          | BELFA              | 0      | Normál áfa           |                                |                        |                          |                                   |                                 |                                       |                         |                         |                                      |                    |                            |        |
|               | BELFÖLD                          |      | KEREKIT                          |                          | KEREKITES          | 0      | Normál áfa           |                                |                        |                          | 869100                            |                                 |                                       |                         |                         |                                      |                    |                            | Т      |
|               | BELFÖLD                          |      | MENTES                           |                          | BELFM              | 0      | Normál áfa           |                                |                        |                          |                                   |                                 |                                       |                         |                         |                                      |                    |                            | Т      |
|               | BELFÖLD                          |      | SZOLG27                          |                          | BELFSZOLG          | 27     | Normál áfa           |                                | 467100                 |                          |                                   |                                 |                                       | 466100                  |                         |                                      |                    |                            |        |

4. ábra Áfakönyvelési mátrix beállítása

Üres érték: Nem belföldi Áfa-ügyletek esetén.

**Áfa%:** Belföldi adóalany esetén az Áfa mértékének megjelenítésére szolgáló mező. Minden olyan esetben Áfa%-ra kell állítani a mező értékét, amikor az Áfa mértéke 0-tól eltérő. Pl. Áfaügyletkönyvelési csoport: Belföld, Áfa-termékkönyvelési csoport 27.

**Áfa tv. hatályon kívüli:** Minden hatályon kívüli ügylet esetén szükséges a mező Áfa tv. hatályon kívüli állítása. Áfa törvény hatályán kívüliség kódja kitöltése kötelező. 2.5.3 fejezetben részletes táblázat alapján.

Adómentesség: Az adómentességet az *Áfazáradék kód* mezőn kívül az Adómentesség jelölése mezőben is tölteni kell. A szöveg az áfazáradéknak feleltethető meg maximum 50 karakter megadásának a lehetőségével. Ezt követően az Adómentesség kódja mezőt tölteni kell. 2.5.2 fejezetben részletes táblázat alapján.

Belföldi fordított adó: Fordított adózás alá eső tételek esetén a mező értékét Belföldi fordított adózásra kell állítani. Ebben az esetben az Áfazáradék- kód kitöltése kötelező!

A 3.0-ban egyes áfa típusoknak csak a következő pontokban felsorolt minősített alesetei lehetnek.

## 2.5.2 Adómentes (VatExemption)

A minősített alesetekre a 3.0 két mezőt vezetett be case és reason. A case mezőben csak a minősített esetek szerepelnek, a reason mezőben meg lehet adni az okot.

Amennyiben az Áfakönyvelési mátrix lapon az Áfa típusa (Online számla) mezőben az Adómentes típust választottuk ki, abban az esetben az Adómentesség kódja mezőben az alábbi értékek közül kell kiválasztani a megfelelőt:

| TIIVatkozas | Értékkészlet | Jelentése | Áfa tv.<br>hivatkozás | Magyarázat, használati példa |
|-------------|--------------|-----------|-----------------------|------------------------------|
|-------------|--------------|-----------|-----------------------|------------------------------|

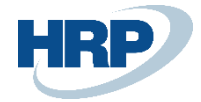

|         |                                                                                                    |               | A számla kibocsátója alanyi mentességet                                                                                                    |
|---------|----------------------------------------------------------------------------------------------------|---------------|----------------------------------------------------------------------------------------------------|
| AAM     | Alanyi adómentes                                                                                                    | XIII. fejezet | választott és a mentesség használatára<br>jogosult (nem érte el a jogszabályi<br>értékhatárt)                                                                                                    |
| TAM     | "Tárgyi adómentes" ill. a<br>tevékenység közérdekű<br>vagy speciális jellegére<br>tekintettel adómentes                                                   | 85. §, 86. §  | Az értékesítés a tevékenység közérdekű<br>jellegére vagy egyéb sajátos jellegére<br>tekintettel mentes az adó alól. (Például<br>adómentes oktatás, egészségügyi<br>szolgáltatás).                                                                                                    |
| KBAET   | Adómentes Közösségen<br>belüli termékértékesítés,<br>új közlekedési eszköz<br>nélkül                                                                      | 89. §         | A Közösség másik tagállamában regisztrált<br>adóalany számára történt termékértékesítés,<br>amennyiben a termék az adott tagállamba<br>került elszállításra. Az új közlekedési eszköz<br>értékesítése a KBAUK esethez tartozik. A vevő<br>közösségi adószámát a számlán kötelező<br>feltüntetni.            |
| KBAUK   | Adómentes Közösségen<br>belüli új közlekedési<br>eszköz értékesítés                                                                                       | 89. § (2)     | Új közlekedési eszköz másik tagállamba<br>történő értékesítése. A vevő nem feltétlenül<br>adóalany, lehet például magánszemély is,<br>ezért közösségi adószám nem feltétlenül<br>jelenik meg a számlán. Az Áfa törvény 259. §<br>25. pontjában felsorolt adatok a számla<br>kötelező adattartalmát képezik. |
| EAM     | Adómentes<br>termékértékesítés a<br>Közösség területén<br>kívülre (termékexport<br>harmadik országba)                                                     | 98-109. §     | Belföldön teljesített termékértékesítés, aminek<br>a következményeként a terméket kiléptetik<br>harmadik országba (termékexport). A<br>jogszabály alapján olyan speciális esetek is<br>idetartoznak, mint például a nemzetközi<br>szerződés alapján érvényesülő adómentesség.                               |
| NAM     | Egyéb nemzetközi<br>ügyletekhez kapcsolódó<br>jogcímen megállapított<br>adómentesség                                                                      | 110-118. §    | A jogszabály felsorolja az ide tartozó eseteket.<br>Ilyen lehet például az adómentes közvetítői<br>tevékenység, termék nemzetközi forgalmához<br>kapcsolódó egyes tevékenységek<br>adómentessége.                                                                                                    |
| UNKNOWN | 3.0 előtti számlára<br>hivatkozó, illetve<br>előzmény nélküli<br>módosító és sztornó<br>számlák esetén<br>használható, ha nem<br>megállapítható az érték. |               |                                                                                                    |

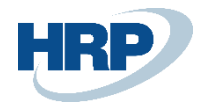

| 🔎 Keresés 🕂 Új                     | 🐯 Lista sze             | erkesztése               | 📋 Törlés           | 🖍 Sze                    | erkesztés           | Q N         | legtekintés      | 🕑 Számla javaslat 🛛 🛅 Másolás  |                                               | 7                 |
|------------------------------------|-------------------------|--------------------------|--------------------|--------------------------|---------------------|-------------|------------------|--------------------------------|-----------------------------------------------|-------------------|
| Áfa-<br>ügyletkönyve…<br>csoport ↑ | Fordított<br>áfa számla | Nem<br>rea<br>for<br>áfa | Áfazáradék-<br>kód | Az<br>áfa<br>anal<br>nem | Belf<br>ford<br>áfa | EU-<br>szol | Adó<br>besorolás | Indok                          | Áfa törvény<br>hatályán<br>kívüliség<br>kódja | Adómente<br>kódja |
| BELFÖLD                            | 467100                  |                          |                    |                          |                     |             |                  | A számla kibocsátója alanyi me |                                               | AAM               |
| BELFÖLD                            |                         |                          |                    |                          |                     |             |                  | Az értékesítés a tevékenység k |                                               | TAM               |
| BELFÖLD                            |                         |                          |                    |                          |                     |             |                  |                                |                                               |                   |
| BELFÖLD                            |                         |                          |                    |                          |                     |             |                  |                                |                                               |                   |
| BELFÖLD                            |                         |                          |                    |                          |                     |             |                  |                                |                                               |                   |
| BELFÖLD                            |                         |                          |                    |                          |                     |             |                  |                                |                                               |                   |
| BELFÖLD                            |                         |                          |                    |                          |                     |             |                  |                                |                                               |                   |
| BELFÖLD-AAM                        | 467100                  |                          |                    |                          |                     |             |                  | belföld-mentes-aam             |                                               | AAM               |
| EU                                 | 467100                  |                          |                    |                          |                     |             |                  | A Közösség másik tagállamába   |                                               | KBAET             |
| EU                                 | 467100                  |                          |                    |                          |                     |             |                  | Új közlekedési eszköz másik ta |                                               | KBAUK             |

5. ábra Áfakönyvelési mátrix beállítása

## 2.5.3 Áfa tv. hatályon kívüli (VatOutOfScope)

Abban az esetben, ha az Áfa típusa (Online számla) mezőben az **Áfa tv. hatályon kívüli** típust választottuk ki, az **Áfa törvény hatályán kívüliség kódja** mezőben az alábbi értékek közül kell kiválasztani a megfelelőt:

| Értékkészlet | Jelentése                                                                                            | Áfa tv.<br>hivatkozás | Magyarázat, használati példa                                                                                                    |
|--------------|----------------------------------------------------------------------------------------------------|-----------------------|----------------------------------------------------------------------------------------------------|
| АТК          | Áfa tárgyi hatályán kívül                                                                            | 2-3.§                 | Kizárólag tárgyi hatályon kívüli ügyletről nem kell számlát<br>kiállítani, de egy számla tartalmazhat tárgyi hatályon kívüli<br>tételt is. Ide tartozik például a kártérítés, a közhatalmi<br>tevékenység, a közcélú adomány stb.                                                                                                    |
| EUFAD37      | Áfa tv. 37. §-a alapján másik<br>tagállamban teljesített,<br>fordítottan adózó ügylet                | 37. § (1)             | Adóalany számára nyújtott szolgáltatás, aminek a teljesítési<br>helyét a vevő gazdasági célú letelepedése (vagy lakóhelye,<br>szokásos tartózkodási helye) határozza meg az Áfa tv. 37. §<br>(1) bekezdése alapján és az másik tagállamban található. A<br>számlán kötelező szerepeltetni a vevő közösségi<br>adószámát. Ezen szolgáltatásokat az összesítő<br>nyilatkozaton is szerepeltetni kell.  |
| EUFADE       | Másik tagállamban<br>teljesített, nem az Áfa tv. 37.<br>§-a alá tartozó, fordítottan<br>adózó ügylet |                       | Másik tagállamban teljesített fordítottan adózó ügylet,<br>amelynek teljesítési helyének megállapítása nem az<br>EUFAD37 esete alapján történik. Ehhez az esethez tartozó<br>ügyleteknél a magyar adózónak nincs bejelentkezési<br>kötelezettsége a teljesítés helye szerinti tagállamban. Ilyen<br>eset például a fel- vagy összeszerelés tárgyául szolgáló<br>termék másik tagállami értékesítése. |
| EUE          | Másik tagállamban<br>teljesített, nem fordítottan<br>adózó ügylet                                    |                       | Az EU másik tagállamában teljesített olyan ügylet, ami után<br>nem a másik tagállami terméket beszerzőt, szolgáltatás<br>igénybevevőt terheli az adófizetési kötelezettség (nem<br>tartozik az EUFAD37 és EUFADE esetei közé).                                                                                                    |
| НО           | Harmadik országban<br>teljesített ügylet                                                             |                       | Olyan ügylet, aminek az Áfa tv. szerinti teljesítési helye EU-<br>n kívül van. Például harmadik országban teljesített                                                                                                    |

√ MENTVE

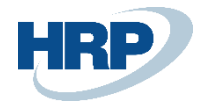

|         |                                                                                                    | szolgáltatás, harmadik országban fekvő ingatlanhoz<br>kapcsolódó szolgáltatás. |
|---------|----------------------------------------------------------------------------------------------------|--------------------------------------------------------------------------------|
| UNKNOWN | 3.0 előtti számlára<br>hivatkozó, illetve előzmény<br>nélküli módosító és sztornó<br>számlák esetén használható,<br>ha nem megállapítható az<br>érték. |                                                                                |

| 1            |                                                             |
|--------------|-------------------------------------------------------------|
| $\leftarrow$ | AFAKUNYVELESI MATRIX BEALLITASA   MUNKADATUM: 2021. UI. II. |

| 🔎 Keresés 🕂 Új                    | 🐯 Lista sze             | erkesztése               | e 📋 Törlés         | 🖍 Sze                    | erkesztés           | C N         | legtekintés      | 🕑 Számla javaslat 🛛 🗎 Máso       | lás •••                                       | Y                 |
|-----------------------------------|-------------------------|--------------------------|--------------------|--------------------------|---------------------|-------------|------------------|----------------------------------|-----------------------------------------------|-------------------|
| Áfa-<br>ügyletkönyve<br>csoport ↑ | Fordított<br>áfa számla | Nem<br>rea<br>for<br>áfa | Áfazáradék-<br>kód | Az<br>áfa<br>anal<br>nem | Belf<br>ford<br>áfa | EU-<br>szol | Adó<br>besorolás | Indok                            | Áfa törvény<br>hatályán<br>kívüliség<br>kódja | Adómente<br>kódja |
| BELFÖLD                           | 467100                  |                          | FORD               |                          |                     |             |                  |                                  |                                               |                   |
| BELFÖLD                           | 467100                  |                          | FORD               |                          |                     |             |                  |                                  |                                               |                   |
| BELFÖLD                           | 467100                  |                          | FORD               |                          |                     |             |                  |                                  |                                               |                   |
| BELFÖLD                           |                         |                          |                    |                          |                     |             |                  |                                  |                                               |                   |
| BELFÖLD                           |                         |                          |                    |                          |                     |             |                  | Kizárólag tárgyi hatályon kívüli | ATK                                           |                   |
| BELFÖLD                           | 467100                  |                          |                    |                          |                     |             |                  | belföld-ahk-ATK                  | ATK                                           |                   |
| BELFÖLD                           |                         |                          |                    |                          |                     |             |                  | belföld-kerekítés-ATK            | ATK                                           |                   |
| BELFÖLD                           | 467100                  |                          |                    |                          |                     |             |                  | A számla kibocsátója alanyi me   | e                                             | AAM               |
| BELFÖLD                           |                         |                          |                    |                          |                     |             |                  | Az értékesítés a tevékenység k   |                                               | TAM               |
| BELFÖLD                           |                         |                          |                    |                          |                     |             |                  |                                  |                                               | -                 |
| BELFÖLD                           |                         |                          |                    |                          |                     |             |                  |                                  |                                               |                   |
| BELFÖLD                           |                         |                          |                    |                          |                     |             |                  |                                  |                                               |                   |

6. ábra - Áfakönyvelési mátrix beállítása - Áfa törvény hatályán kívüliség kódja

## 2.5.4 Áfakönyvelési mátrix beállítása és vonatkozó beállítások

Az előző pontokban felsorolt minősített alesetek miatt szükség lehet arra, hogy az egyes áfamátrix sorokat szét kell szedni több sorba.

#### Például: Áfa-ügyletkönyvelési csoport: BELFÖLD és Áfa-termékkönyvelési csoport: MENTES

A fentiek értelmében ennek az esetnek jelenleg 7 minősített alesete van. Ezért létre kell hozni ebből az áfamátrix sorból annyit, amennyi minősített esetünk van az adómentességhez.

Abban az esetben, ha a Társaságnál csak az alanyi adómentesség fordul elő BELFÖLD esetén, akkor nem szükséges ebben a tekintetben új áfamátrix sorokat létrehozni, a meglévőnél elég beállítani az AAM kódot és a hozzá tartozó okot. Ha mind a 6 esetet használják, akkor létre kell hozni az új áfa mátrix sorokat. Egyébként elég csak annyi új áfamátrix sort létrehozni, amennyi esetet használ a cég.

Ha a mentesség partnerhez köthető (azaz Áfa-ügyletkönyvelési csoporthoz), akkor létre kell hozni új Áfa-ügyletkönyvelési csoportokat és beállítani az adott partnerhez. Pl. BELFÖLD\_AAM.

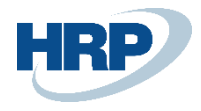

| ) Keresés 🕂 Új                    | 🐯 Lista sze             | rkesztése                | <u> </u> Törlés    | 🖍 Sze                    | erkesztés           | à N         | legtekintés      | 오 Számla javaslat 🛛 🗈 Másolás    |                                               | ~                 |
|-----------------------------------|-------------------------|--------------------------|--------------------|--------------------------|---------------------|-------------|------------------|----------------------------------|-----------------------------------------------|-------------------|
| Áfa-<br>ügyletkönyve<br>csoport ↑ | Fordított<br>áfa számla | Nem<br>rea<br>for<br>áfa | Áfazáradék-<br>kód | Az<br>áfa<br>anal<br>nem | Belf<br>ford<br>áfa | EU-<br>szol | Adó<br>besorolás | Indok                            | Áfa törvény<br>hatályán<br>kívüliség<br>kódja | Adómente<br>kódja |
| BELFÖLD                           |                         |                          |                    |                          |                     |             |                  | Kizárólag tárgyi hatályon kívüli | ATK                                           |                   |
| BELFÖLD                           | 467100                  |                          |                    |                          |                     |             |                  | belföld-ahk-ATK                  | ATK                                           |                   |
| BELFÖLD                           |                         |                          |                    |                          |                     |             |                  | belföld-kerekítés-ATK            | ATK                                           |                   |
| BELFÖLD                           | 467100                  |                          |                    |                          |                     |             |                  | A számla kibocsátója alanyi me   |                                               | AAM               |
| BELFÖLD                           |                         |                          |                    |                          |                     |             |                  | Az értékesítés a tevékenység k   |                                               | TAM               |

7. ábra - Áfakönyvelési mátrix beállítása – AAM

Ha a mentesség cikkhez/szolgáltatáshoz kapcsolható (azaz Áfa-termékkönyvelési csoporthoz), akkor létre kell hozni új Áfa-termékkönyvelési csoportokat és beállítani a cikkhez/szolgáltatáshoz. Pl. MENTES\_TAM

| 🔎 Keresés 🕇 Új                    | 🐯 Lista sze             | erkesztése               | 📋 Törlés           | 🧪 Sze                    | rkesztés            | 🗟 M         | legtekintés      | 🥑 Számla javaslat     | Másolás.     |                                               | <                 |
|-----------------------------------|-------------------------|--------------------------|--------------------|--------------------------|---------------------|-------------|------------------|-----------------------|--------------|-----------------------------------------------|-------------------|
| Áfa-<br>ügyletkönyve<br>csoport ↑ | Fordított<br>áfa számla | Nem<br>rea<br>for<br>áfa | Áfazáradék-<br>kód | Az<br>áfa<br>anal<br>nem | Belf<br>ford<br>áfa | EU-<br>szol | Adó<br>besorolás | Indok                 |              | Áfa törvény<br>hatályán<br>kívüliség<br>kódja | Adómente<br>kódja |
| BELFÖLD                           |                         |                          |                    |                          |                     |             |                  | Kizárólag tárgyi hatá | ilyon kívüli | ATK                                           |                   |
| BELFÖLD                           | 467100                  |                          |                    |                          |                     |             |                  | belföld-ahk-ATK       |              | ATK                                           |                   |
| BELFÖLD                           |                         |                          |                    |                          |                     |             |                  | belföld-kerekítés-AT  | K            | ATK                                           |                   |
| BELFÖLD                           | 467100                  |                          |                    |                          |                     |             |                  | A számla kibocsátója  | a alanyi me  |                                               | AAM               |
| BELEÖLD                           |                         |                          |                    |                          |                     |             |                  | Az értékesítés a tevé | kenvséa k    |                                               | ΤΔΜ               |

8. ábra - Áfakönyvelési mátrix beállítása - TAM

A lényeg, hogy a bizonylat könyvelésekor megtalált áfakönyvelési mátrix sort megtalálja a rendszer és az ott található case/reason párost fogja az adatszolgáltatásba beküldeni a rendszer.

Fontos továbbá, hogy az **Indok** mező kitöltése kötelező, ha az eladási bizonylaton van olyan sor, amely "Áfa tv. hatályon kívüli" vagy "Adómentes" áfa mátrix besorolást kap. Ennek hiányában hibára fut a könyvelés:

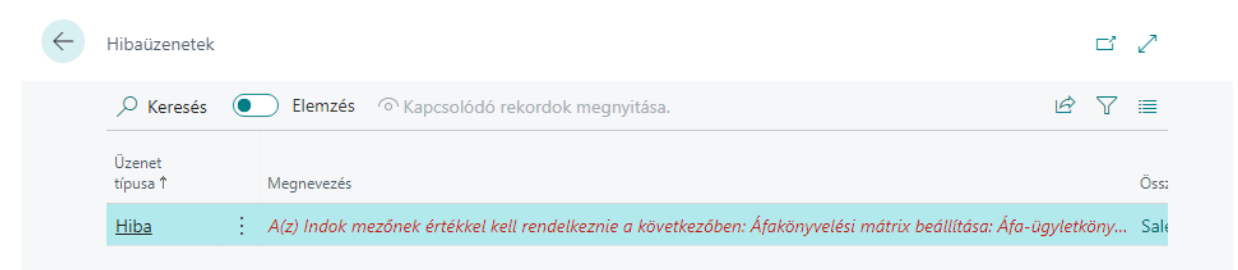

A fentieket mindhárom (Adómentes; Áfa tv. hatályon kívüli; Adóalap és felszámított adó eltérés) 'Áfa típusa (online számla)' esetnél végig kell gondolni a cégeknek a saját működésük alapján és beállítani ennek megfelelően az *Áfakönyvelési mátrixot*, *Áfa-ügyletkönyvelési* és *Áfa-termékkönyvelési csoportokat* és az ehhez tartozó *Vevő* és *Cikk könyvelési beállításokat* is szükség esetén.

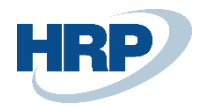

## 2.5.5 Áfa-ügyletkönyvelési csoport beállítása

#### Elérési útvonal: Áfa-ügyletkönyvelési csoportok

Az Online számla 3.0-tól kezdve a EU-s, illetve Harmadik országbeli partnerek számára kiállított számlákról is kell adatot szolgáltatni az Adóhatóság számára.

Ahhoz, hogy ezek a számlák is bekerüljenek az adatszolgáltatásba szükség lesz néhány beállításra:

 Az Áfa-ügyletkönyvelési csoporton be kell jelölni azokat az új csoportokat is, amelyeket be kell küldenünk az adatszolgáltatásba. Az Online számla kötelezett mezőt IGAZ-ra kell állítani az olyan áfa-ügyletkönyvelési csoportokon is, amelyek az EU-s és a harmadik országbeli partner részére kiállított számlákat jelképezik.

| ۶             | 🤉 Keresés 🕂 Új     | 🐺 Lista szerk | kesztése 📋 Törlés         | 📌 Beállítás     | 🚺 Megnyita | ás az Excel program            | ban További k     | peállítások |
|---------------|--------------------|---------------|---------------------------|-----------------|------------|--------------------------------|-------------------|-------------|
| KI            | /ÁLASZTÁS - ÁFA-Ü( | GYLETKÖNYVEL  | ÉSI CSOPORTOK             |                 |            |                                |                   | 2           |
|               | Kód †              |               | Megnevezés                |                 |            | Online<br>számla<br>kötelezett | Adószám típusa    | Belföldi    |
| $\rightarrow$ | <u>BELFÖLD</u>     | :             | Belföldi vevők, szállítók | :               |            |                                |                   |             |
|               | BELFÖLD-AAM        |               | BElföldi vevők, szállítók | - alanyi adómer | ntes       |                                |                   | ×           |
|               | EU                 |               | EU-s vevők, szállítók     |                 |            |                                | Közösségi adószám |             |
|               | EVA                |               | EVA-s szállítók           |                 |            |                                |                   |             |
|               | KATA               |               | Kisadózó vállalkozó       |                 |            |                                |                   |             |
|               | KIVA               |               | Kisvállalati adó          |                 |            |                                |                   |             |
|               | KÜLF_NEM_EU        |               | EU-n kívüli vevők, szállí | ítók            |            |                                | Harmadik országbe | lia         |
|               | PÉNZFORG           |               | Pénzforgalmi elszámolá    | ású partner     |            |                                |                   |             |
|               | VÁM                |               | Vámok                     |                 |            |                                |                   |             |
|               |                    |               |                           |                 |            |                                | ОК                | Mégse       |

9. ábra - Áfa-ügyletkönyvelési csoport - Online számla kötelezett

## 2.5.6 Belföldi fordított adózás

Fordított adózás esetén a teljes adószám feltüntetése szükséges. Bizonyat könyvelésekor, amelyik áfa mátrix sorba esik a bizonylatsor és az 'Áfa típusa (online számla)' mezőt 'Belföldi fordított áfa' értéken áll (azaz a bizonylaton van ilyen sor), akkor az NGM fejen az Adószám és a Csoportos adószám mezőket tölteni kell a 2.0 metódus szerint. Azaz az adószámot teljes hosszában be kell küldeni az adatszolgáltatásba.

# 2.6 VTSZ/SZJ-számok tábla típusainak megadása

Elérési útvonal: VTSZ/SZJ számok

A NAV felé történő adatszolgáltatás egyik feltétele, hogy megfelelő termékkódok kerülnek beküldésre.

Amennyiben a *VTSZ/SZJ- számok* mező nincs kitöltve a Cikken, a rendszer automatikusan a *Saját* termék típusról szolgáltat adatot. A termékkód értéke automatikusan a cikkszám.

Ha szükség van a termék besorolására a fent említett kódok egyikébe, a VTSZ/SZJ- számok táblában

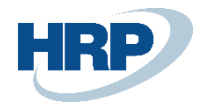

az új Típus (Online számla) oszlop ad erre lehetőséget.

Megjegyzés: Helytelenül paraméterezett VTSZ/SZJ számok esetén az adatszolgáltatás érvénytelen!

Fontos megjegyezni tovább, hogy amennyiben a bizonylat során manuálisan módosítjuk a Cikkekhez tartozó VTSZ/SZJ sorszámot, akkor a rendszer azt veszi figyelembe, illetve, ha üresen hagyjuk, akkor a cikk saját kódját tölti ki termékkódként.

| /TSZ/SZ       | ZJ-SZAMOK   WORK DATE: 2 | 2020. 07. | 20.                                          |                        |                       |                                              |                                         |                         | ✓ SAVED              |     |
|---------------|--------------------------|-----------|----------------------------------------------|------------------------|-----------------------|----------------------------------------------|-----------------------------------------|-------------------------|----------------------|-----|
| ,∕⊃ Se        | earch 🕂 Új 📑 Lista sz    | erkeszté: | se 📋 Törlés 🛛 🗱 Megnyitás Excelben           |                        |                       |                                              |                                         |                         |                      | Y   |
|               | Szám ↑                   |           | Megnevezés                                   | Kiegészítő<br>egységek | Kieg. mértékegységkód | Fordított áfa-<br>bevallásban<br>szerepeljen | VTSZ csoport kód fordított<br>adózáshoz | Beszerzó<br>nyilatkozik | Típus (Online számla | la) |
|               | 9401 30 10               |           | Forgó ülőbútor változtatható ülésmagassággal |                        |                       |                                              |                                         |                         | VTSZ                 |     |
|               | 9401 71 00               |           | Kárpitozott fémvázas ülőbútor                |                        |                       |                                              |                                         |                         | VTSZ                 |     |
|               | 9403 30 11               |           | Asztalok                                     |                        |                       |                                              |                                         |                         | VTSZ                 |     |
|               | 9403 30 19               |           | Egyéb irodai bútorok                         |                        |                       |                                              |                                         |                         | VTSZ                 |     |
|               | 9403 30 91               |           | Szekrények ajtóval / fiókokkal               |                        |                       |                                              |                                         |                         | VTSZ                 |     |
|               | 9403 90 10               |           | Bútorok, fém alkatrészek                     |                        |                       |                                              |                                         |                         | VTSZ                 |     |
|               | 9403 90 30               |           | Bútorok, fa alkatrészek                      |                        |                       |                                              |                                         |                         | VTSZ                 |     |
|               | 9403 90 90               |           | Bútorok, egyéb alkatrészek                   |                        |                       |                                              |                                         |                         | VTSZ                 |     |
|               | 9405 20 99               |           | Asztali lámpák                               |                        |                       |                                              |                                         |                         | VTSZ                 |     |
|               | 9950 00 00               |           | Kis értékű ügyletek (50e Ft alatt)           |                        |                       |                                              |                                         |                         | VTSZ                 |     |
| $\rightarrow$ | 9999 99 99               | 1         | Festékek                                     |                        |                       |                                              |                                         |                         | VTSZ                 |     |
|               |                          |           |                                              |                        |                       |                                              |                                         |                         |                      |     |

10. ábra VTSZ/SZJ szám típus beállítás

Amennyiben beállításra kerül a Fordított áfabevallásban szerepeljen mező, úgy szükséges kiválasztani a kódot a VTSZ csoport kód fordított adózáshoz mezőben.

Megjegyzés: Ennek előfeltétele, hogy a VTSZ szám fordított adózáshoz táblába feltöltésre kerüljenek a fordított adózása alá eső termékek VTSZ számai.

| LAP VAGY JELENTÉS KERESÉSE             | 2 | $\times$ |
|----------------------------------------|---|----------|
| vtsz/                                  |   |          |
| Go to Pages and Tasks                  |   |          |
| > VTSZ/SZJ-számok Adminisztráció       |   |          |
| > VTSZ szám fordított adózáshoz Listák |   |          |

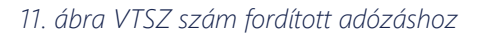

## 2.7 Vállalat adatai tábla módosítása

#### Elérési útvonal: Vállalat adatai

A Vállalat adatai lap *Online számla* gyorsgombja alatt találhatók a *Pénzügyi képviselő* adataival kapcsolatos mezők. Kizárólag abban az esetben töltendők, ha a Pénzügyi képviselő az *EGYKE* nyomtatványon keresztül lett bejelentve.

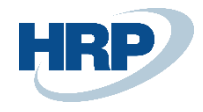

|        | Felelősségi központ                                                                                                    |                                                                                                    | ~                                                                                                    |
|--------|----------------------------------------------------------------------------------------------------|----------------------------------------------------------------------------------------------------|----------------------------------------------------------------------------------------------------|
|        | Rendelk.áll.idószak sz                                                                                                    |                                                                                                    |                                                                                                    |
| ~      |                                                                                                    |                                                                                                    |                                                                                                    |
|        | Rendelk.áll.időkeret                                                                                                    | Nap                                                                                                    | ~                                                                                                    |
| $\sim$ | Alapnaptár kódja                                                                                                    |                                                                                                    | ~                                                                                                    |
| $\sim$ | Egyéni naptár                                                                                                    | Nem                                                                                                    |                                                                                                    |
|        | Egybeesési időkeret s                                                                                                    | 1É                                                                                                    |                                                                                                    |
|        | Pénzügyi képviselő cím                                                                                                    |                                                                                                    |                                                                                                    |
| $\sim$ | Pénzügyi képviselő b                                                                                                    |                                                                                                    |                                                                                                    |
| $\sim$ | Pénzügyi képviselő a                                                                                                    |                                                                                                    |                                                                                                    |
| $\sim$ |                                                                                                    |                                                                                                    |                                                                                                    |
|        |                                                                                                    |                                                                                                    |                                                                                                    |
|        | <ul> <li></li> <li></li> &lt;</ul> | Egyéni naptár     Egybeesési időkeret s      Pénzügyi képviselő cím     Pénzügyi képviselő b      Pénzügyi képviselő a | V     Egyéni naptár     Nem       Egybeesési időkeret s     ÍÉ       Pénzügyi képviselő cím        V     Pénzügyi képviselő b       Pénzügyi képviselő a |

#### 12. ábra Pénzügyi képviselő adatai

Emellett az *Általános* gyorslapon választható, hogy a vállalat **Pénzforgalmi elszámolású,** vagy **Alanyi** *áfa mentes.* 

## Vállalat adatai

| Jelentés Alkalmazás be                      | állítások Rendszer beállítások | Pénznemek Kódok Ter                        | ületi beállítások More options |
|---------------------------------------------|--------------------------------|--------------------------------------------|--------------------------------|
| Általános                                   |                                |                                            | Show more                      |
| Név · · · · · · · · · · · · · · · · · · ·   | CRONUS Magyarország ZRt.       | Emelet · · · · · · · · · · · ·             |                                |
| Cím · · · · · · · · · · · · · · · · · · ·   | Rétköz utca 5.                 | Ajtó · · · · · · · · · · · · · · · · · · · |                                |
| Cím 2                                       | II. emelet                     | Ügyfélnév                                  | Jéger Attila                   |
| Város · · · · · · · · · · · · · · · · · · · | Budapest                       | Telefonszám                                | +36-1-889-2900                 |
| Irányítószám                                | 1118                           | Adószám · · · · · · · ·                    | 25997053-4-43                  |
| Ország-/régiókód                            | HU $\checkmark$                | Közösségi adószám                          |                                |
| Közterület neve                             |                                | Csoportadószám                             | 2222222-4-23                   |
| Közterület típusa                           |                                | Pénzforgalmi elszám                        |                                |
| Házszám                                     |                                | Alanyi áfa mentesség                       |                                |

13. ábra Pénzforgalmi elszámolás és Alanyi áfa mentes

Megjegyzés: Az adatszolgáltatás sikertelen, amennyiben a vállalat neve speciális karaktereket tartalmaz (kivéve:'&')

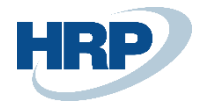

## 2.7.1 Adószám ellenőrzés

A vállalat adataiban történik az Adószám, valamint a Csoportazonosító szám ellenőrzése. Az ellenőrzés az NGM Online Invoice Header táblában szereplő Szállító adószámával, valamint a Szállító csoportos adószámával kerül összevetésre.

# Vállalat adatai

| Jelentés Alkalmazás be                      | állítások Rendszer beállítás | ok Pé  | énznemek     | Kódok         | Terü    | leti beállítások | More options |
|---------------------------------------------|------------------------------|--------|--------------|---------------|---------|------------------|--------------|
| Általános                                   |                              |        |              |               |         |                  | Show more    |
| Név                                         | CRONUS Magyarország ZRt.     |        | Emelet       |               |         |                  |              |
| Cím · · · · · · · · · · · · · · · · · · ·   | Rétköz utca 5.               |        | Ajtó · · · · |               |         |                  |              |
| Cím 2                                       | II. emelet                   |        | Ügyfélnév    | ,             |         | Jéger Attila     |              |
| Város · · · · · · · · · · · · · · · · · · · | Budapest                     |        | Telefonsza   | ám · · · · ·  |         | +36-1-889-2900   |              |
| lrányítószám                                | 1118                         |        | Adószám      |               |         | 25997053-4-43    |              |
| Ország-/régiókód                            | HU                           | $\sim$ | Közösségi    | i adószám     |         |                  |              |
| Közterület neve                             |                              |        | Csoportad    | dószám \cdots |         | 2222222-4-23     |              |
| Közterület típusa                           |                              |        | Pénzforga    | almi elszám   | ·       |                  |              |
| Házszám                                     |                              |        | Alanyi áfa   | mentesség     | g · · · |                  |              |

14. ábra Adószám és Csoportadószám

 $\leftarrow \quad \text{online számla fej}$ 

| źrvénytele<br>cód | Szállító<br>adószáma | Szállító<br>csoportos<br>adószáma | Vevő<br>adószáma | Vevő<br>csoportos<br>adószáma | Pénzügyi<br>képviselő<br>adószám | Összegzés<br>Bruttó összeg<br>HUF | Összegzés<br>Nettó összeg<br>HUF | t<br>( |
|-------------------|----------------------|-----------------------------------|------------------|-------------------------------|----------------------------------|-----------------------------------|----------------------------------|--------|
| Hibás adatt.      | 25997053             | 22222222                          | 12671003         |                               |                                  | 1 270 000,00                      | 1 000 000,00                     |        |
|                   | 25997053             | 22222222                          | 12671003         |                               |                                  | 3 810 000,00                      | 3 000 000,00                     |        |

15. ábra Adatok összevetése

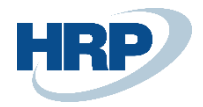

# 2.8 Számlaformátum megadása

#### Elérési útvonal: Vállalat adatai

A számla formátumát az eladási rendelés, számla, jóváírás, szervizszámla kiállítása esetén kötelező kiválasztani a *Számla formája (Online számla)* mező opció közül.

| EL          | ADÁSI SZÁMLA       |            |                                |              |             |                | + 🗊                       |               |                                 |                                                                                                    | ,             |
|-------------|--------------------|------------|--------------------------------|--------------|-------------|----------------|---------------------------|---------------|---------------------------------|----------------------------------------------------------------------------------------------------|---------------|
| $\setminus$ | /SI-18-(           | 00030      | · XAPT Solut                   | tions K      | ft.         |                |                           |               |                                 |                                                                                                    |               |
| K           | önyvelés Szán      | nla Engedé | lyezés Jóváhagyás kérés        | Melléklet me | gjelenítése | Műveletek      | Navigálás                 | Less options  |                                 |                                                                                                    | (             |
|             | TÍPUS              | SZÁM       | MEGNEVEZÉS                     | RAKTÁRKÓD    | MENNYISÉG   | MÉRTÉKEG       | EGYSÉGÁR<br>ÁFA NÉLKÜL    | SORENGED<br>% | SOR<br>ÖSSZEGE H(<br>ÁFA NÉLKÜL | Csatolt dokumentumok                                                                               | 0             |
|             | Fókönyvi szá       | 911000     | Belföldi értékesítés árbevétel | KOZPONT      | 1           |                | 1,000.00                  |               | 1,000.00                        |                                                                                                    |               |
|             |                    |            |                                |              |             |                |                           |               |                                 | Vevőstatisztika                                                                                    |               |
|             |                    |            |                                |              |             |                |                           |               |                                 | Vevőszám                                                                                           | V0003         |
| <           |                    |            |                                |              |             |                |                           |               | >                               | Egyenleg (SPN)                                                                                     | 122,225,466   |
| Ré          | szösszeg Áfa nélkü | I (EUR)    |                                | 1,000.00     | Összesen áf | a nélkül (EUR) |                           |               | 1,000.00                        | ELADÁS                                                                                             |               |
| Sz          | ámlaengedmény ö:   | sszege Áfa |                                | 0.00         | Áfa összege | (EUR)          |                           |               | 270.00                          | Nyitott rendelések (SPN)<br>Nem számlázott szállítások (S                                          | 0<br>0        |
| Sz          | ámlaengedmény %    |            |                                | 0            | Összesen áf | ával (EUR)     |                           |               | 1,270.00                        | Nyitott számlák (SPN)                                                                              | 153,245,553   |
|             |                    |            |                                |              |             |                |                           |               |                                 | SZERVÍZ                                                                                            |               |
| S           | zámla részletez    | tése >     |                                |              |             |                |                           | EUR           | 3/29/2019 15N                   | Nyitott szerv. rendelések (SPN)<br>Száll., nem szláz. szerv. (SPN)<br>Nyitott szerv. számlák (SPN) | 0<br>0<br>152 |
| _           |                    |            |                                |              |             |                |                           |               |                                 | FIZETÉSEK                                                                                          |               |
| S           | tállítás és szám   | nlázás >   |                                |              |             |                |                           |               |                                 | Fizetések (SPN)<br>Utolsó kifizetés dátuma                                                         | 0<br>-        |
| K           | ülkereskedelen     | n>         |                                |              |             |                |                           |               |                                 | Összesen (SPN)                                                                                     | 275,471,171   |
| _           |                    |            |                                |              |             |                |                           |               |                                 | Hitelkeret (SPN)                                                                                   | 0             |
| ~           | nlino czámla       |            |                                |              |             |                |                           |               |                                 | Lejárt összegek (SPN) 04/01/                                                                       | 0             |
| _           | mine számia        |            |                                |              |             |                | <b>D</b> =={-             |               |                                 | Összes eladás(SPN)                                                                                 | 0             |
| Öı          | számlázásból érke  | ző számla  |                                |              | Számla form | nája           | Papir<br>Elektroni<br>EDI | ikus          |                                 | Számlázott előrefizetési össz                                                                      | 0             |
|             |                    |            |                                |              |             |                | Ismeretle                 | en            |                                 | Vevő részletei $\vee$                                                                              |               |

16. ábra Számla formája

# 2.9 Vevőkarton beállítása

Elérési útvonal: Vevők

Az Online számla 3.0-ban kell adatot szolgáltatni az Adóhatóság számára a magánszemélyekről. Innentől kezdve magánszemélyek részére kiállított számláknak is be kell kerülniük az adatszolgáltatásba.

A 3.0 adatszolgáltatásban a magánszemély jelölés enum-ra módosul.

Azonban a magánszemély jelölése a vevőkartonon továbbra is megmaradt az IGAZ/HAMIS típusú mezővel.

(

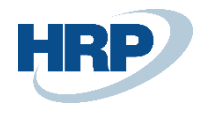

| $\leftarrow$ | VEVŐKARTON   MUNI                         | KADÁTUM: 2021. 01. 11.   | Ø                    | ) +         | ۱.            |        |                                                                                 | √ MENTVE           | ď     | ہ <sup>د</sup> |
|--------------|-------------------------------------------|--------------------------|----------------------|-------------|---------------|--------|---------------------------------------------------------------------------------|--------------------|-------|----------------|
|              | 20000 · Prí                               | maenergia-ma             | gánszemély           |             |               |        |                                                                                 |                    |       |                |
|              | Feldolgozás Új bi                         | zonylat Jóváhagyás kérés | Navigálás Vevő       | További be  | eállítások    |        |                                                                                 |                    |       | ()             |
|              | Általános                                 |                          |                      | Kevesebb    | megjelenítése | (i) Ré | szletek                                                                         | Mellékletek (0)    |       |                |
|              | Név · · · · · · · · · · · · · · · · · · · | Prímaenergia-magánszem   | Felelősségi közp     |             | $\sim$        | Vevő   | képe $\!\!\!\!\!\!\!\!\!\!\!\!\!\!\!\!\!\!\!\!\!\!\!\!\!\!\!\!\!\!\!\!\!\!\!\!$ |                    |       | ł              |
|              | Vállalatközi part                         | ~                        | Szervizterület k É   |             | $\sim$        |        |                                                                                 |                    |       | J.             |
|              | Egyenleg (SPN)                            | 666 627 233 380          | Bizonylatküldési     |             | $\sim$        |        | (                                                                               | $\bigcirc$         |       |                |
|              | Esedékes egyenl                           | 0                        | Összes eladás        | 524 9       | 04 044 000    |        | (                                                                               | $\sim$             |       |                |
|              | Hitelkeret (SPN)                          | 0                        | Költségek (SPN)      |             | 0             |        |                                                                                 |                    |       |                |
|              | Zárolva                                   | ~                        | Haszon (SPN)         | 524 9       | 003 344 000   |        |                                                                                 |                    |       |                |
|              | Adatvédelem zá                            |                          | Haszon %             |             | 100,0         |        |                                                                                 |                    |       |                |
| _            | Üzletkötőkód                              | ps ~                     | Utolsó módosít 20    | 21. 01. 13. |               | Vevő   | (eladás)                                                                        | - Fladási történet |       |                |
|              | Magánszemély                              |                          | Név szerinti ker 🔹 🖲 | $\supset$   |               | Vevõsz | ám                                                                              | Endusi tortenet    | 20000 |                |
|              |                                           |                          |                      |             |               |        |                                                                                 |                    |       |                |

17. ábra - Vevőkarton – Magánszemély

## 2.9.1 Magánszemély és szenzitív adatok

Az Adószámok rögzítésére a következő szabályok vonatkoznak:

- az első 8 számjegy után kötőjel
- a középső számjegy majd megint kötőjel
- végül az utolsó két számjegy. Minta: 1111111-1-11

Amennyiben nem így kerültek rögzítésre, visszamenőleg módosítani kell a Vevők adószámait a vevőkartonon, hogy a jövőben már megfelelő formátumban szerepeljen az adószám.

| Feldolgozás Új bizonylat Jóváhagyás kérés            | Navigálás Vevő More options |             |
|------------------------------------------------------|-----------------------------|-------------|
|                                                      | Nyelvkód                    |             |
| Számlázás                                            |                             | Show        |
| Számlázásicím azonosító                              | 1 V KÖNYVELÉSI RÉSZLETEK    |             |
| Vevő (számlázás)                                     | Ügyletkönyvelési csoport    | BELFÖLD     |
| Adószám                                              | Áfa-ügyletkönyvelési csop   | Drt BELFÖLD |
| Közösségi adószám                                    | Vevői könyvelési csoport    | BELFÖLD     |
| Csoportadószám · · · · · · · · · · · · · · · · · · · | ÁRAK ÉS ENGEDMÉNYEK         |             |
| GLN azonosító                                        | Pénznemkód · · · · · · ·    |             |
| Cím másolása az ajánlatba · · · · · · Vállalat       | Vevői árcsoport             |             |
| Adóköteles · · · · · · · · · · · · · · · · · · ·     | Vevői engedménycsoport      | KISKER      |
| Adózási területkód · · · · · · · · · *               | Sorengedmény engedélye:     | zése ···· 🔼 |
|                                                      | Számlaangodmánukód          | 01445544    |

18. ábra Adószámok helyes rögzítése

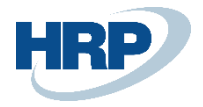

**Belföldi** vevő (a vevőhöz rendelt áfa-ügyletkönyvelési csoportnál belföldi jelölés=igaz) esetén kötelező az **Adószám** vagy a **Csoportazonosító szám** megadása, ennek hiányában hibára fut a könyvelés:

| Számlá      | zás                                                                                            |              |
|-------------|------------------------------------------------------------------------------------------------|--------------|
| Számlázá    | sicím azonosító                                                                                | 1 ~          |
| Online sz   | ámla mint elektronikus számla 🦿 Számlaadat-szolgáltatás                                        | $\sim$       |
| Vevő (szá   | mlázás) · · · · · · · · · · ·                                                                  | $\sim$       |
| Adószám     | 13368144-2-13                                                                                  |              |
| Közösség    | i adószám                                                                                      |              |
| Csoporta    | dószám · · · · · · · · · · · 12345678-4-41                                                     |              |
| Harmadik    | cországbeli adóazonosító                                                                       |              |
| EORI szár   | n · · · · · ·                                                                                  |              |
| GLN azor    | iosító                                                                                         |              |
| GIn haszr   | iálata elektronikus dokumen 🕜 💽                                                                |              |
| Cím máso    | olása az ajánlatba                                                                             | $\sim$       |
| aiizonotok  |                                                                                                | F            |
| V           |                                                                                                |              |
| Kereses U   | tiemzes vo Kapcsolodo rekordok megnyitasa.                                                     |              |
| net<br>Isa↑ | Megnevezés                                                                                     |              |
| na :        | A(z) Adószám mezőnek értékkel kell rendelkeznie a következőben: Eladási fei: Bizonvlattínus=S: | zámla. Szám= |

A *Fizetési mód* megadása az adatszolgáltatásra kötelezett tételek esetén kötelező, így először az összes fizetési módhoz hozzá kell rendelni egyet a *Fizetési típus (Online számla)* mező opciói közül.

#### Elérési útvonal: Fizetési módok

| FIZE          | TESI MODOK   WOF | K DATE: | 2020. 07. 20.  |                 |                 |                    |                   |                       |                                     |                                  |                       |          | √ SAVED                           |                     |
|---------------|------------------|---------|----------------|-----------------|-----------------|--------------------|-------------------|-----------------------|-------------------------------------|----------------------------------|-----------------------|----------|-----------------------------------|---------------------|
| Q             | Search 🕂 Új      | 👿 Lista | szerkesztése   | 📋 Törlés        | 🔓 Fordítás      | Megnyitás Excelben | More options      |                       |                                     |                                  |                       |          |                                   | 7 ≣                 |
|               | Kód †            |         | Megnevezés     |                 |                 | Ellenszámla típusa | Ellenszámla száma | Közvetlen<br>beszedés | Közvetlen beszedés fiz.<br>felt.kód | Fiz. exportálási<br>sordefiníció | Számláz…<br>használa… | Készpénz | Fizetési típus (online<br>számla) | Házipén<br>kötelező |
| $\rightarrow$ | BANK             | ÷       | Banki átutalá: | s               |                 | Főkönyvi számla    |                   |                       |                                     |                                  |                       |          | Átutalás                          |                     |
|               | BNKCONVDOM       |         | Banki adakon   | nverzió belföld | di bankokhoz    | Fókönyvi számla    |                   |                       |                                     | BANKDATACONVSER                  |                       |          | Átutalás                          |                     |
|               | BNKCONVINT       |         | Banki adakon   | nverzió nemze   | tközi bankokhoz | Főkönyvi számla    |                   |                       |                                     | BANKDATACONVSER                  |                       |          | Átutalás                          |                     |
|               | CSEKK            |         | Csekkes fizet  | és              |                 | Főkönyvi számla    |                   |                       |                                     |                                  | <b>Z</b>              |          | Átutalás                          |                     |
|               | GIRO             |         | Giro átutalás  |                 |                 | Bankszámla         | GIRO              |                       |                                     |                                  |                       |          | Átutalás                          |                     |
|               | KÁRTYA           |         | Kártyás fizeté | ŚŚ              |                 | Fókönyvi számla    |                   |                       |                                     |                                  | <ul><li>✓</li></ul>   |          | Bankkártya                        |                     |
|               | KP               |         | Készpénz       |                 |                 | Főkönyvi számla    |                   |                       |                                     |                                  | <b>~</b>              | <b>~</b> | Készpénz                          |                     |
|               | MULTI            |         | Kevert fizetés | 5               |                 | Főkönyvi számla    |                   |                       |                                     |                                  |                       |          | Átutalás                          |                     |

19. ábra Fizetési típus beállítása

Ezt követően a vevőkarton Fizetések gyorslapján ki kell választani a megfelelő fizetési módot, a

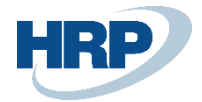

#### Fizetési mód kódja mezőben.

| Feldolgozás Új bizonylat Jóvá                                                      | hagyás kérés Navigálás Vevő | More o | options                                                                                                    |          |          |
|------------------------------------------------------------------------------------|-----------------------------|--------|----------------------------------------------------------------------------------------------------|----------|----------|
| Közösségi adószám                                                                  |                             |        | Vevői könyvelési csoport                                                                                                    | BELFÖLD  | $\sim$   |
| Csoportadószám                                                                     | 1111111-4-23                |        | ÁRAK ÉS ENGEDMÉNYEK                                                                                                    |          |          |
| GLN azonosító                                                                      |                             |        | Pénznemkód · · · · · · · · · · · · · · · · · · ·                                                                                                    |          | ~        |
| Cím másolása az aiánlatba                                                          | Vállalat                    | ~      | Vevői árcsoport                                                                                                    |          | $\sim$   |
| Adóköteles                                                                         |                             |        | Vevői engedménycsoport                                                                                                    | KISKER   | $\sim$   |
| Adózóri torülatkód                                                                 |                             |        | Sorengedmény engedélyezése                                                                                                    |          |          |
|                                                                                    |                             |        |                                                                                                    |          |          |
|                                                                                    |                             | ~      | Számlaengedménykód                                                                                                    | 01445544 | $\sim$   |
| Számlamásolat                                                                      |                             | 0      | Számlaengedménykód                                                                                                    | 01445544 | ~        |
| Számlamásolat                                                                      |                             | 0      | Számlaengedménykód · · · · · · · · · · · · · · · · · · ·                                                                                                    | 01445544 | ~        |
| Számlamásolat                                                                      |                             | 0      | Számlaengedménykód                                                                                                    | 01445544 | Show les |
| Számlamásolat                                                                      |                             | 0      | Számlaengedménykód<br>Árak áfával<br>Cash Flow fizetési feltétel kódja                                                                                                    | 01445544 | Show les |
| Számlamásolat<br>Fizetések<br>Előrefizetés %                                       | Kézi                        | 0      | Számlaengedménykód<br>Árak áfával<br>Cash Flow fizetési feltétel kódja<br>Számlakivonat nyomtatása                                                                                 | 01445544 | Show les |
| Számlamásolat<br>Fizetések<br>Előrefizetés %<br>Kiegyenlítés módja                 | Kézi                        | 0      | Számlaengedménykód<br>Árak áfával<br>Cash Flow fizetési feltétel kódja<br>Számlakivonat nyomtatása<br>Utolsó kivonat száma                                                         | 01445544 | Show les |
| Számlamásolat<br>Fizetések<br>Előrefizetés %<br>Kiegyenlítés módja<br>Partnertípus | Kézi<br>14 NAP              |        | Számlaengedménykód<br>Árak áfával<br>Cash Flow fizetési feltétel kódja<br>Számlakivonat nyomtatása<br>Utolsó kivonat száma<br>Fizetési tolerancia zárolása                         | 01445544 | Show les |
| Számlamásolat  Fizetések  Előrefizetés %  Fizetési módja  Fizetési feltétel kódja  | Kézi<br>14 NAP<br>BANK      |        | Számlaengedménykód<br>Árak áfával<br>Cash Flow fizetési feltétel kódja<br>Számlakivonat nyomtatása<br>Utolsó kivonat száma<br>Fizetési tolerancia zárolása<br>Preferált bankszámla | 01445544 | Show les |

#### 20. ábra Fizetési mód beállítása a Vevőkartonon

Emellett szükséges a **Számlázásicím azonosító** mező kitöltése. Ennek hiányában, vagy az adatok hiányos kitöltésekor (hiányzó cím adat, irányítószám, stb.) az adatszolgáltatás sikertelen.

#### 01445544 · Impala-Design Bútorgyártó Kft.

| Feldolgozás 🖑 j bizonylat Jóvá | hagyás kérés 🕴         | lavigálás Vevő   | More o | ptions                     |                   |                                         |          |
|--------------------------------|------------------------|------------------|--------|----------------------------|-------------------|-----------------------------------------|----------|
| varos                          | видареят               |                  |        | E-mail                     |                   | sardigyozo@ccmail.nu                    |          |
| lrányítószám                   | 1116                   |                  |        | Faxszám                    |                   |                                         |          |
| Megjelenítés térképen          |                        |                  |        | Honlap                     |                   |                                         |          |
|                                |                        |                  |        | Nyelvkód · · · · · · · · · |                   | ~ ~                                     | <i>,</i> |
|                                |                        |                  |        |                            |                   |                                         |          |
| Számlázás                      |                        |                  |        |                            |                   | Show le                                 | 55       |
| Számlázásicím azonosító        |                        |                  | 1 ~    | KÖNYVELÉSI RÉSZLETEK       |                   |                                         | _        |
| Vevő (számlázás)               | Cím                    |                  | _      |                            |                   | BELFÖLD V                               | ·        |
| A -144                         | azonosító †            | Cím              |        | Cím 2                      | lrán <sub>.</sub> | BELFÖLD V                               | ר ו      |
| Adoszam                        | $\rightarrow$ <u>1</u> | Fehérvári út 111 |        |                            | 111               |                                         | -        |
| Közösségi adószám              | 4                      |                  |        |                            | •                 | BELFOLD                                 | <u>'</u> |
|                                | + Új                   |                  |        | Kiválasztás a teljes listá | ból               |                                         |          |
| GI N azonosító                 |                        |                  |        | Pénznemkód · · · · · · ·   |                   | ~~~~~~~~~~~~~~~~~~~~~~~~~~~~~~~~~~~~~~~ | ·]       |

21. ábra Számlázási cím beállítása

A hibás adatszolgáltatás elkerülése érdekében a **Címadatok** kitöltése kötelező, ennek hiányában hibára fut a könyvelés:

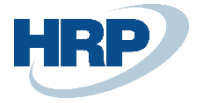

#### Cím & elérhetőség

|              | Cím                |                                           |                                                                  |       |     |      |     |
|--------------|--------------------|-------------------------------------------|------------------------------------------------------------------|-------|-----|------|-----|
| 1            | Cím · · · · · ·    |                                           | BEZERÉDI UTCA 54                                                 |       |     |      |     |
|              | Cím 2 · · · · ·    |                                           |                                                                  |       |     |      |     |
|              | Ország-/régió      | kód · · · · · · · · · · · · · · · · · · · | HU                                                               |       |     | ~    | /   |
|              | Város              |                                           | DUNAHARASZTI                                                     |       |     |      |     |
|              | lrányítószám       |                                           | 2330                                                             |       |     |      | ••• |
| $\leftarrow$ | Hibaüzenetek       |                                           |                                                                  |       | ď   | 2    |     |
|              | 🔎 Keresés 🦲        | Elemzés                                   | megnyitása.                                                      | Ø     | Y   | ≣    |     |
|              | Üzenet<br>típusa ↑ | Megnevezés                                |                                                                  |       |     | Össi |     |
|              | Hiba :             | A(z) Számlázási helység mezőnek értékk    | el kell rendelkeznie a következőben: Eladási fej: Bizonylattípu: | s=Szá | mla | Sale |     |
|              |                    |                                           |                                                                  |       |     |      |     |

## 2.9.2 Adószám ellenőrzés

A Vevő adószáma és csoportazonosító száma a vevőkartonon kerül ellenőrzésre az Online Invoice Header táblában található Vevő adószám és Vevő csoportos adószám mezőivel:

| EVOKARTON   WORK DATE: 2020. 07               | 7. 20.                           | <ul> <li>(2) +</li> </ul>                        | 1       |           |
|-----------------------------------------------|----------------------------------|--------------------------------------------------|---------|-----------|
| 01445544 · Im                                 | npala-Design Bútor               | gyártó Kft.                                      |         |           |
| Feldolgozás Új bizonylat Jóvá                 | hagyás kérés Navigálás Vevő More | options                                          |         |           |
|                                               |                                  |                                                  |         |           |
| Számlázás                                     |                                  |                                                  |         | Show less |
| Számlázásicím azonosító                       | 1 ~                              | KÖNYVELÉSI RÉSZLETEK                             |         |           |
| Vevő (számlázás)                              | ~                                | Ügyletkönyvelési csoport                         | BELFÖLD | $\sim$    |
| Adószám · · · · · · · · · · · · · · · · · · · | 12761003-2-07                    | Áfa-ügyletkönyvelési csoport                     | BELFÖLD | $\sim$    |
| Közösségi adószám                             |                                  | Vevői könyvelési csoport                         | BELFÖLD | $\sim$    |
| Csoportadószám                                | 11111111-4-23                    | ÁRAK ÉS ENGEDMÉNYEK                              |         |           |
| GLN azonosító                                 |                                  | Pénznemkód · · · · · · · · · · · · · · · · · · · |         | ~         |
|                                               |                                  | V                                                |         |           |

22. ábra Adószám és Csoportadószám a Vevőkartonon

 $\nabla$ 

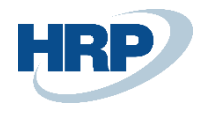

← ONLINE SZÁMLA FEJ

| na  | Szállító<br>csoportos<br>adószáma | Vevő<br>adószáma | Vevő<br>csoportos<br>adószáma | Pénzügyi<br>tépviselő<br>adószám | Összegzés<br>Bruttó összeg<br>HUF | Összegzés<br>Nettó összeg<br>HUF | Összegzés Áfa<br>tartalom bruttó<br>értéke HUF<br>(egyszerűsített) | Érvénytele<br>ellenőrzési<br>státusza | Kéz<br>érvé. |
|-----|-----------------------------------|------------------|-------------------------------|----------------------------------|-----------------------------------|----------------------------------|--------------------------------------------------------------------|---------------------------------------|--------------|
| 053 | 22222222-                         | 12671003         | 11111111                      |                                  | 1 270 000,00                      | 1 000 000,00                     | 0,00                                                               |                                       |              |
| 053 | 22222222-                         | 12671003         | 11111111                      |                                  | 1 270 000,00                      | 1 000 000,00                     | 0,00                                                               |                                       |              |

23. ábra Vevő adószáma és csoportos adószáma az Online számla fejen

Közösségi adószám (EU-s): a 3.0-val ez a mező is öröklődik a bizonylatokra a törzsről, majd az NGM fejen is megjelenik a Vevő közöségi adószáma (communityVatNumber) mezőben

Harmadik országbeli adóazonosító: a Harmadik országbeli adószám (thirdStateTaxld) került fel a partner törzsre. A megfelelő partnerek esetén töltendő. Ez a mező is öröklődik a bizonylatokra a törzsről, ahogy például az Adószám, majd az NGM fejen is megjelenik a Vevő Harmadik Országbeli Adóazonosítója (thirdStateTaxld) mezőben.

A fenti három csoport közül az adatszolgáltatásban mindig csak az egyik csoport tölthető.

Az Áfa-ügyletkönyvelési csoporton egy új mezőt vezettünk be (Adószám típusa) és ehhez kötöttük az adószám töltési logikáját az online számla naplóba való kerüléskor.

Ezt kell beállítani az egyes Áfa-ügyletkönyvelési csoportoknál. Az alapértelmezett érték az üres és az esetek többségében ez a megfelelő beállítás, azonban az EU-s és a 3. országbeli Áfaügyletkönyvelési csoportoknál ezt szükséges beállítani.

Az új mező: Adószám típusa (VAT number type).

Három értéke van:

- Üres: a fentiek alapán működik.
- Közösségi adószám: az NGM fejen csak a közösségi adószám örökítődik a bizonylatról a megfelelő mezőbe és a többi nem .
- Harmadik országbeli adóazonosító: az NGM fejen csak a thirdStateTaxId-t töltődik és az összes többi nem.

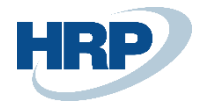

## 2.9.3 Új adószám mező - Harmadik országbeli azonosító (thirdStateTaxld)

A beküldési számlakör bővülése miatt új adószám mező került ki a vevő- és szállítótörzsre is. Ez a **Harmadik országbeli adószám (thirdStateTaxld**). Ezt harmadik országbeli partnernél szükséges tölteni törzsadat szinten. A bizonylatokra ugyanúgy öröklődik, mint a normál adószám.

| $\leftarrow$ | VEVŐKARTON   MUNK   | ADÁTUM: 2021. 01. 11.   | 🥟 + 🛍                              | √ MENTVE                         | ⊂° ,× <sup>د</sup> |  |  |  |
|--------------|---------------------|-------------------------|------------------------------------|----------------------------------|--------------------|--|--|--|
|              | 27489991 ·          | Durbandit Fru           | it Exporters-3.országbeli          |                                  |                    |  |  |  |
|              | Feldolgozás Új biz  | onylat Jóváhagyás kérés | Navigálás Vevő További beállítások |                                  | 0                  |  |  |  |
|              | Számlázás           |                         | Kevesebb megjelenítése             | ① Részletek (0)                  |                    |  |  |  |
|              | Számlázásicím a     | 0 🗸                     | KÖNYVELÉSI RÉSZLETEK               | Vevő képe $ \smallsetminus $     | - 1                |  |  |  |
|              | Vevő (számlázás)    | ~                       | Ügyletkönyvelés KÜLF_NEM_EU V      |                                  | - 1                |  |  |  |
|              | Adószám · · · · · · |                         | Áfa-ügyletkönyv · KÜLF_NEM_EU · ·  | $(\bigcirc)$                     |                    |  |  |  |
|              | Közösségi adósz     |                         | Vevői könyvelés · KÜLF_NEM_EU · ·  |                                  |                    |  |  |  |
| _            | Csoportadószám      |                         | ARAK ES ENGEDMENYEK                |                                  |                    |  |  |  |
|              | Harmadik orszá      | US111111                | Pénznemkód · · · · · USD ~         |                                  |                    |  |  |  |
|              | GLN azonosító       |                         | Vevői árcsoport                    |                                  |                    |  |  |  |
|              | Gln használata e    |                         | Vevői engedmé VAGYKER 🗸            | Vevő (eladás) - Eladási történet | _                  |  |  |  |
|              | Cím másolása a      | Vállalat 🗸              | Sorengedmény ·                     | Vevőszám 2                       | 7489991            |  |  |  |

24. ábra - Vevőkarton- Harmadik országbeli adószám

# 2.10 Mértékegységek

Elérési útvonal: Mértékegységek

A számlasorban megadható mennyiségi egy saját típust kapott a verziók előrehaladtával, melyeket kötelező használni. Ha a számlán szereplő mennyiségi egység nem sorolható be egyik típusba sem, akkor az OWN értéket kell választani.

| Monnyiságl ogyság | UnitOfMeasureType  |
|-------------------|--------------------|
| wennyisegi egyseg | típusú elem értéke |
| Darab             | PIECE              |
| Kilogramm         | KILOGRAM           |
| Tonna             | TON                |
| Kilowatt óra      | KWH                |
| Nap               | DAY                |
| Óra               | HOUR               |
| Perc              | MINUTE             |
| Hónap             | MONTH              |
| Liter             | LITER              |
| Kilométer         | KILOMETER          |
| Köbméter          | CUBIC_METER        |
| Méter             | METER              |
| Folyóméter        | LINEAR_METER       |
| Karton            | CARTON             |
| Csomag            | РАСК               |
| Saját             | OWN                |

25. ábra Mennyiségi egység értékek

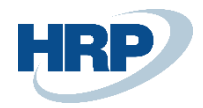

Annak érdekében, hogy a megoldást szofisztikáltabbá tegyük, a Business Central-ban az *Mértékegységek* tábla egy kiegészítő mezővel bővült, mely lehetővé teszi a rendszerben szereplő mennyiségi egységek ONGM rendszerbeli megfeleltetését. Alapértelmezett érték a PIECE.

**Megjegyzés:** Ha a kanonikus mennyiségi egység értéke OWN, és a saját mennyiségi egység nincs megadva, akkor a rendszer egy WARN üzenetet ad vissza. Nem tilos a saját mennyiségi egység feltüntetése akkor sem, ha a UnitOfMeasure elemben "OWN"-tól különböző érték szerepel.

MERTEKEGYSEGEK | WORK DATE: 2020. 07. 20. 🗸 SAVED 🗌 🖬 🧷 🔎 Search 🕂 Új 👿 Lista szerkesztése 🧻 Törlés 🛛 🕮 Megnyitás Excelben 🛛 More options \ = Nemzetközi Szabvány
 kód Megnevez Kód 1 Egység (Online számla) CS ΡK OWN Csomag ΕA PIECE DB Darab DOB Doboz ВX CARTON GR GRM OWN Gramm НÓ Hónap М MONTH KILOGRAM KGM KG Kiló КМ Kilometer KMT KILOMETER LTR LITER Liter L Mérföld OWN MD 1A NAP Nap DAY DAY HOUR Ó Óra HUR RL Raklap PF OWN TAR Tartály CA OWN → TO Tonna TON

Az értékek beállítása elengedhetetlen az induláskor a felhasználó által.

26. ábra Mértékegység beállítás a Business Centralban

A mértékegységeket ezután szükséges beállítani a *Cikk-karton*on, azonban lehetséges az *Eladási tranzakció sorai*n is módosítani:

Elérési útvonal: Cikkek

| cikk-karton   work date: 2020. 0<br>1000 ⋅ Bicikli | 7. 20.                                  | (2) + iii                              |           |
|----------------------------------------------------|-----------------------------------------|----------------------------------------|-----------|
| Feldolgozás Cikk Történet                          | Egyedi eladási& Kedvezmények Jóváhagyás | kérése More options                    |           |
| Cikk                                               |                                         |                                        | Show less |
| Megnevezés                                         | Bicikli                                 | Cikkcsoportkód                         | ~         |
| Zárolva · · · · · · · · · · · · · · · · · · ·      |                                         | Szervizcikkcsoport                     | ~         |
| Típus · · · · · · · · · · · · · · · · · · ·        | Készlet 🗸                               | Automatikus kiegészítő szöveg \cdots 💽 |           |
| Alapmértékegység                                   | DB                                      | Általános cikkszám                     |           |
| Utolsó módosítás dátuma                            | 2019. 05. 28.                           | Beszerzési kódok                       | ~         |
| GTIN                                               |                                         |                                        |           |

#### 27. ábra Mértékegység a Cikk-kartonon

Ezután a beállított Online számla mértékegység az alábbi módon jelenik meg az Online számla sorokon:

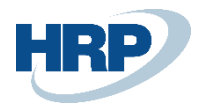

| $\leftarrow$ | ONLINE SZÁMLA SOR |                         |                         |                            |                               |                           |                |                       |                     |                      |                                          |   |
|--------------|-------------------|-------------------------|-------------------------|----------------------------|-------------------------------|---------------------------|----------------|-----------------------|---------------------|----------------------|------------------------------------------|---|
|              | 1                 | Termékkód<br>érték (KT) | Termékkód<br>érték (ET) | Termékkód<br>érték (Saját) | Termékkód<br>érték<br>(Egyéb) | Mennyiségi egység (saját) | Egység<br>ONGM | Nettó egységár<br>HUF | Nettó összeg<br>HUF | Bruttó összeg<br>HUF | Bruttó összeg<br>HUF<br>(egyszerűsített) |   |
|              |                   |                         |                         |                            |                               | Csomag                    | PACK           | 1 000 000,00          | 1 000 000,00        | 1 270 000,00         | 0,00                                     | ^ |
|              |                   |                         |                         |                            |                               | Darab                     | PIECE          | 1 000 000,00          | 1 000 000,00        | 1 270 000,00         | 0,00                                     |   |
|              |                   |                         |                         |                            |                               | Hónap                     | MONTH          | 1 000 000,00          | 1 000 000,00        | 1 270 000,00         | 0,00                                     |   |

28. ábra Mértékegység az Online számla sorokon

# 3 Adatszolgáltatás folyamata

# 3.1 Eladási bizonylatok adatszolgáltatása (Eladási számla, Szervizszámla)

Az Eladási számlák létrehozásának és könyvelésének alapvető folyamatai nem változnak, de néhány kiegészítő beállításra szükség lesz.

Az Online számla gyorsgomb alatt található az Önszámlázásból érkező számla jelölése -erről részletesebben az **Önszámlázás** részben lesz szó- és az **Előzmény számla száma**, amely egy kötelezően töltendő mező módosítás és jóváírás esetén. A listában az áfatételek közül kiválaszthatjuk a megfelelő bizonylatszámot.

Megjegyzés: főkönyvi számlára való könyvelés esetén a mértékegység megadása kötelező!

A könyvelést követően a belföldi tételek az újonnan létrehozott Online számlalista oldalon tekinthetők meg:

Elérési útvonal: Online számlalista

#### Fontos, hogy ezekbe a táblákba nem csak a bevallandó tételek kerülnek be, hanem az összes számla.

Amennyiben egy számla adatszolgáltatásra kötelezett:

- Az értékhatár eltörlésre került.
- Adatot kell szolgáltatni magánszemély, közösségi adóalany, harmadik országbeli adóalany részére.

A Bevallandó mező automatikusan kitöltésre kerül az Áfa mátrixban beállítottak alapján. Ebben az állapotban azonban még nem történt adatszolgáltatás.

A könyvelés pillanatában a rendszer automatikusan kapcsolatot létesít az NGM rendszerével egy **5** percig érvényes token segítségével, amellyel egy időben maximum 100 db számla beküldésére ad lehetőséget. Azonban a NAV rendszere lehetőséget biztosít a "korlátlan" (korlát: regisztrált technikai

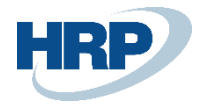

felhasználó) számú párhuzamos beküldésre.

Amennyiben az adatszolgáltatás sikeres volt, a *Bevallandó* mező mellett, a *Bevallott* is automatikusan kitöltésre kerül.

| ONLINE SZAMLA | LISTA   WORK DATE: | 2020. 07. 20.                                                                                                   |             |            |          |                       |             |                     |                        |                                                           |
|---------------|--------------------|----------------------------------------------------------------------------------------------------|-------------|------------|----------|-----------------------|-------------|---------------------|------------------------|-----------------------------------------------------------|
| 🔎 Search Ke   | ezelés 🛛 🔂 Csoma   | g újraküldése                                                                                                   | 🔀 Technikai | érvénytele | nítés 🐺  | Technikai érvé        | nítés jelö  | ölés 🕚 Tört         | énet 🛛 🚺 Megnyitás Exc | elben More options                                        |
|               |                    |                                                                                                    | _           | Kéz.       | . Bekül  | Számla<br>feldolgozás | For<br>vali | Üzleti<br>validáció |                        |                                                           |
| Számlaszám    | Bevallandó         | Bevallott                                                                                                    | Én          | vé érvé    | állapota | állapota              | álla        | állapot             | Tranzakció azonosító   | NGM Státusz                                               |
| EKS-2020116   |                    |                                                                                                    |             |            |          |                       |             |                     |                        |                                                           |
| EKS-2020115   |                    |                                                                                                    |             |            |          |                       |             |                     |                        |                                                           |
| EKS-2020114   | 2                  |                                                                                                    |             |            | Kész     | Kész                  |             |                     | 306B70186CK4FFPS       | [RequestVersion]: Item20 [Index]: 1 [InvoiceStatus]: DONE |
| EKJ-2020055   |                    |                                                                                                    |             |            | Kész     | Kész                  |             |                     | 2ZWLEY174LRSZMWN       | [RequestVersion]: Item20 [Index]: 1 [InvoiceStatus]: DONE |
| EKJ-2020054   |                    |                                                                                                    |             |            | Kész     | Kész                  |             | Figyelmezt          | 2ZWJVWWG12W7Y8NZ       | [RequestVersion]: Item20 [Index]: 1 [InvoiceStatus]: DONE |
| EKS-2020113   |                    |                                                                                                    |             |            | Kész     | Kész                  |             | Figyelmezt          | 2ZWJTCVSBUZQ5AUB       | [RequestVersion]: Item20 [Index]: 1 [InvoiceStatus]: DONE |
| EKS-2020112   |                    |                                                                                                    |             |            | Kész     | Kész                  |             | Figyelmezt          | 2ZW7VJ21CQCH92IK       | [RequestVersion]: Item20 [Index]: 1 [InvoiceStatus]: DONE |
| EKS-2020111   |                    |                                                                                                    |             |            | Kész     | Kész                  |             | Figyelmezt          | 2ZW7QRGFQDTQU2H8       | [RequestVersion]: Item20 [Index]: 1 [InvoiceStatus]: DONE |
| EKS-2020109   |                    |                                                                                                    |             |            | Kész     | Kész                  |             | Figyelmezt          | 2ZW6NJS3OK7ZTHPA       | [RequestVersion]: Item20 [Index]: 1 [InvoiceStatus]: DONE |
| EKJ-2020053   |                    |                                                                                                    |             |            | Kész     | Kész                  |             |                     | 2ZS6YY53KK3VT5MJ       | [RequestVersion]: Item20 [Index]: 1 [InvoiceStatus]: DONE |
| EKS-2020108   |                    |                                                                                                    |             |            | Kész     | Kész                  |             |                     | 2ZS6X9YWWZYM87GI       | [RequestVersion]: Item20 [Index]: 1 [InvoiceStatus]: DONE |
| EKJ-2020052   |                    |                                                                                                    |             |            | Kész     | Kész                  |             |                     | 2ZS6U02580U5HJ86       | [RequestVersion]: Item20 [Index]: 1 [InvoiceStatus]: DONE |
| EKS-2020107   |                    |                                                                                                    |             |            | Kész     | Kész                  |             |                     | 2ZS6SV3C63LA6LDW       | [RequestVersion]: Item20 [Index]: 1 [InvoiceStatus]: DONE |
|               |                    | Provide the second second second second second second second second second second second second second second s |             |            |          |                       |             |                     |                        |                                                           |

#### 29. ábra Bevallott mező

Hibás adatszolgáltatás esetén a Feldolgozási státuszban fejezetben írunk részletesebben.

# 3.2 Adatszolgáltatás számlával egy tekintet alá eső okiratokról

## 3.2.1 Előzményszámla száma

Módosító vagy Jóváíró számla készítésekor hivatkozni kell a módosítandó számlára. Ehhez az *Előzmény számla száma* = a rendszerben készült számlákból, illetve az *Előzmény számla száma (másik rendszerből)* = a másik rendszerből betöltött számlák közül választhatunk.

Az Online számla beállítás menüpontban tudjuk megadni, hogy jóváírás esetén, ha nincs megadva az Előzmény számla száma vagy az Előzmény száma száma (másik rendszerből) mezők közül bármelyik, akkor hibára fusson-e a könyvelés, vagy csak megerősítő ablak ugorjon fel.

| $\leftarrow$ | Hibaüzenetek        |   |                                                                                | Ľ   | 2    |
|--------------|---------------------|---|--------------------------------------------------------------------------------|-----|------|
|              |                     |   | Elemzés ⓒ Kapcsolódó rekordok megnyitása.                                      | ¢ 7 | =    |
|              | Üzenet<br>típusa↑ ∽ |   | Megnevezés                                                                     |     | Össi |
|              | <u>Hiba</u>         | ÷ | A(z) Előzményszámla száma és Előzményszámla száma (másik rendszerből) is üres. |     | Sale |
|              |                     |   |                                                                                |     |      |

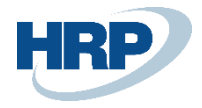

| Szoftver adatok           |                                       |                                 |                             |
|---------------------------|---------------------------------------|---------------------------------|-----------------------------|
| General                   |                                       |                                 |                             |
| Számla adatszolgáltat     |                                       | Költség (cikk) mértéke DE       | · ~                         |
| Natív megoldás haszn      |                                       | Szöveges sorok küldése \cdots 💽 | $\supset$                   |
| Fókönyvi szám mérté…      | DB                                    | Nullás áfakulcs enged 🔹 💽       | $\supset$                   |
| Min. bevallandó áfa ö     | 0                                     | Helyesbítés előzmény Me         | egerősítés 🗸 🗸              |
|                           |                                       | Me<br>Hib                       | gerősítés<br>Da Megerősítés |
| Interfész                 |                                       |                                 |                             |
| Számla adatszolgáltat     | https://api-test.onlineszamla.nav.c   | Online számla API ala           |                             |
| Webszolgáltatás URL · · · | https://hrpbcinvoice.azurewebsite     |                                 |                             |
| Lekérdezés                |                                       |                                 |                             |
| l okárdozás számozási     |                                       | Könyyolási dátum kivá           | onvlatdátum                 |
| Lekerdezes szamozasi      | · · · · · · · · · · · · · · · · · · · | Konyvelesi datum kiva Biz       | onyiatuatum                 |

**Megjegyzés:** Fontos tudni, hogy az Előzmény számla száma (másik rendszerből) mező értéklistájában azon számlákból választhatunk, melyekhez tartozó Adószám megegyezik a számla fejen kiválasztott vevő adószámával.

A törvény alapján érvénytelenítés használható, ha nem történt meg a gazdasági esemény, míg módosítás használandó, ha volt gazdasági esemény, csak a számlán téves adat szerepelt, vagy további módosításra van szükség.

#### Eladási jóváírás készítésekor valamelyik hivatkozó mező töltése kötelező!

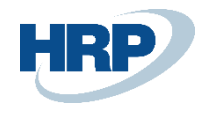

| Engedélyezés Könyvelés Előké | észítés Jóváírás Jóváhagyás-kérés Nav | gálás More options                            |               |                             |
|------------------------------|---------------------------------------|-----------------------------------------------|---------------|-----------------------------|
| lóváírás részletei           |                                       |                                               |               | Show                        |
| Pénznemkód                   | ~ ····                                | EU háromoldalú kereskedelem                   |               |                             |
| Siszállítási dátum           |                                       | EU háromoldalú kereskedelem                   |               |                             |
| Árak áfával                  |                                       | Adószám · · · · · · · · · · · · · · · · · · · | 11111111-1-11 |                             |
| Áfa-ügyletkönyvelési csoport | BELFÖLD V                             | Közösségi adószám                             |               |                             |
| izetési feltétel kódja       | 14 NAP $\sim$                         | Csoportadószám · · · · · · · · ·              |               |                             |
| Reszleg kód                  | ÉRT 🗸                                 | Okkód · · · · · · · · · · · · · · · · · · ·   |               |                             |
| Projekt kód                  | ~                                     | Szállítólevelek egyesítése                    |               |                             |
| izetési engedmény %          | 0                                     | ]                                             |               |                             |
| Számlázás >                  |                                       |                                               |               | Impala-Design Bútorgyártó k |
|                              |                                       |                                               |               |                             |
| Külkereskedelem >            |                                       |                                               |               |                             |
|                              |                                       |                                               |               |                             |
| izetési információk >        |                                       |                                               |               |                             |
|                              |                                       |                                               |               |                             |
|                              |                                       |                                               |               |                             |

30. ábra Előzményszámla száma mezők Eladási jóváíráson

**Megjegyzés:** Amennyiben az Előzmény számla száma mező ki van töltve, akkor az Előzmény számla száma (másik rendszerből) nem tölthető és ez fordítva is igaz.

## 3.2.2 Adatszolgáltatás számla érvénytelenítéséről (Jóváírás/sztornó)

Amennyiben egy számlához jóváíró számlát készítünk, és ahhoz még egy jóváíró számlát, a törvény szerint az összes jóváíró és érvénytelenítő számla az eredeti számla módosításának minősül és ezek szerint kell adatot szolgáltani róla.

Ezen értelmezés szerint mindig van egy kiinduló számla (eredeti számla), melynek a sorait módosítjuk a Számlával egy tekintet alá eső okiratokon, mindig hivatkozva a kiinduló, eredeti számlára.

Az eredeti számlán szereplő tételsorok adatait tartalmazza, a mennyiségek ellentétes előjellel szerepeltetve. Az ellentétes előjelű számlatételek hivatkozása folytatólagos sorszámot kap az eredeti számla tételeinek sorszámozását folytatva.

#### Összegző adatok:

Az eredeti számla összegző adataiban szereplő összegek, az eredeti számla és az összes korábbi módosítás eredményeként előálló állapothoz képest ellentétes előjellel szerepelnek.

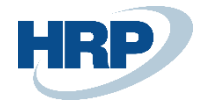

#### Példa

Eladási számla könyvelése, majd jóváírása

- 1. Eladási számla könyvelése.
- 2. A könyvelés pillanatában a számla már kapcsolatba lép a NAV rendszerével és automatikusan elindul az adatszolgáltatás folyamata. Az Online számla listában megtekinthető az elküldött csomag státusza (Bevallandó).
- 3. Az NGM státusz mezőben a NAV rendszeréből visszaküldött üzenet látható. Sikeres adatszolgáltatás esetén 'DONE' (KÉSZ) üzenetet kapjuk, amellyel egyidejűleg a Bevallott mező is automatikusan kipipálásra kerül.kipipálásra kerül.
- Ha az adatszolgáltatás hibára futott, ugyanúgy az NGM státusz mezőben jelenik meg a rendszertől kapott üzenet, de részletezve a Szerkesztés gombra kattintva tekinthető meg. Amennyiben a *Formai validáció* mezőben a Hiba típus szerepel, abban az esetben a formai követelményeknek nem felelt meg az adatszolgáltatás. *Például: Helytelen irányítószám*.
- 5. Amennyiben az *Üzleti validáció* állapota Figyelmeztetés/Hiba típusú, az adatszolgáltatás megfelelt a formai követelményeknek, azonban az adatok helyességével kapcsolatos hiba merül fel. A feldolgozási státuszok fejezetben részletesen kifejtettük az ERROR és WARN típusú hibákat és megoldásaikat.
- 6. A példánk alapján szeretnénk jóváírni az előzőleg kiállított számlát, így a Könyvelt Eladási számlán a **Javító jóváírás** létrehozása gombra kattintva meghívjuk az Eladási jóváírások táblát, amely automatikusan kitölti az eredeti számla adataival a bizonylatot.
- 7. Az **Előzmény számla** mező automatikusan kitöltődik, mivel az eredeti számláról navigáltunk a jóváíráshoz. Fontos megjegyezni, hogy amennyiben az eredeti számlától függetlenül, az Eladási Jóváírások táblából hozzuk létre a sztornót, abban az esetben a mező **manuálisan** töltendő!
- 8. A könyvelést követően a jóváírás is bekerül az Online számla listába, ahol az Eredeti

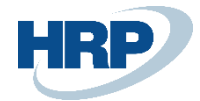

számlaszám mezőben látható az eredeti számlára hivatkozás.

Ha szeretnénk részletesen is látni az *Online számla listában* lévő tételeket, akkor a *Szerkesztés*re kattintva az *Általános gyorslapon* láthatók a fej adatok, a *Sorok gyorslapon* a sor adatai, illetve az *Áfaösszesítő sorok gyorslapon* az adott számla áfaösszesítője.

## 3.2.3 Adatszolgáltatás számla módosításról

Ahhoz, hogy egy számla életútja a NAV előírásainak megfelelően legyen lekövethető, az ügyviteli folyamatokat úgy kell kialakítani, hogy egy módosító számlában csak egy eredeti számla adatait módosítsuk, így biztosítva azt, hogy egy eredeti számla teljes történetét lássuk az adatszolgáltatás eredményeképp.

Fontos, hogy nincs lehetőség módosító okirat módosítására. Az Áfa törvény alapján, ha a módosító okirat téves adatokkal került kiadásra, akkor ennek esetleges módosítása az eredeti számla újabb módosításának tekintendő és ennek megfelelően is kell róla adatot szolgáltatni.

- Sorszám: 1-től indulva ismétlés és kihagyás nélküli sorszám
- Utolsó módosító számla tartalmazza a hivatkozást a módosítással értintett tételének sorszámára történő hivatkozást
- Jogszabály nem tiltja, hogy egy módosító okirattal több, korábban kiállított számla kerüljön módosításra
- Amennyiben téves adattartalmú számla érvénytelenítésre kerül, majd egy új kerül kiállításra, a helyesen kibocsátott számla is az eredetileg kibocsátott számla módosító okiratának tekintendő.

#### Példa:

Eladási számla könyvelése

- 1. A könyvelés pillanatában a számla már kapcsolatba lép a NAV rendszerével és automatikusan elindul az adatszolgáltatás folyamata. Az Online számla listában megtekinthető az elküldött csomag státusza (Bevallandó)
- 2. Az NGM státusz mezőben az adatszolgáltatás látható a NAV rendszeréből visszaküldött üzenet. Sikeres adatszolgáltatás esetén 'DONE' (KÉSZ) üzenetet kapjuk, amellyel egyidejűleg a Bevallott mező is automatikusan kipipálásra kerül.
- 3. Ha az adatszolgáltatás hibára futott, ugyanúgy az NGM státusz mezőben jelenik meg a rendszertől kapott üzenet, de részletezve az **Online számla történet listában** látható. Az

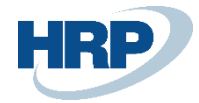

**ERROR** és **WARN** típusú státuszok a Feldolgozási státuszok és megoldások fejezetben vannak részletezve.

4. A példánk alapján egy módosító számlát szeretnénk könyvelni az eredeti számlához, ezért létrehozunk egy új Eladási számlát. Ebben az esetben az Előzmény számla számot manuálisan, a választható Áfatételek közül kell kiválasztani az Online számla gyorslap alatt.

#### Amennyiben ez a lépés kimarad az adatszolgáltatás érvénytelen!

5. A könyvelést követően a módosító számla is bekerül az Online számla listába, ahol az Eredeti számlaszám mezőben látható az eredeti számlára hivatkozás.

#### 3.2.4 Több előzmény számla hivatkozása

Amennyiben a felhasználó egy jóváíró számla létrehozása során több eredeti számlaszámra kíván hivatkozni, akkor van lehetőség ezt soronként megtenni, és nem csak a dokumentum fej adata fog tartalmazni 1 db hivatkozást.

A funkció használatához szükséges a bizonylat sorokon megjeleníteni az alábbi mezőket:

- Előzményszámla száma
- Előzményszámla száma (másik rendszerből)

Az alábbi lapokon jeleníthető meg a két mező:

- Eladási számla karton
- Eladási jóváírás karton

A fejszintű és sorszintű mezők kitöltése egymást kizárja:

Ha fej szinten már megadásra került az Előzményszámla vagy Előzményszámla száma (másik rendszerből), akkor sor szinten ezek a mezők nem tölthetők, illetve fordítva.

A sorszintű kitöltés esetén minden sorhoz meg kell adni a Előzményszámla vagy Előzményszámla száma (másik rendszerből) értékeket (megjegyzés sorokhoz is).

Könyvelést követően az Online Számla listában keletkezik egy fő számla tétel, amely beküldésre kerül az Online Számla rendszer felé, és emellé annyi technikai számla keletkezik (megegyező számlaszámmal), ahány különböző előzményszámlát hivatkoztunk a könyvelt bizonylat soraiban.

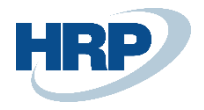

| Eladási jóváírás                                                 |                           | - 🛍                  |                            |                                             | √Mentve 🗖 🦯              |  |  |  |  |  |  |
|------------------------------------------------------------------|---------------------------|----------------------|----------------------------|---------------------------------------------|--------------------------|--|--|--|--|--|--|
| VSZ22-00042 · BLG Teszt Kft                                      |                           |                      |                            |                                             |                          |  |  |  |  |  |  |
| Folyamat Könyvelés Engedélyezés Előkészítés Jóváhagyás Kérése Jó | óváírás További beállítás | ok                   |                            |                                             | ()                       |  |  |  |  |  |  |
| Általános                                                        |                           |                      |                            |                                             | Több megjelenítése       |  |  |  |  |  |  |
| Vevő BLG Teszt Kft                                               | Állap                     | ot ·····             | Ny                         | itott                                       |                          |  |  |  |  |  |  |
| Ügyfél                                                           | ··· Közv                  | etített szolgáltatá  | ást tartalmaz. Ne          | m                                           |                          |  |  |  |  |  |  |
| Könyvelési dátum                                                 | Myel•                     | vkód                 |                            | ~                                           |                          |  |  |  |  |  |  |
| Áfateljesítés dátuma (eredeti) 2024. 04. 08.                     | Köny                      | velési számozási     | kör · · · · · · V_S        | SZÁMLAK                                     |                          |  |  |  |  |  |  |
| Áfateljesítés dátuma 2024. 04. 08.                               | E-Szá                     | ámla · · · · · · · · |                            |                                             |                          |  |  |  |  |  |  |
| Esedékességi határidő · · · · · · 2024. 04. 16.                  |                           |                      |                            |                                             |                          |  |  |  |  |  |  |
|                                                                  |                           |                      |                            |                                             |                          |  |  |  |  |  |  |
| Sorok Kezelés Funkciók Sor Kevesebb beállítás                    |                           |                      |                            |                                             | 6 5                      |  |  |  |  |  |  |
| 📲 Új sor 🛛 🕸 Sor törlése 🗉 Kiegészító szöveg beszúrása 🚯 Dimer   | nziók 📰 Elhatárolás üten  | nterv 💀 Szán         | nla felosztás újraelosztá: | sa                                          | 忿                        |  |  |  |  |  |  |
| Elad<br>Típus Szám Elol Megnevezés                               | Mennyiség                 | Mértékegysé          | Előzményszámla száma       | Előzményszámla száma<br>(másik rendszerből) | Egységár Áfa !<br>nélkül |  |  |  |  |  |  |
| Cikk C-00001 Értékesítés (szolgáltatá                            | s) 1                      | DB                   | VSZ22HRP-000026            |                                             | 1 000,00                 |  |  |  |  |  |  |
| → Cikk : C-00001 Értékesítés (szolgáltatá                        | s) 1                      | DB                   | VSZ22HRP-000027            |                                             | 2 000,00                 |  |  |  |  |  |  |
|                                                                  |                           |                      |                            |                                             |                          |  |  |  |  |  |  |

#### Előzményszámla száma mezők

| Onlin | Dnline számlalista: Összes $\vee$ $ ho$ Keresés 💽 Elemzés Feldolgozás $\vee$ Jelentések $\vee$ Kapcsolódó $\vee$ Kevesebb beállítás |            |           |            |                        |                                   |                                |                                |                      |             |                    |                    |  |
|-------|----------------------------------------------------------------------------------------------------|------------|-----------|------------|------------------------|-----------------------------------|--------------------------------|--------------------------------|----------------------|-------------|--------------------|--------------------|--|
| 0     | Számlaszám                                                                                                    | Bevallandó | Bevallott | Érvénytele | Kézzel<br>érvénytelení | Számla<br>feldolgozás<br>állapota | Formai<br>validáció<br>állapot | Üzleti<br>validáció<br>állapot | Tranzakció azonosító | NGM Státusz | Eredeti számlaszám | Beküldés ideje     |  |
| 0     | VSZ22HRP-000039                                                                                                    |            |           |            |                        |                                   |                                |                                |                      |             | VSZ22HRP-000027    | 2024. 04. 08. 9:08 |  |
| 0     | VSZ22HRP-000039                                                                                                    |            |           |            |                        |                                   |                                |                                |                      |             | VSZ22HRP-000026    | 2024. 04. 08. 9:08 |  |
| 0     | VSZ22HRP-000039                                                                                                    |            |           |            |                        | Kész                              |                                |                                | 4JCGJVZVZJ7MIPCV     |             |                    | 2024. 04. 08. 9:08 |  |

Online Számlalista több előzményszámla esetén

# 3.2. Magánszemély, belföldi adóalany jelölése az adatszolgáltatásban

A 3.0 adatszolgáltatásban a magánszemély jelölés enum-ra módosul.

Ennek értékei:

- DOMESTIC: Belföldi áfaalany
- **PRIVATE\_PERSON**: Nem áfaalany (belföldi vagy külföldi) természetes személy
  - OTHER: Egyéb belföldi nem áfaalany, nem természetes személy, külföldi áfaalany és külföldi nem áfaalany, nem természetes személy

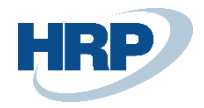

| ر<br>ر        | 🗅 Keresés 🕂 Új 📪 Lista szerkesztése 💼 Törlés 🧩 Beállítás 📲 Megnyitás az Excel programban |      |  |   |              |                 |                 |      |                                |         |                  | További beállítások |            |  |
|---------------|------------------------------------------------------------------------------------------|------|--|---|--------------|-----------------|-----------------|------|--------------------------------|---------|------------------|---------------------|------------|--|
| KIV           | KIVÁLASZTÁS - ÁFA-ÜGYLETKÖNYVELÉSI CSOPORTOK                                             |      |  |   |              |                 |                 |      |                                |         |                  |                     | $\swarrow$ |  |
|               | Kód †                                                                                    |      |  |   | Megnevezés   | 5               |                 |      | Online<br>számla<br>kötelezett | Adószán | n típusa         | Belföl              | di         |  |
| $\rightarrow$ | <u>BELFÖLD</u>                                                                           |      |  | : | Belföldi ve  | evők, szállítók |                 |      |                                |         |                  |                     |            |  |
|               | BELFÖLD                                                                                  | -AAM |  |   | BElföldi ve  | vők, szállítók  | - alanyi adómer | ntes | ~                              |         |                  |                     |            |  |
|               | EU                                                                                       |      |  |   | EU-s vevő    | k, szállítók    |                 |      | <b>V</b>                       | Közöss  | égi adószám      |                     |            |  |
|               | EVA                                                                                      |      |  |   | EVA-s szál   | lítók           |                 |      |                                |         |                  |                     |            |  |
|               | KATA                                                                                     |      |  |   | Kisadózó v   | /állalkozó      |                 |      | <b>V</b>                       |         |                  |                     |            |  |
|               | KIVA                                                                                     |      |  |   | Kisvállalati | i adó           |                 |      |                                |         |                  |                     |            |  |
|               | KÜLF_NE                                                                                  | M_EU |  |   | EU-n kívül   | i vevők, szállí | ťók             |      | ~                              | Harma   | dik országbeli a |                     |            |  |
|               | PÉNZFOF                                                                                  | RG   |  |   | Pénzforga    | lmi elszámolá   | ású partner     |      | ~                              |         |                  |                     |            |  |
|               | VÁM                                                                                      |      |  |   | Vámok        |                 |                 |      | <b>V</b>                       |         |                  |                     |            |  |
|               |                                                                                          |      |  |   |              |                 |                 |      |                                |         | ОК               | Mé                  | gse        |  |

31. ábra - Áfa-ügyletkönyvelési csoport - Belföld

Ennek alapján az online számla napló töltése a következőképpen valósul meg:

- Ha olyan bizonylatot könyvelünk, amelyet *magányszemély* számára állítottunk ki, abban az esetben az online számla naplóban **PRIVATE\_PERSON** (akkor is, Belföldi Áfaügyletkönyvelési csoportba esik)
- Ha olyan bizonylatot könyvelünk, ahol az Áfakönyvelési mátrix alapján olyan Áfaügyletkönyvelési csoportba tartozó bizonylatot könyvelünk, ahol a *Belföldi* mező IGAZ értéken áll, akkor az online számla naplóban **DOMESTIC**
- Ha a bizonylat könyvelésekor sem magánszemély, sem olyan Áfa-ügyletkönyvelési csoportba tartozik, ahol jelölve van a *Belföldi*, akkor az online számla naplóban OTHER

| ONLINE SZÁMLALISTA        |               |                   |                             |                                       |                                  |                                               |                                  |                            |                                  | C |
|---------------------------|---------------|-------------------|-----------------------------|---------------------------------------|----------------------------------|-----------------------------------------------|----------------------------------|----------------------------|----------------------------------|---|
| 🔎 Keresés Kezelés         | 🗟 Csomag újra | küldése 🏼 🖻       | 🕻 Technikai érvénytelenítés | 🐺 Technikai érvé.                     | nítés jelölés                    | Történet                                      |                                  |                            |                                  | 7 |
| Számlaszám<br>EKS-2100091 |               | Érvénytele<br>kód | Érvénytelenítés oka         | Érvénytele<br>ellenőrzési<br>státusza | Szállító<br>adószáma<br>25997053 | Szállító<br>csoportos<br>adószáma<br>25997053 | Pénzügyi<br>képviselő<br>adószám | Módosítás<br>sorszáma<br>0 | Vevő áfa<br>státusza<br>Magánsze | è |
| EKS-2100090               |               |                   |                             |                                       | 25997053                         | 25997053                                      |                                  | 0                          | Egyéb                            |   |
| EKJ-2100016               |               |                   |                             |                                       | 25997053                         | 25997053                                      |                                  | 1                          | Belföldi                         |   |
|                           |               |                   |                             |                                       |                                  |                                               |                                  |                            |                                  |   |

32. ábra - Online számla - Vevő áfa státusza

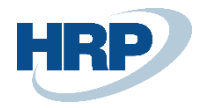

## 3.2.5 Magánszemély és szenzitív adatok

Magánszemély esetén vannak olyan adatok, amelyeket nem szabad tölteni az Online számlában, nem szabad beküldeni az adatszolgáltatásba.

Fontos, hogy jelöljük a vevő kartonon a **Magánszemély mezőt**, ugyanis ennek hiányában – adószám és címadatok megadás nélkül – hibára fog futni a könyvelés.

| Vevőkarton                                | Ø 4                            | ê + İ                      | 🗸 Mentve 🗖 🏑           |
|-------------------------------------------|--------------------------------|----------------------------|------------------------|
| V-00002                                   | · Test 2 Custor                | mer GmBH                   |                        |
| Folyamat Jóváhagyás                       | Jóváhagyás Kérése Új bizonylat | Árak és kedvezmények Vevó  | 5 Jelentés ···· ()     |
| Általános                                 |                                |                            | Kevesebb megjelenítése |
| Név · · · · · · · · · · · · · · · · · · · | Test 2 Customer GmBH           | Magánszemély               |                        |
| Név 2                                     |                                | Felelősségi központ        | ~                      |
| Vállalatközi partnerkód                   | ~                              | Szervizterület kódja       | ~                      |
| Egyenleg (SPN)                            | 161 130 158                    | Bizonylatküldési profil    | ~                      |
| Egyenleg (SPN) mint                       | 0                              | Összes eladás - Pénz       | 2 583 036              |
| Esedékes egyenleg (S                      | 158 547 122                    | Költségek (SPN)            | 0                      |
| Hitelkeret (SPN)                          | 0                              | Haszon (SPN)               | 2 583 036              |
| Zárolva                                   | ~                              | Haszon % · · · · · · · · · | 100,0                  |
| Adatvédelem zárolva · · ·                 |                                | Utolsó módosítás dát       | 2023. 02. 17.          |
| Üzletkötőkód                              | TLB ~                          | Név szerinti keresés k     |                        |

Ha a bizonylaton a 'Magánszemély' mező értéke IGAZ, akkor az NGM fejben a következő mezők nem töltődnek:

- Vevőnév (Customer Name)
- Vevő országkód (Customer Country Code)
- Vevő irányítószám (Customer Post Code)
- Vevő város (Customer City)
- Vevő cím részletek (Customer Address Details)

Valamint az alábbi adószám mezők is üresen maradnak:

- Vevő adószám (Customer VAT Registration No.)
- Vevő adószám ÁFA kód (Customer Vat Code)
- Vevő adószám megyekód (Customer VAT County Code)
- CustomerTaxNumber

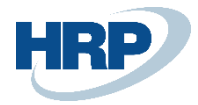

- Vevő csoportazonosító szám (Customer Group VAT ID)
- Vevő csoportazonosító szám ÁFA kód (Customer Group VAT VAT Code)
- Vevő csoportazonosító szám megyekód (Customer Group VAT Count Code)
- CustomerGroupMemberTaxNumber

# EKS-2100105

| Feldolgozás Jelentés | További beállítások |                       |               |
|----------------------|---------------------|-----------------------|---------------|
|                      |                     | Számlázási dátum      | 2021. 01. 11. |
| Eredeti számlaszám   |                     | Nettó összeg          | 60 000        |
| Utolsó módosító szá  |                     | Öcszegzés Bruttó öss  | 62 700        |
| Beküldés ideje       | 2021. 01. 12. 14:12 | Összegzés brattó öss  | C0 000        |
| Vevőnév              |                     | Osszegzes inetto ossz | 60 000        |
| Vevő adószáma        |                     | Közszolgáltató        |               |
| Vevő csoportos adós  |                     | Összevont adatszolgá  |               |
| Veve közössági adás  |                     | Teljeség jelölő:      |               |
| vevo kozossegi ados  |                     | Eletronikus számla ha |               |
| Vevő Harmadik orszá  |                     | Vevő áfa státusza     | Magánszemély  |
|                      |                     |                       |               |

33. ábra - Online számla (Magánszemély)

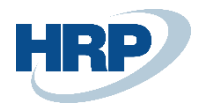

# EKS-2100105

| Feldolgozás Jelentés     | További beállítások |                    |               |
|--------------------------|---------------------|--------------------|---------------|
| Általános                |                     |                    |               |
| Számlaszám               | EKS-2100105         | Vevő országkód     |               |
| Bevallandó               |                     | Vevő irányítószám  |               |
| Bevallott                |                     | Vevő város         |               |
| Érvénytelenített         |                     | Vevő cím részletek |               |
| Beküldés állapota        | Kész                | Pénznemkód         | HUF           |
| Számla feldolgozás ál    | Kész                | Árfolyam           | 1             |
| Formai validáció állap   |                     | Számla formája     | Papír         |
| Üzleti validáció állapot |                     | Számla típusa      | NORMAL        |
| Tranzakció azonosító     | 38FSXK9NM7KY9NV8    | Számla kelte       | 2021. 01. 11. |

34. ábra - Online számla (Magánszemély)

# 3.3 Gyűjtőszámla

Abban az esetben, ha a kiállított számla különböző teljesítési dátumú sorokat tartalmaz, amelyek több szállításból (gyűjtőszámla) erednek, akkor a számla Áfa teljesítés dátuma az utolsó (vagyis legnagyobb) dátum kell legyen a sorokról.

Az ide vonatkozó Főkönyvi paraméter, melyet aktiválni kell, a következő: Könyvelési dátumtól eltérő áfateljesítési dátum

Elérési útvonal: Főkönyvi könyvelés beállítása

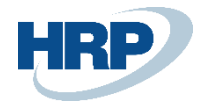

|                       |                      | + 🗊                        | √ SAVED    | Д с,      |
|-----------------------|----------------------|----------------------------|------------|-----------|
| Főkönyvi l            | könyvelés bea        | állítása                   |            |           |
| Általános Könyvelés   | Áfa Bank Naplósablon | More options               |            |           |
| Számla kerekítéstípus | Közelebbi 🗸          | Helyi pénznem leírás · · · | Forint     |           |
| Készpénzes számla k   | 0,00                 | Adószámla átnevezés        |            | 0,00      |
| Készpénzes számla k   | Közelebbi 🗸          | Áfa kerekítési típusa      | Közelebbi  | ~         |
| Összeg kerekítési po  | 1                    | Bankszámlák számoz         | F-BANKSZLA | ~         |
| Összeg tizedesjegyei  | 0:2                  |                            |            |           |
| Dimenziók             | -0                   |                            |            | Show more |
| 1. általánosdimenzió  | RÉSZLEG              | 2. általánosdimenzió       | PROJEKT    |           |
| Background Posting    | >                    |                            |            |           |
| Jelentés >            |                      |                            |            |           |
| Kiegyenlítés >        |                      |                            |            |           |
| Áfa                   |                      |                            |            |           |
| Könyvelési dátumtól   |                      | Áfakönyv. enged. uto       |            |           |
| Áfateljesítési dátum  |                      | Áfatelj. dátuma dime       | ÉRTÉKESÍTŐ | ~         |
| Áfakönyv. enged. els  | [                    | Foly. telj. ÁFA átk. elle  |            | ~         |

35. ábra Könyvelési dátumtól eltérő áfateljesítési dátum

# 3.4 Előleg / végszámla

A 3.0 esetében, ha végszámlát állítunk ki, akkor három új mezőt töltése kötelező. Az előlegfizetés számlaszáma, az előlegfizetés árfolyama és az előlegfizetés dátuma.

Business Central esetében a lokalizációba bele fog kerülni egy olyan módosítás, ami után egyértelműen meghatározható, hogy melyik számla/számla sor végszámla és ebben az esetben vissza tudja keresni a rendszer a fenti három mező értéket és automatikusan tölti.

# 4 Adatszolgáltatás szabályai

## 4.1 Adatszolgáltatás beküldésének szabályai

- Egy technikai felhasználó akárhány tokent kérhet
- A tokent érvényességi időn belül kell felhasználni
- Adott tokent másik technikai felhasználó is fel tudja használni, amennyiben ugyanahhoz az adószámhoz tartozik.
- Párhuzamos beküldési lehetőség is adott, akár ugyanazzal a technikai felhasználóval
- Token érvényessége jelenleg 5 perc
- Egyszerre beküldhető számlák száma 100 darab
- Beküldés intenzitására, mennyiségére, párhuzamos szálakra nincs korlátozás

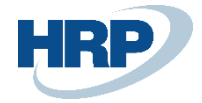

- Ha egy számláról adatot szolgáltattunk és azt módosítjuk, akkor a módosító számlát az összesített Áfa értéktől függetlenül adatszolgáltatásra kerül.
- Ha egy számla már adatszolgáltatásra kötelezett, akkor az összes hozzá kapcsolódó számla is adatszolgáltatásra kötelezetté válik az Áfa értékétől függetlenül.
- Nagy méretű számlák: A 3.0 adatszolgáltatásban 10MB-nyi adatot lehet beküldeni egyszerre, az ettől nagyobb méretű adatszolgáltatás nem lehetséges. A jelenlegi megoldásunkban 1 számla = 1 beküldés (így ehhez egy tranzakciós ID tartozik), így a méret figyelése dll szinten kerül beépítésre. Azonban az adatszolgáltatásban van egy mező ami ehhez tartozik és kötelező az adatszolgáltatásban szerepelnie. ngm header: mergedltemIndicator / összevont adatszolgáltatás: boolean (legyen false a default)

# 5 Feldolgozási státuszok és megoldások

Ha a tranzakció már feldolgozásra került, a szerver a kérésben szereplő minden számlára tételes feldolgozási eredményt ad vissza.

A Számla feldolgozás állapota mező az alábbi értékeket veheti fel:

Beérkezett/Received = az adott indexen lévő számla adatszolgáltatás befogadásra került

Folyamatban/Processing = az adott indexen lévő számla adatszolgáltatás feldolgozása megkezdődött

Kész/Done = az adott indexen lévő számla adatszolgáltatás feldolgozása sikeresen befejeződött

Megszakított/Aborted = az adott indexen lévő számla adatszolgáltatás feldolgozása sikertelen volt

Mentett/Saved = az adott indexen lévő számla adatszolgáltatás mentett állapotban van

# 5.1 Error típusú visszajelzés

**Blokkoló hiba:** Olyan technikai vagy súlyos üzleti hiba, amely az adatszolgáltatás befogadását megakadályozza.

Példa: Eladó adószáma érvénytelen, nem egyedi számla sorszám, hibás számlahivatkozás, hibás a sorfolytonosság

| # | Hibaeset                                                     | Teendő                                                                                                |
|---|--------------------------------------------------------------|----------------------------------------------------------------------------------------------------|
| 1 | Az eladó adószáma eltér a<br>kérésben szereplő<br>adószámtól | A számla eladójának adószáma eltér az API XML-ben szereplő<br>authentikált adószámtól, javítani kell. |

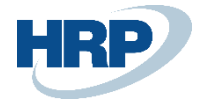

| 2 | Nem egyedi számla sorszám az<br>invoiceHeadben                                                                                                    | Az invoiceHead-ben szereplő számla sorszámon az adózó<br>már teljesített adatszolgáltatást. A számla sorszámnak<br>adózóként egyedinek kell lennie! Ebbe nem számítanak bele a<br>technikailag érvénytelenített számlák, de csak akkor, ha az                                                                                                    |
|---|----------------------------------------------------------------------------------------------------|----------------------------------------------------------------------------------------------------|
|   |                                                                                                    | ervenytelenitest az adozo mar jovahagyta!                                                                                                    |
| 3 | Nem sorfolytonos számozás az<br>invoiceLines<br>listaelemen belül                                                                                                    | Az InvoiceLines listaelem alatt lévő lineNumber elemeknek<br>sorfolytonosan emelkedőnek kell lenniük. Ellenőrizni kell, hogy<br>a kérésben nincs helytelen sorrendű, hézagos, vagy 1-nél<br>többször előforduló lineNumber.                                                                                                    |
| 4 | A számla nem tartalmaz tételt                                                                                                    | Alapszámláról nem szolgáltatható adat számla tétel nélkül,<br>javítani kell.                                                                                                    |
| 6 | Hibás a számla hivatkozás<br>módosítás vagy<br>érvénytelenítés esetén<br>A<br>módosításban/érvénytelenítésben<br>jelölt<br>számla típusa eltér az alapszámla<br>típusától. | A módosítás vagy érvénytelenítés által hivatkozott számla nem<br>található meg az adózó számlái között a rendszerben, és a<br>kérésben nem jelölték, hogy a módosításhoz nem tartozik<br>korábbi adatszolgáltatás. (invoiceReference-ben a<br>modifyWithoutMaster tag értéke false) Javítani kell a<br>hivatkozott számla sorszámot, vagy a modifyWithoutMaster<br>taget true értékkel kell beküldeni. A hibakód akkor is<br>visszaadásra kerül, ha a modifyWithoutMaster tag értékre true,<br>de a hivatkozott számla ténylegesen szerepel az adózó<br>számlái között, tehát a modifyWithoutMaster került helytelenül<br>kitöltésre.<br>A módosítás vagy érvénytelenítés által hivatkozott számla<br>típusa (invoiceCategory) nem egyezik meg a módosító<br>okiratban közölt számla típussal (invoiceCategory), javítani kell. |
| 7 | A megadott sorszámmal már<br>létezik tétel a számlaláncban.                                                                                                    | Az adatszolgáltatásban lévő lineModificationReference<br>elemben olyan sorszám (lineNumberReference) van megadva,<br>mint<br>létrehozandó új sor (lineOperation = CREATE) ami már létezik<br>a számlalánc egy korábbi számla adatszolgáltatásában. Vagy a<br>lineNumberReference vagy a lineOperation hibás, javítani kell.                                                                                                    |
| 8 | Hibás a számla hivatkozás<br>technikai<br>érvénytelenítés esetén                                                                                                    | A technikai érvénytelenítés olyan számla sorszámra hivatkozik<br>az annulmentReference-ben, mely az adózó számlái között<br>nem található meg a rendszerben. Ellenőrizni kell a hivatkozott<br>számla sorszámot.                                                                                                    |

# 5.2 Warning típusú visszajelzés

**Figyelmeztetés:** Olyan üzleti hiba, amely az adatszolgáltatás befogadását nem blokkolja, azonban a számla, vagy az erről nyújtott adatszolgáltatás tartalmilag helytelen (felhasználó által generált probléma), vagy helytelen lehet

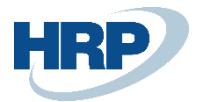

<u>Példa:</u> helytelen áfakód, helytelen termékkód, hiányzó adatok

| # | Hibaeset                                                           | Teendő                                                                                                    |
|---|--------------------------------------------------------------------|----------------------------------------------------------------------------------------------------|
| 1 | Az eladó és vevő adataiban<br>azonosság                            | Az invoiceHead-ben szereplő valamely supplier és customer<br>adat helytelenül megegyezik. A kérdéses értékek a                                                                                                    |
|   | található                                                          | businessValidationMessages/message tagban visszaadásra<br>kerülnek.                                                                                                    |
| 2 | A vevő és a pénzügyi képviselő<br>adataiban<br>azonosság található | Az invoiceHead-ben szereplő valamely customer és<br>fiscalRepresentative adat helytelenül megegyezik. A kérdéses<br>értékek a<br>businessValidationMessages/message tagban visszaadásra                                                                                        |
|   |                                                                    | kerülnek.                                                                                                    |
| 3 | Helytelen ÁFA kód                                                  | A kérés valamely adata miatt az ÁFA kód helytelen. A kérdéses<br>értékek és okok a businessValidationMessages/message<br>tagban visszaadásra kerülnek.                                                                                                    |
| 4 | Helytelen megyekód                                                 | A kérés valamely TaxNumberType szerkezet szerinti tagjában<br>lévő countyCode helytelen. A kérdéses értékek és okok a<br>businessValidationMessages/message tagban visszaadásra<br>kerülnek.                                                                                   |
| 5 | Helytelen országkód                                                | Az invoiceHead-ben szereplő valamely országkód az ISO 3166<br>alpha-2 szabvány szerint helytelen. A kérdéses értékek és<br>okok a businessValidationMessages/message tagban<br>visszaadásra kerülnek.                                                                          |
| 6 | Helytelen irányítószám és<br>településnév pár                      | A kérésben szereplő valamely AddressType szerinti tagjában<br>az irányítószám és településnév pár helytelen. Az adatokat az<br>irányítószám törzs alapján kell megadni. A kérdéses értékek és<br>okok a businessValidationMessages/message tagban<br>visszaadásra kerülnek.    |
| 7 | Helytelen termékkód                                                | A line elemben szereplő valamely productCodeValue nem felel<br>meg a productCodeCategory-ban definiált<br>nómenklatúrának (ha az nem saját vagy egyéb megjelölésű<br>kód). A kérdéses értékek és okok a<br>businessValidationMessages/message tagban visszaadásra<br>kerülnek. |
| 8 | Helytelen dátum adat                                               | A kérésben szereplő valamely dátum egy másik dátumhoz<br>képest helytelen értéket tartalmaz. A kérdéses értékek és okok<br>a businessValidationMessages/message tagban visszaadásra<br>kerülnek.                                                                               |
| 9 | Hiányzó számlafej adat                                             | A számla valamely adatai alapján az invoiceHead valamely<br>eleme hiányzik. A hiányzó értékek a<br>businessValidationMessages/message tagban visszaadásra<br>kerülnek.                                                                                                    |

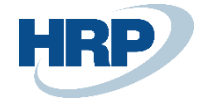

| 10 | Hiányzó számla tétel adat     | A számla valamely adatai alapján az invoiceLines valamely<br>eleme hiányzik. A hiányzó értékek a<br>businessValidationMessages/message tagban visszaadásra<br>kerülnek.                                                               |
|----|-------------------------------|----------------------------------------------------------------------------------------------------|
| 11 | Hiányzó termékdíj adat        | A számla valamely adatai alapján a productFeeSummary<br>valamely eleme hiányzik. A hiányzó értékek a<br>businessValidationMessages/message tagban visszaadásra<br>kerülnek.                                                           |
| 12 | Hiányzó összesítő adatok      | A számla valamely adatai alapján az invoiceSummary valamely<br>eleme hiányzik. A hiányzó értékek a<br>businessValidationMessages/message tagban visszaadásra<br>kerülnek.                                                             |
| 13 | Helytelen számlafej adat      | A számla valamely összefüggése alapján az invoiceHead<br>valamely eleme helytelen. A hiányzó értékek a<br>businessValidationMessages/message tagban visszaadásra<br>kerülnek.                                                         |
| 14 | Helytelen számla tétel adat   | A számla valamely összefüggése alapján az invoiceLines<br>valamely eleme helytelen. A hiányzó értékek a<br>businessValidationMessages/message tagban visszaadásra<br>kerülnek.                                                        |
| 15 | Helytelen termékdíj adat      | A számla valamely összefüggése alapján a<br>productFeeSummary valamely eleme helytelen. A hiányzó<br>értékek a<br>businessValidationMessages/message tagban visszaadásra<br>kerülnek.                                                 |
| 16 | Helytelen összesítő adatok    | A számla valamely összefüggése alapján az invoiceSummary<br>valamely eleme helytelen. A hiányzó értékek a<br>businessValidationMessages/message tagban visszaadásra<br>kerülnek.                                                      |
| 17 | Helytelen tétel számítás      | A számla valamely adatai alapján az invoiceLines elemben<br>számítási hiba van. A helytelen értékek a<br>businessValidationMessages/message tagban visszaadásra<br>kerülnek.                                                          |
| 18 | Helytelen termékdíj számítás  | A számla valamely adatai alapján a ProductFeeSummary<br>elemben számítási hiba van. A helytelen értékek a<br>businessValidationMessages/message tagban visszaadásra<br>kerülnek.                                                      |
| 19 | Helytelen összesítés számítás | A számla valamely adatai alapján az invoiceSummary elemben<br>számítási hiba van. A helytelen értékek a<br>businessValidationMessages/message tagban visszaadásra<br>kerülnek.                                                        |
| 20 | Sor-összesítés típuseltérés   | A számla valamely sorának olyan összesítése van, amely az<br>adott számlatípusban helytelen. (normál számlasornak<br>egyszerűsített összesítése, és/vagy fordítva) A helytelen<br>értékek a businessValidationMessages/message tagban |

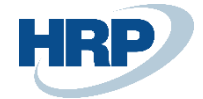

|    |                                                                     | visszaadásra kerülnek.                                                                                                    |
|----|---------------------------------------------------------------------|----------------------------------------------------------------------------------------------------|
| 21 | Dátum-időbélyeg eltérés                                             | Módosítás vagy érvénytelenítés esetén az invoiceReference<br>elemben a módosító okirat kiállítási dátuma és az időbélyeg<br>eltérő értéket tartalmaz.                                                                                                    |
| 22 | Hibás számla hivatkozás<br>módosítás vagy<br>érvénytelenítés esetén | A módosítás vagy érvénytelenítés olyan számla sorszámra<br>hivatkozik az originallnvoiceNumber-ben, mely az adózó<br>számlái<br>között nem található meg a rendszerben. Ellenőrizni kell a<br>hivatkozott számla sorszámot (csak modifyWithoutMaster true<br>esetén kerül visszaadásra). |
| 23 | Hibás sor hivatkozás módosítás<br>vagy<br>érvénytelenítés esetén    | A módosítás vagy érvénytelenítés olyan sorszámra hivatkozik<br>az lineNumberReference-ben, mely a megjelölt számlán nem<br>létezik, vagy tétel hozzáadás esetén olyan sorra hivatkozik,<br>amely az alapszámlán már létezik. Ellenőrizni kell a hivatkozott<br>sorszámot.                |

# 5.3 Kész típusú visszajelzés

Nyugtaüzenet: Az adatszolgáltatás helyes és befogadásra került.

Az adatszolgáltatás addig nem tekinthető teljesítettnek, amíg a kliens az aszinkron feldolgozás

sikerességéről meg nem győződött és az adott számlához tartozó nyugtaüzenetet meg nem kapta.

Natív adattovábbítás esetén csak abban az esetben kap értéket az NGM státusz mező, ha valamilyen hibát küld vissza az Adóhatóság. Akkor lesz egy számla Kész, ha a Bevallott mező értéke igaz és a Számla feldolgozás állapota Kész. Ennek a két mezőnek a működése nem változott a korábbiakhoz képest.

## 5.4 Mentett állapot

Van olyan eset, amikor, az adóhatóság nem adja vissza időben a Kész állapotot, ezért egy Mentett állapotban megragad a beküldés. Letelik az időablak, zárul a kapcsolat a dll és az adóhatóság között és a Kész állapot nem jön vissza az ERP-be.

Újraküldés esetén Megszakított lesz, mert ezzel a számlaszámmal történt adatszolgáltatás.

Ebben az esetben, ha a csomagújraküldés funkcióval újraküldjük az ilyen Mentett állapotú adatszolgáltatást, akkor, először bekérdezünk az adóhatósághoz és frissül a BC-ben a státusz. (Ha nincs beküldve az adott adatszolgáltatás, akkor pedig megtörténik a tényleges újraküldés).

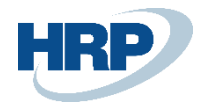

# 6 Csomag újraküldés

## 6.1 Bevallandó tételek újraküldése üzemzavar esetén

A csomag újraküldés funkcióval lehetőség nyílik a bevallandó tételek újraküldésére, amennyiben az adatszolgáltatás megszakadt. Például technikai hibák, mint akadozó, vagy megszűnt internet-hozzáférés esetén.

Csomag újraküldés szabálya:

- Ha a számlázó program a számla, számlával egy tekintet alá eső okirat kiállításának időpontjában a számla, számlával egy tekintet alá eső okirat adatainak szolgáltatására kötelezett adóalany rendszerének üzemzavara vagy az internetszolgáltatás elégtelensége miatt nem továbbítja az állami adó- és vámhatóság részére, a számlázó programnak az előállított számla, számlával egy tekintet alá eső okirat legalább Áfa tv. szerinti kötelező adattartalmát az üzemzavar elhárulását követő 24 órán belül kell az állami adó- és vámhatóság részére elektronikus úton továbbítania.
- A rendszer 48 órát meghaladó üzemzavara vagy az internetszolgáltatás elégtelensége esetén ezt a tényt az adatszolgáltatásra kötelezett adóalanynak az állami adó- és vámhatóság rendszerében legkésőbb a 48 órás időtartam leteltekor jeleznie kell és az adatszolgáltatást ezen időtartam leteltétől számított 24 órán belül az állami adó- és vámhatóság rendszerében a kiállított számla, számlával egy tekintet alá eső okirat legalább Áfa tv. szerinti kötelező adattartalmának manuális rögzítésével köteles teljesíteni. Amennyiben ezen 24 órás időkeret alatt az üzemzavar vagy az internetszolgáltatás elégtelensége nem hárul el, az időkeret az állami adó- és vámhatóság rendszerében tett ismételt bejelentéssel újabb 24 órával meghosszabbítandó mindaddig míg az üzemzavar, internetszolgáltatás elégtelensége fennáll."

(Részletes leírást a NAV honlapján találnak: <u>https://onlineszamla-test.nav.gov.hu/jogszabalyok</u>)

A rendszer helyreállítását követően a Csomag újraküldés funkció megnyomásával van lehetőség a bevallandó tételek újraküldésére.

Ha egyszerre több számla esetén is félbeszakadt az adatszolgáltatás, lehetőség van több sor kijelölésére. A **Csomag Újraküldés** funkció megnyomásával a kijelölt számlák adatszolgáltatásra kerülnek.

## 6.2 Számla rekordok újraküldése

Előfordulhat, hogy a lekönyvelt számla nem került be az Onlineszámla listába. Erre az esetre van a Számla rekordok újraküldése (Resend Online Invoice Records) funkció.

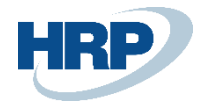

# 7 Önszámlázás

Önszámlázás funkció használatáról akkor beszélünk, ha a vállalat a szerződésében a vevővel kikötötte, hogy a másik cég a saját rendszerünkben kiállítja magának a számlát. A vállalat ezt követően rögzíti a számlát. Feltételezzük, hogy az adatszolgáltatást a másik partner a másik rendszerből már beküldte, ezért ezt a számlát nem kell még egyszer lejelenteni.

Amennyiben jelölni szeretnénk, hogy ez a számla nem jelentendő, mert a másik rendszerben már megtörtént az *Önszámlázás* mezőt kell kipipálni, melyre az alábbi táblákban van lehetőség az Online számla gyorsgomb alatt:

() +

Ŵ

Eladási számlák

Eladási jóváírások

Szervizszámlák

ELADASI SZAMLA | WORK DATE: 2020. 07. 20.

| ESZ-2000105 · Prímaenergia Zrt.           |                                        |           |                                               |               |  |  |
|-------------------------------------------|----------------------------------------|-----------|-----------------------------------------------|---------------|--|--|
| Könyvelés Előkészítés Számla              | Engedélyezés Jóváhagyás kérés          | Navigálás | More options                                  |               |  |  |
| Kiszállítási dátum                        | 2020. 05. 25.                          | Ţ.        | Projekt kód                                   |               |  |  |
| Árak áfával                               |                                        |           | Fizetési engedmény %                          | 0             |  |  |
| Áfa-ügyletkönyvelési csoport              | BELFÖLD                                | $\sim$    | Közvetlen beszedési megbízás a                | ~             |  |  |
| Fizetési feltétel kódja · · · · · · · · · | 14 NAP                                 | $\sim$    | Adószám · · · · · · · · · · · · · · · · · · · | 25467456-4-23 |  |  |
| EU háromoldalú kereskedelem 🛛 · · ·       |                                        |           | Közösségi adószám                             |               |  |  |
| EU háromoldalú kereskedelem               |                                        |           | Csoportadószám                                |               |  |  |
| Fizetési Szolgáltatás                     | Nincsen elérhető Fizetési Szolgáltatás |           | Okkód · · · · · · · · · · · · · · · · · · ·   | ~             |  |  |
|                                           |                                        |           |                                               |               |  |  |
| Szállítás és számlázás >                  |                                        |           |                                               |               |  |  |
| Külkereskedelem >                         |                                        |           |                                               |               |  |  |
| Fizetési információk >                    |                                        |           |                                               |               |  |  |
| Online számla                             |                                        |           |                                               |               |  |  |
| Önszámlázásból érkező számla              |                                        |           | Előzményszámla száma                          |               |  |  |
| Számla formája                            | Papír                                  | ~         | Előzményszámla száma (másik r                 |               |  |  |

36. ábra Önszámlázásból érkező számla Eladási számlán

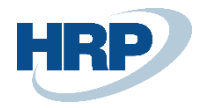

# 8 Annulálás

## 8.1 Annulálás folyamata

Az online számlaadat-szolgáltatáshoz kapcsolódóan lehetőség van korábban elvégzett sikeres adatszolgáltatás technikai érvénytelenítésére abban az esetben, ha a korábbi adatszolgáltatás technikai hibából kifolyólag hibás adatokkal valósult meg, jóllehet az eredeti számla a rendszerben megfelelő adatokkal került kibocsátásra az ügyfél számára.

Kiemelendő tehát, hogy az adatszolgáltatás technikai érvénytelenítése NEM azonos a számla érvénytelenítéséről ("érvénytelenítő számláról") történő adatszolgáltatással: a technikai érvénytelenítés azt az esetet kezeli, amikor a számla, vagy számlával egy tekintet alá eső okirat helyesen írja le az adott gazdasági eseményt, de az adatszolgáltatás technikai hiba folytán hibás adatokkal valósult meg.

A technikai érvénytelenítés megvalósítható gép-gép adatszolgáltatással, vagy kézzel a webes felületen.

A számla mindaddig őrzi a Bevallott státuszát, míg egy Technikai érvénytelenítés Elfogadásra nem kerül.

A technikai érvénytelenítés lehetséges értékei:

- Nem hagyható jóvá A technikai érvénytelenítés kliens hiba miatt nem hagyható jóvá.
- Jóváhagyásra vár A technikai érvénytelenítés jóváhagyásra vár a webes felületen.
- Jóváhagyva A technikai érvénytelenítés jóváhagyásra került
- Elutasítva A technikai érvénytelenítés elutasításra került.
- (Folyamatban a jövőben lesz használatos)

#### 8.1.1 Technikai érvénytelenítés gépi megoldással

#### 8.1.1.1 Gépi érvénytelenítés indítása

A gépi érvénytelenítés a Business Central-ban az NGM Online számla lista felületen **Bevallott** státusszal rendelkező számlákon indítható.

Meg kell határozni az Érvénytelenítés okát egy szabadon szerkeszthető mezőben, illetve az Érvénytelenítés Kódját lenyíló értékmezőből.

A mezők az adott számlába navigálva szerkeszthetőek:

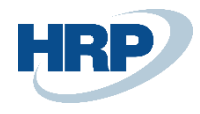

#### ONLINE SZÁMLALISTA

| ✓ Search Kez | celés 🔂 🗟    | somag újraküldése | 🔀 Techr | iikai érvér    | iytelenítés                       | 🔀 Techr             | ikai érvé…níté                 | s jelölés 🛛 🕚                |
|--------------|--------------|-------------------|---------|----------------|-----------------------------------|---------------------|--------------------------------|------------------------------|
| Számlaszám   | Bevallandó   | Bevallott         | Érvé    | Bekül<br>állap | Számla<br>feldolgozás<br>állapota | For<br>vali<br>álla | Üzleti<br>validáció<br>állapot | Utolsó<br>módosító<br>számla |
| EKJ-2020002  |              |                   |         | Kész           | Kész                              |                     |                                | EKS-202001                   |
| EKJ-2020001  |              | $\checkmark$      |         | Kész           | Kész                              |                     | Figyelmezt.                    |                              |
| EKS-2020013  | $\checkmark$ | $\checkmark$      |         | Kész           | Kész                              |                     |                                | EKS-202001                   |

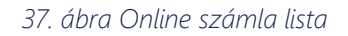

| EKJ-20200                                                                                                    | 02<br>Műveletek Navigá<br>Aészáros és Mészáros Kít.<br>2671003 | lás Fewer options<br>Áfa öss:<br>Bruttó d<br>Érvényt             | s<br>zeg · · · · · · · · · · · · · · · · · · · | -270 000,00<br>-1 270 000,00 |
|----------------------------------------------------------------------------------------------------|----------------------------------------------------------------|------------------------------------------------------------------|------------------------------------------------|------------------------------|
| Feldolgozás       Jelentés         Vevőnév       N         Vevő adószám       1         Vevő adószám ÁFA k       2         Érvénytelenítés       6         Érvénytelenítés oka       2 | Műveletek Navigá<br>Aészáros és Mészáros Kft.<br>2671003       | Fewer options     Áfa öss:     Bruttó d     Frvényt     Kézzel d | s<br>zeg · · · · · · · · · · · · · · · · · · · | -270 000,00<br>-1 270 000,00 |
| Vevő adószám · · · · P<br>Vevő adószám ÁFA k · 2<br>Érvénytelenítés<br>Érvénytelenítés oka · · · · [                                                                                   | Aészáros és Mészáros Kít.<br>2671003                           | Áfa öss.     Bruttó ö     Érvényt     Kézzel ö                   | zeg · · · · · · · · · · · · · · · · · · ·      | -270 000,00<br>-1 270 000,00 |
| Vevő adószám … 1<br>Vevő adószám ÁFA k 2<br>Érvénytelenítés<br>Érvénytelenítési kód … [<br>Érvénytelenítés oka … ]                                                                     | 2671003                                                        | Fruttó d                                                         | összeg · · · · · ·                             | -1 270 000,00                |
| Vevő adószám ÁFA k 2<br>Érvénytelenítés<br>Érvénytelenítési köd ···· [<br>Érvénytelenítés oka ···· [                                                                                   |                                                                | <ul> <li>✓ Érvényt</li> <li>Kézzel (</li> </ul>                  | telenítés ellen                                |                              |
| Érvénytelenítés<br>Érvénytelenítési kód ···· [<br>Érvénytelenítés oka ···· [                                                                                                    |                                                                | <ul> <li>✓ Érvényt</li> <li>Kézzel é</li> </ul>                  | telenítés ellen                                |                              |
| Érvénytelenítés oka · · · ·                                                                                                    |                                                                | Kézzel e                                                         | érvénytelenített                               |                              |
|                                                                                                    |                                                                |                                                                  |                                                |                              |
| Sorok                                                                                                    |                                                                |                                                                  |                                                | ß                            |
| Áfa típus<br>választás                                                                                                    | Számlahiva<br>Sorszám sorszám So                               | Elől<br>or művelet jelöl                                         | Megnevezés                                     | Mennyiség N                  |
| → Áfa % :                                                                                                    | 1 4 L                                                          | étrehozás 🗌                                                      |                                                | -1 [                         |

#### 38. ábra Online számla érvénytelenítés lépések

#### Technikai érvényelenítés indítása

| $\leftarrow$ | ONLINE SZÁMLALI | STA   WORK D | ATE: 2020. 03. 19. |         |                |                                   |                     |                                |                              |                             |                    |                   |              |            |
|--------------|-----------------|--------------|--------------------|---------|----------------|-----------------------------------|---------------------|--------------------------------|------------------------------|-----------------------------|--------------------|-------------------|--------------|------------|
|              | ✓ Search Keze   | elés 🔹 🗟 Cso | omag újraküldése   | 🐺 Techn | ikai érvén     | ytelenítés                        | 🐺 Techn             | ikai érvé…nítés                | s jelölés 🛛 🕚                | Történet                    | Megnyitás Excelben |                   | Műveletek    | Navi       |
|              | Számlaszám      | Bevallandó   | Bevallott          | Érvé    | Bekül<br>állap | Számla<br>feldolgozás<br>állapota | For<br>vali<br>álla | Üzleti<br>validáció<br>állapot | Utolsó<br>módosító<br>számla | Módosí<br>alapszá<br>nélkül | Eredeti számlaszám | XML szái<br>típus | mla<br>Bekül | ldés ideje |
|              | EKJ-2020002     |              |                    |         | Kész           | Kész                              |                     |                                | EKS-202001                   | 3 🔲                         | EKS-2020011        | Sztornó           | 2020         | ). 03. 19  |

39. ábra Technikai érvénytelenítés lépés

#### 8.1.1.2 Technikai érvénytelenítés gépi megoldással

Az NGM számla listában a Technikai érvénytelenítés indítása után a következő mezők értékei változnak:

NGM Státusz: "Egyedi számla / Számlalánc technikai érvénytelenítése"

Érvénytelenítés ellenőrzési státusza: átvált 'Jóváhagyásra vár' értékre (ekkor az érvénytelenített

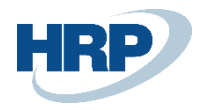

#### számla még a Jóváhagyásra vár a NAV oldalán)

| $\leftarrow$ | ONLINE SZÁMLAL | ISTA   W | ORK DATE:  | 2020. 03. 19. |                   |                    |             |                                       |             |                   |                          |                                |
|--------------|----------------|----------|------------|---------------|-------------------|--------------------|-------------|---------------------------------------|-------------|-------------------|--------------------------|--------------------------------|
|              | ✓ Search Kei   | zelés    | 📤 Csoma    | g újraküldése | 🔀 Technikai é     | rvénytelenítés     | 🔀 Technikai | érvé…nítés jelölés                    | •           | Történet 🛛 🚺 Me   | gnyitás Excelben         | Műveletek                      |
|              | Számlaszám     | Á        | .fa összeg | Bruttó összeg | Érvénytele<br>kód | Érvénytelenítés ok | а           | Érvénytele<br>ellenőrzési<br>státusza | Kéz<br>érvé | Szállító adószáma | Szállító csoportos adósz | Pénzüj<br>képvis<br>záma adósz |
|              | EKJ-2020002    | -27      | 0 000,00   | -1 270 000,00 | Hibás adatt       | hibás adat         |             | Jóváhagyás                            |             | 25997053-2-43     | 2222222-4-23             |                                |

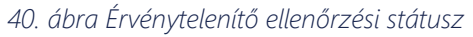

| $\leftarrow$ | ONLINE SZÁMI | LALISTA   V     | WORK DATE: 2020. 0                  | )3. 19.             |                                |                              |                             |                           |                    |                      |                                 |                  |                      |                      | C, 12  |
|--------------|--------------|-----------------|-------------------------------------|---------------------|--------------------------------|------------------------------|-----------------------------|---------------------------|--------------------|----------------------|---------------------------------|------------------|----------------------|----------------------|--------|
|              | ✓ Search     | Kezelés         | 🗟 Csomag újraki                     | üldése              | 🐺 Technikai                    | i érvényteleníté             | s  🐺 Te                     | chnikai érvé…nítés jelölé | s 🕚 Tá             | örténet              | 🚺 Megnyitás                     | Excelben         | Műveletek Nav        | rigálás ···          | 7 :    |
|              | Számlaszám   | Bekül.<br>állap | Számla<br>feldolgozás<br>. állapota | For<br>vali<br>álla | Üzleti<br>validáció<br>állapot | Utolsó<br>módosító<br>számla | Módosí<br>alapszá<br>nélkül | Eredeti számlaszám        | XML száml<br>típus | la<br>Bekü           | Ildés ideje                     | NGM Státusz      |                      | Tranzakció azonosító |        |
|              | EKJ-2020002  | ÷               | Kész                                |                     | Info                           | EKS-2020013                  |                             | EKS-2020011               | Sztornó            | 202                  | 0. 03. 19. 18:57                | [RequestVersio   | on]: Item20 [Index]: | 2WLLLBRRW43O         | NDRH   |
|              | EKJ-2020001  | Kész            | Kész                                |                     | Figyelmezt                     |                              |                             |                           | Normál             | - 202                | 0 00 40 40 50                   | 10 - 11 - 1      | 2 10 20 11 2         | 2WKS2FFXZ6GWS        | SOIY   |
|              | EKS-2020013  | Kész            | Kész                                |                     |                                | EKS-2020012                  |                             | EKS-2020011               | Módosi             | [Reques              | stVersion]: Iter                | n20              |                      | 2WKPWUGS3CER         | TJ8W   |
|              | EKS-2020012  | Kész            | Kész                                |                     |                                |                              |                             | EKS-2020011               | Módosi             | [Index]:             | 1                               |                  |                      | 2WKPR88ITQP4Z        | нвс    |
|              | EKS-2020011  | Kész            | Kész                                |                     |                                |                              |                             |                           | Normál             | [Invoice<br>[Busine: | Status]: DONE<br>ssValidationM  | essages]:        |                      | 2WKPKVL8LLRGC        | PIG    |
|              | EKS-2020010  | Kész            | Kész                                |                     | Info                           |                              |                             |                           | Normál             |                      | h Faundi azén                   | ala tashnikai    | án ián italan (tána  | 2WKO46NDXMXL         | 4JHW   |
|              | EKS-2020009  | Kész            | Kész                                |                     | Info                           |                              |                             |                           | Normál             | Tag: Inv             | j: Egyedi szan<br>oiceData/invo | iceNumber        | ervenytelenitese     | 2WKNV7V98X729        | RLY    |
|              | EKS-2020008  | Kész            | Kész                                |                     | Info                           |                              |                             |                           | Normál             | Value: E             | KJ-2020002                      |                  |                      | 2WKNGUMGBMN          | AQY3UX |
|              | EKS-2020007  | Kész            | Kész                                |                     |                                |                              |                             | EKS-2020006               | Módosi             |                      |                                 |                  |                      | 2WKMFZV0B7F2B        | SD3    |
|              | EKS-2020006  | Kész            | Kész                                |                     |                                |                              |                             |                           | Normál             |                      |                                 |                  |                      | 2WKMCU7Y5V8I         | /GVR   |
|              | FKS-2020005  | Kész            | Megszakított                        | Hiba                |                                |                              |                             | EKS-2020004               | Módosur            | 0 202                | 0.03 19 10:04                   | TREATIEST VERSIO | INF HEMZU HODEXT     | 2WKM5IYHNRKU         | 7050   |

41. ábra Technikai érvénytelenítés NGM státusz

#### 8.1.1.3 Technikai érvénytelenítés jóváhagyás webes felületen

A beküldött érvénytelenítést a webes felületen jóvá kell hagyni A Nyilatkozatok / Adatszolgáltatás érvénytelenítése menüpont alatt. Ehhez szükségünk lesz a Tranzakcióazonosítóra, melyet a fenti képen kijelölt soron megtalálunk.

| Kezdőlap Számlaadat-rö              | gzítés Számlák    | Szolgáltatások              | Nyilatkozatok           | Információk              |                         |            |                                       |        |
|-------------------------------------|-------------------|-----------------------------|-------------------------|--------------------------|-------------------------|------------|---------------------------------------|--------|
|                                     |                   |                             | Adatszolgáltat          | ás érvénytelenítése      |                         |            |                                       |        |
| Adatszolgáltatás é                  | rvénytelenít      | ése                         | Üzemzavari ny           | ilatkozat                |                         |            |                                       |        |
| Létrehozás dátumtól *<br>2020-03-20 | Létre             | hozás dátumig *<br>0-03-20  | Ē                       | Ėrvénytelenítési státusz |                         | •          | Tranzakció azonosító<br>2WLLLBRRW430N | IDRH   |
| Létrehozás dátumtól                 | Létre             | hozás dátumig               |                         | Érvénytelenítési státusz |                         |            | Tranzakoló azonocító                  |        |
| Forrás                              | ▼ Elbír           | áló felhasználó             |                         | Elbírálás időpontja      | đ                       | ī.         | Létrehozó felhaszi                    | náló   |
| Forrás                              | Elbírál           | ó felhasználó               |                         | Elbírálás időpontja      |                         |            | Létrehozó felhasználó                 |        |
|                                     |                   |                             |                         |                          |                         |            |                                       | Szűrés |
| Tranzakció<br>azonosító             | Forrás            | Érvénytelenítési<br>státusz | Elbíráló<br>felhasználó | Elbírálás időpontja      | Létrehozás<br>időpontja | $\uparrow$ | Létrehozó<br>felhasználó              | Részle |
| 2WLLLBRRW430                        | Gépi adatszolgált | Jóváhagyásra vár            |                         |                          | 2020. 03. :             | 20.        | ai1z6aizuidjq                         |        |

42. ábra Adatszolgáltatás érvénytelenítése

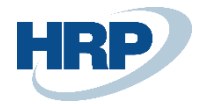

| dat-rögzítés S          | zámlák Szolgáltatások                                                | Nyilatkozatok                                                                                                    | Információk                                                                                                    |                                                                                                    |                                                                                                    |                                                                                                    |
|-------------------------|----------------------------------------------------------------------|----------------------------------------------------------------------------------------------------|----------------------------------------------------------------------------------------------------|----------------------------------------------------------------------------------------------------|----------------------------------------------------------------------------------------------------|----------------------------------------------------------------------------------------------------|
|                         |                                                                      |                                                                                                    |                                                                                                    |                                                                                                    |                                                                                                    |                                                                                                    |
|                         |                                                                      |                                                                                                    |                                                                                                    |                                                                                                    |                                                                                                    |                                                                                                    |
| Létrehozó f<br>ai1z6aiz | elhasználó<br>uidjqxj                                                |                                                                                                    | Létrehozás időpontja<br>2020-03-20                                                                                                    | -                                                                                                    |                                                                                                    |                                                                                                    |
| Elbíráló 1              | elhasználó                                                           |                                                                                                    | Elbírálás időpontja                                                                                                    | -                                                                                                    |                                                                                                    |                                                                                                    |
| х                       | Operáció                                                             |                                                                                                    |                                                                                                    | Státusz                                                                                                    |                                                                                                    |                                                                                                    |
| 1                       | Technikai érvénytelenítés                                            |                                                                                                    |                                                                                                    | Rendben                                                                                                    |                                                                                                    |                                                                                                    |
|                         |                                                                      |                                                                                                    | Érvényteleníte                                                                                                    | és elfogadása                                                                                                    | Érvénytelenítés elutasítása                                                                                                    | Vissza                                                                                                    |
|                         | dat-rögzítés S<br>Létrehozó fr<br>ai1z6aizu<br>Elbíráló f<br>ex<br>1 | dat-rögzítés Számlák Szolgáltatások           Létrehozó felhasználó           ai1z6aizuidjqxj           Elbíráló felhasználó           xx         Operáció           1         Technikai érvénytelenítés | dat-rögzítés Számlák Szolgáltatások Nyilatkozatok<br>Létrehozó felhasználó<br>ai1z6aizuidjqxj<br>Elbíráló felhasználó<br>tx Operáció<br>1 Technikai érvénytelenítés | dat-rögzítés Számlák Szolgáltatások Nyilatkozatok Információk           Létrehozó felhasználó         Létrehozás időpontja           al126aizuidjqxj         2020-03-20           Elbíráló felhasználó         Elbírálás időpontja           xx         Operáció           1         Technikai érvénytelenítés | dat-rögzítés Számlák Szolgáltatások Nyilatkozatok Információk          Létrehozó felhasználó       Létrehozás időpontja         al1z6aizuidjqxj       2020-03-20         Elbíráló felhasználó       Elbírálás időpontja         x       Operáció       Státusz         1       Technikai érvénytelenítés       Rendben         Érvénytelenítés elfogadása | dat-rögzítés Számlák Szolgáltatások Nyilatkozatok Információk   dat-rögzítés Számlák Szolgáltatások Nyilatkozatok Információk     ditrehozás időpontja   ailz Gaizuidjqxj   Elbíráló felhasználó   Elbíráló felhasználó   Elbíráló felhasználó   K   Operáció   Státusz   1   Technikai érvénytelenítés   Érvénytelenítés elfogadása |

43. ábra Adatszolgáltatás érvénytelenítésének részlete

#### 8.1.1.4 Érvénytelenítés státuszának lekérdezése Business Centralban

Az érvénytelenítés státuszát az NGM Online számla lista felületen tudjuk lekérdezni. Rákeresünk a számlára és megnézzük a következő mezők értékeit:

- Érvénytelenítés ellenőrzési státusza= Jóváhagyva = Technikai érvénytelenítés jóváhagyva
- Érvénytelenített = Igen
- Bevallott = Nem

| $\leftarrow$ | ONLINE SZÁMLAL | ISTA   WORK D | ATE: 2020. 0 | 13. 19. |                       |                |                                   |                                   |                                |                              |                             |                  |           |                     |
|--------------|----------------|---------------|--------------|---------|-----------------------|----------------|-----------------------------------|-----------------------------------|--------------------------------|------------------------------|-----------------------------|------------------|-----------|---------------------|
|              | ✓ Search Kez   | elés 🔂 Cs     | omag újraki  | üldése  | 🐺 Tech                | nikai érvé     | nytelenítés                       | 🐺 Techr                           | nikai érvé                     | nítés jelölés                | 🕙 Történet                  | 📲 Megnyitás      | Excelben  | Művel               |
|              | Számlaszám     | Bevallandó    | Bevallott    |         | Érvé                  | Bekül<br>állap | Számla<br>feldolgozás<br>állapota | For<br>vali<br>álla               | Üzleti<br>validáció<br>állapot | Utolsó<br>módosító<br>számla | Módosí<br>alapszá<br>nélkül | Eredeti számlas: | zám       | XML számla<br>típus |
|              | EKJ-2020002    |               |              |         |                       | Kész           | Kész                              |                                   | Info                           | EKS-202                      | 20013 🔲                     | EKS-2020011      |           | Sztornó             |
| $\leftarrow$ | ONLINE SZÁM    | ILALISTA      | WORK DA      | TE: 20  | 44. áb<br>20. 03. 19. | ra On          | line szá                          | mla st                            | átusz v                        | váltás                       |                             |                  |           |                     |
|              | 🔎 Search       | Kezelés       | 🔁 Csor       | nag ú   | jraküldés             | e 🕅            | Technikai                         | érvényte                          | elenítés                       | 🔀 Techn                      | ikai érvé…nít               | és jelölés       | 🕙 Tört    | énet                |
|              | Számlaszám     | Érvén<br>kód  | ytele        | Érvény  | /telenítés o          | ka             |                                   | Érvényte<br>ellenőrze<br>státusza | ele<br>ési K<br>é              | (éz<br>irvé Száll            | ító adószáma                | Szállító csop    | portos ad | ószáma              |
|              | FKJ-2020002    | : Hibá        | s adatt      | hibás   | adat                  |                |                                   | Jóváha                            | gyva 🛛                         | 259                          | 97053-2-43                  | 22222222         | -4-23     |                     |

45 ábra Online számla Érvénytelenítés ellenőrzési státusza

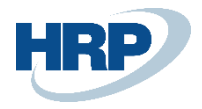

#### 8.1.1.5 A javított számla újraküldése

A jóváhagyott érvénytelenítés esetén a Bevallott pipa kikerül a számláról és a *Csomag újraküldése* gomb aktívvá válik. Automatikus újra küldés nem történik. A megfelelő javítások elvégzése után a számla újra küldhető, ezzel a Bevallott pipa bekerül újra a számlára. A javítások minden esetben egyedi kezelést igényelnek.

| $\leftarrow$ | ONLINE SZÁMLALIS | TAIWORK    | K DATE: 2020. 03. 19 |         |                |                                   |                     |                                |                              |                             |                      |                     |                     |
|--------------|------------------|------------|----------------------|---------|----------------|-----------------------------------|---------------------|--------------------------------|------------------------------|-----------------------------|----------------------|---------------------|---------------------|
|              | ✓ Search Kezel   | és 🔒       | Csomag újraküldés    | e  Tech | nikai érvér    | ytelenítés                        | 🔀 Techn             | ikai érvé…níte                 | is jelölés                   | <li>Történet</li>           | 📳 Megnyitás Excelben | Műve                | letek Navigálás     |
|              | Számlaszám       | Bevallandó | Bevallott            | Érvé    | Bekül<br>állap | Számla<br>feldolgozás<br>állapota | For<br>vali<br>álla | Üzleti<br>validáció<br>állapot | Utolsó<br>módosító<br>számla | Módosí<br>alapszá<br>nélkül | Eredeti számlaszám   | XML számla<br>típus | Beküldés ideje      |
|              | EKJ-2020002      | ~          |                      |         | Kész           | Kész                              |                     |                                | EKS-202                      | 0013 🔲                      | EKS-2020011          | Sztornó             | 2020. 03. 19. 18:57 |

46. ábra Online javított számla újraküldése

### 8.1.2 Technikai érvénytelenítés indítása webes felületről

#### 8.1.2.1 Kézi érvénytelenítés indítása

Ellenőrizzük Business Central-ban, hogy az adatszolgáltatás valóban sikeres volt, és jegyezzük meg a számlaszámot, illetve a sorhoz tartozó tranzakció azonosítót.

| $\leftarrow$ | ONLINE SZÁMLALI: | STA   WORK DATE: 2020 | ). 03. 19.          |                     |                           |                                |                             |                 |                            | ت م <sup>لا</sup>         |
|--------------|------------------|-----------------------|---------------------|---------------------|---------------------------|--------------------------------|-----------------------------|-----------------|----------------------------|---------------------------|
|              |                  | × Kezelés             | 🗟 Csomag            | g újraküldése 🛛 🐺 🤅 | Technikai érvénytelenítés | 🐺 Technikai érvé…nítés jelölés | Történet Megnyitás Excelben | Művele          | tek ···                    | $\forall \equiv$          |
|              | Számlaszám       | Eredeti számlaszám    | XML számla<br>típus | Beküldés ideje      | NGM Státusz               | Tranzakció azonosító           | Vevőnév                     | Vevő<br>adószám | Vevő<br>adószám<br>ÁFA kód | Vevő<br>adószái<br>megyeł |
|              | EKJ-2020002      | EKS-2020011           | Sztornó             | 2020. 03. 19. 18:57 | [RequestVersion]: Item20  | [Index]: 2WLMAPFR6PLGPKSY      | Mészáros és Mészáros Kft.   | <u>12671003</u> | 2                          | 07                        |
|              | EKS-2020013      | EKS-2020011           | Módosító            | 2020. 03. 19. 17:50 | [RequestVersion]: Item20  | [Index]: 2WKPWUGS3CERTJ8W      | Mészáros és Mészáros Kft.   |                 | 2                          | 07                        |

47. ábra Online számla Tranzakció azonosító

A webes felületen kétféle módon kereshetjük az érvénytelenítendő számlát

• az Számlák / Adatszolgáltatások gomb alatt a Tranzakció azonosító alapján (figyeljünk, hogy az alapértelmezett dátum szűrés mindig a mai napra vonatkozik, ha kell módosítsuk)

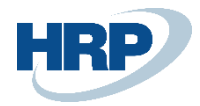

| Kezdőlaj               | o Számlaada             | t-rögzítés           | Számlák           | Szolgálta        | tások Nyilatk                | ozatok | Inform     | iációk                    |                          |                          |                     |                    |        |
|------------------------|-------------------------|----------------------|-------------------|------------------|------------------------------|--------|------------|---------------------------|--------------------------|--------------------------|---------------------|--------------------|--------|
|                        |                         |                      | Adatszolga        | áltatások        |                              |        |            |                           |                          |                          |                     |                    |        |
| Adatsz                 | olgáltatás              | sok                  | Kimenő sz         | ámlák            |                              |        |            |                           |                          |                          |                     |                    |        |
| Létrehozás<br>2020-03- | dátumtól *<br>18        | Ċ.                   | Bejövő szá        | mlák             |                              | Ē      | Feldolgo   | zási státusz              | <b>.</b>                 | Tranzakció az<br>2WKPWU0 | onosító<br>SS3CERTJ | 8W                 |        |
| Létrehozás             | dátumtól                |                      | Létreho           | ozás dátumig     |                              |        | Feldolgozá | si státusz                |                          | Tranzakció az            | onosító             |                    |        |
| Forrás                 |                         | -                    | Létreh            | ozó felhaszr     | náló                         |        | 🗌 Tech     | nikai érvénytelen         | ítés                     | 🗌 Csak n                 | negszakítv          | va státuszú s      | zámlák |
| Folias                 |                         |                      | Letterio.         | 20 1011145211410 |                              |        |            |                           |                          |                          |                     | Sz                 | zűrés  |
|                        | Tranzakció<br>azonosító | Számlák<br>darabszám | Feldo<br>a státu: | lgozási<br>sz    | Technikai<br>érvénytelenítés | Fo     | orrás      | Létrehozás 个<br>időpontja | Létrehozó<br>felhasználó | Száml<br>státus          | Verzió              | Részle             |        |
|                        | 2WKPWUGS3               | 1                    | Lei               | kérdezve         | Nem                          | Gépi a | datszol    | 2020. 03. 19.             | ai1z6aizuidjqxj          | ~                        | 2.0                 | $\bigtriangledown$ |        |
|                        |                         |                      |                   |                  |                              |        |            | Megjelenített s           | orok száma: 1 - 1/       | 1  < -                   | Oldal: 1            | /1 > >             |        |

#### 48. ábra Számlák/Adatszolgáltatások

| Kezdőlap               | ) Szán               | nlaadat-rögz | ítés Számlák                             | Szolgáltatások | Nyilatkozatok | Info               | rmációk                          |                           |                   |        |
|------------------------|----------------------|--------------|------------------------------------------|----------------|---------------|--------------------|----------------------------------|---------------------------|-------------------|--------|
| Részlet                | tek                  |              |                                          |                |               |                    |                                  |                           |                   |        |
| Tranzakció a<br>2WKPWU | azonosító<br>JGS3CER | TJ8W         | Létrehozó felhasználó<br>ai1z6aizuidjqxj |                |               | .étrehoz<br>2020-( | ás időpontja<br>)3-19 17:50:09 ( |                           |                   |        |
|                        | Index                | Számlatípus  | Operáció                                 | Státusz        | Számlas       | zám                | Figyelmeztetések<br>száma        | Kötegen belüli<br>sorszám | Számla részletező |        |
|                        | 1                    | Számla       | Módosítás                                | Rendben        | EKS-202       | 00                 | 0                                |                           | Θ                 |        |
|                        |                      |              |                                          |                |               |                    | Megjelenített s                  | sorok száma: 1 - 1/1      | < < Oldal: 1/1 >  | >      |
|                        |                      |              |                                          |                |               |                    |                                  |                           |                   | Vissza |

#### 49. ábra Részletek

• Vagy a Számlák / Kimenő számlák menüpont alatt a számla sorszámára keresve (itt is figyeljünk a dátum szűrésre)

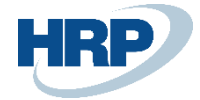

| Kezdőlap                   | Számlaadat-rögzítés              | Számlák     | Szolgáltatások | Nyilatkozatok | Információk |
|----------------------------|----------------------------------|-------------|----------------|---------------|-------------|
|                            |                                  | Adatszolg   | áltatások      |               |             |
| Kimenő                     | számlák                          | Kimenő sz   | ámlák          |               |             |
|                            |                                  | Bejövő szá  | ámlák          |               |             |
| Szűrési                    | feltételek Rés                   | zletes szűr | és 🕖           |               |             |
| Számla vagy m<br>EKS-20200 | nódosító okirat sorszáma *<br>13 |             |                |               |             |
| SZŰ<br>* Mező kitölt       | RÉS                              |             |                |               |             |

#### 50. ábra Kimenő számlák

|     | KOTOIOZO        |                 |                |                   |               |        |               |                 |                         |                  |          |                    |       |
|-----|-----------------|-----------------|----------------|-------------------|---------------|--------|---------------|-----------------|-------------------------|------------------|----------|--------------------|-------|
|     |                 |                 |                |                   |               |        |               |                 |                         |                  |          |                    |       |
| Szá | mlák            |                 |                |                   |               | N      | legjelenített | sorok szám      | a: 20 🔻 1               | - 1/1            | < VIdal: | 1/1 > >            | 1     |
|     |                 |                 |                |                   |               |        |               |                 |                         |                  |          |                    |       |
|     | Számla<br>sorsz | Számla<br>tipus | Kiá… ↓<br>dát… | Teljesí<br>dátuma | Vevő<br>adósz | Forrás | Pénzn         | Nettó<br>összeg | ÁFA<br>összeg<br>(HIIE) | Számla<br>verzió | Operá    | Részle             | Művel |
| *   | EKS-20          | Normál          | 2020. 0        | 2020. 0           | 12671         | Gépi a | HUF           | 1000000         | 270000                  | 2.0              | Módos    | $\bigtriangledown$ | :     |

#### 51. ábra Szűrés

Mindkét esetben a számla adataihoz jutunk, ahol a képernyő alján elérhető a Technikai érvénytelenítés.

| VISSZA A SZÁMLÁKHOZ<br>EKS-2020013 száml<br>Számla verzió: 2.0 | a adatai                  |              |                                                   |              |
|----------------------------------------------------------------|---------------------------|--------------|---------------------------------------------------|--------------|
| Módosítás - érvénytele                                         | enítés adatai             |              | Eladó adatai                                      |              |
| Eredeti számla sorszáma<br>EKS-2020011                         | A módosítás sorszáma<br>2 |              | Az eladó (szállító) neve<br>CRONUS MAGYARORSZÁG 2 | ZRT.         |
| Vevő adatai                                                    |                           |              | Számlakibocsátó (eladó)                           | ) címe       |
| Adószám                                                        | Vevő neve                 |              | Urszag                                            | iranyitoszam |
|                                                                |                           | 52. ábra Szá | imla adatai                                       |              |

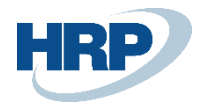

| Összesítés                                           |                                       |                                                  |                                   |
|------------------------------------------------------|---------------------------------------|--------------------------------------------------|-----------------------------------|
| Számla nettó összege (a számla pénznemében)<br>10000 | Számla nettó összege (HUF)<br>2350000 | Számla ÁFA összeg (a számla pénznemében)<br>2700 | Számla ÁFA összeg (HUF)<br>634500 |
| Számla bruttó összeg (a számla pénznemében)<br>12700 | Számla bruttó összeg (HUF)<br>2984500 |                                                  |                                   |
|                                                      | SZÁMLA EXPORT                         | ADATSZOLGÁLTATÁS MEGTEKINTÉS                     | SE TECHNIKAI ÉRVÉNYTELENÍTÉS      |

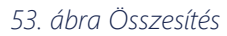

Adjuk meg a Technikai érvénytelenítés kódját és okát, majd a Mentés gombbal véglegesítsük az érvénytelenítést.

| echnikai érvénytelenítés                        | VISSZA              |
|-------------------------------------------------|---------------------|
| Érvénytelenítendő számlaszám *<br>EKS-2020013   |                     |
| Érvénytelenítendő számlaszám                    |                     |
| Érvénytelenítés kódja *                         |                     |
| Hibás adat                                      | •                   |
| Érvénytelenítés oka *<br>Hibás adat- kézi teszt |                     |
| Ervénytelenítés oka                             | 22 / 1024<br>MENTÉS |

54. ábra Technikai érvénytelenítés

#### 8.1.2.2 Kézi érvénytelenítés tranzakció kódjának lekérdezése

A Számlák / Adatszolgáltatások alatt dátumra szűrve megtalálhatjuk a megfelelő érvénytelenítési tranzakciót. Figyeljünk a dátum szűrésre.

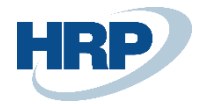

| Kezdőlap                  | Számlaadat              | rögzítés Szá          | mlák Szolgálta                   | atások Nyilatko              | zatok Inform  | ációk                     |                          |                 |            |                    |                 |           |
|---------------------------|-------------------------|-----------------------|----------------------------------|------------------------------|---------------|---------------------------|--------------------------|-----------------|------------|--------------------|-----------------|-----------|
| Adatsz                    | olgáltatás              | Ad.<br>O <b>k</b> Kin | atszolgáltatások<br>nenő számlák |                              |               |                           |                          |                 |            |                    |                 |           |
| Létrehozás d<br>2020-03-2 | átumtól *<br>20         | Bej                   | övő számlák                      | mig *                        | Ē             | Feldolgozási stá          | tusz                     | ~               | Tran       | zakció azo         | nosító          |           |
| Létrehozás d              | átumtól                 |                       | Létrehozás dá                    | tumig                        |               | Feldolgozási státusz      |                          |                 | Tranza     | akció azonosít     | ó               |           |
| Forrás                    |                         |                       | Létrehozó f                      | elhasználó                   |               | 🗸 Technikai ér            | vénytelenítés            |                 |            | Csak megs          | zakítva státusz | ú számlák |
| Forrás                    |                         |                       | Létrehozó felha                  | sználó                       |               |                           |                          |                 |            |                    |                 |           |
|                           |                         |                       |                                  |                              |               |                           |                          |                 |            |                    |                 | Szűrés    |
|                           | Tranzakció<br>azonosító | Számlák<br>darabszáma | Feldolgozási<br>státusz          | Technikai<br>érvénytelenítés | Forrás        | Létrehozás 个<br>időpontja | Létrehozó<br>felhasználó | Száml<br>státus | Verzió     | Részle             |                 |           |
|                           | 2WLLLBRRW               | 1                     | Lekérdezve                       | lgen                         | Gépi adatszol | 2020. 03. 20.             | ai1z6aizuidjqxj          | ~               | 2.0        | $\bigtriangledown$ |                 |           |
|                           | 2WLN55RPB               | 1                     | Feldolgozva                      | Igen                         | Kézi számla   | 2020. 03. 20.             | XAPTSOLmas               | ~               | 2.0        | $\bigtriangledown$ |                 |           |
|                           |                         |                       |                                  |                              |               |                           | Megjelenített            | sorok szám      | a: 1 - 2/2 | < <                | ( Oldal: 1/1 >  | $\geq$    |

55. ábra Adatszolgáltatások

A részleteket megtekintve másoljuk ki a tranzakció kódot, erre később szükségünk lesz.

| Kezdőlap                 | Számlaadat-rögzítés                                                         | Számlák Szolgáltatás                                  | ok Nyilatkozatol | k Információk                                  |                            |                            |                   |
|--------------------------|-----------------------------------------------------------------------------|-------------------------------------------------------|------------------|------------------------------------------------|----------------------------|----------------------------|-------------------|
| Dáozlat                  | ak                                                                          |                                                       |                  |                                                |                            |                            |                   |
| Reszlet                  | ек                                                                          |                                                       |                  |                                                |                            |                            |                   |
| Tranzakció az<br>2WLN55R | zonosító Létre<br>PBHL8BSLL XAF                                             | hozó felhasználó<br>PTSOLmasodlag                     |                  | Létrehozás időpontja<br>2020-03-20 09:20:<br>- | 24 🖻                       |                            |                   |
|                          | Index Számlatípus                                                           | Operáció                                              | Státusz          | Számlaszám                                     | Figyelmeztetések s<br>záma | Kötegen belüli sors<br>zám | Számla részletező |
|                          | ¥ 1                                                                         | Technikai érv                                         | Rendben          |                                                | 0                          |                            |                   |
|                          | Üzleti hibák                                                                |                                                       |                  |                                                |                            |                            |                   |
|                          | Tájékoztatás<br>- Egyedi számla techn<br>– Tag: Invoicef<br>– Érték: EKS-2/ | ikai érvénytelenítése<br>Jata/invoiceNumber<br>020013 |                  |                                                |                            |                            |                   |
|                          |                                                                             |                                                       |                  |                                                | A A =1 = 1 =               |                            | LA ADDRESS ST     |

56. ábra Részletek

#### 8.1.2.3 Kézi érvénytelenítés rögzítése a Business Centralban

Rögzítsük a webes kézi érvénytelenítést az NGM Online számla lista felületen a Technikai érvénytelenítés jelölése gombbal.

A megfelelő számlába navigálva, az Érvénytelenítés oka és Érvénytelenítési Kód mezők kitöltése után indítsuk el a funkciót:

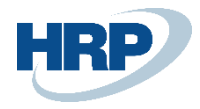

| Online számlal | ista:    | Minden $\vee$      |               | EKS-2020013             | ×            | < 🗟 C                   | Csomag újra                   | cüldése 🏻 🏷                          | Technikai é             | rvénytele        | enítés                      | 🔀 Technika                            | érvén       | ítés jelölé   |
|----------------|----------|--------------------|---------------|-------------------------|--------------|-------------------------|-------------------------------|--------------------------------------|-------------------------|------------------|-----------------------------|---------------------------------------|-------------|---------------|
| Számlaszám     | Be       | vallandó           | Bevallott     | Érvé                    | Bekül        | Szám<br>feldo<br>állapo | la Fo<br>Igozás va<br>ota áll | r Üzleti<br>li validáci<br>a állapot | Utols<br>ió mód<br>szám | ó<br>osító<br>la | Módosí<br>alapszá<br>nélkül | Eredeti sz                            | ámlaszám    | XN<br>típ     |
| EKJ-2020002    | ~        | ]                  | $\checkmark$  |                         | Kész         | Kész                    |                               |                                      | EKS                     | -2020013         |                             | EKS-202                               | 0011        | Sz            |
| EKS-2020013    | : 🖂      | ]                  |               |                         | Kész         | Kész                    |                               |                                      | EKS                     | -2020012         |                             | EKS-202                               | 0011        | М             |
| ~              | EK       | 52ÅMLA I V<br>S-2( | vork dati     | E: 2020. 03. 19.<br>D13 | 57. áb<br>1) | ora On                  | line szár                     | mlalista<br>1                        |                         |                  | √ SA                        | VED                                   |             | ,             |
|                | Feldol   | gozás J            | Jelentés      | Művele                  | tek Na       | avigálás                | Fewer o                       | ptions                               |                         |                  |                             |                                       |             |               |
|                | Tranza   | kció azono         | osító         | 2WKPWUGS3               | SCERTJ8W     | 1                       | Pe                            | enznemkód                            |                         | HUF              |                             |                                       |             |               |
|                | NGM      | Státusz            |               | [RequestVers            | ion]: Item   | 20 [Inde.               | Á                             | folyam · · ·                         |                         |                  |                             |                                       | 1,00        |               |
|                | Eredet   | i számlaszá        | ám · · · ·    | EKS-2020011             |              |                         | Sz                            | ámla formáj                          | ja · · · · · ·          | Papír            |                             |                                       |             |               |
|                | Utolsó   | módosító           | szá           | EKS-2020012             |              |                         | N                             | ettó összeg                          |                         |                  |                             | 1 000                                 | 000,00      |               |
|                | Beküld   | lés ideje          |               | 2020. 03. 19.           | 17:50        |                         | Á                             | a összeg                             |                         |                  |                             | 270                                   | 000,00      |               |
|                | Vevőn    | év · · · · ·       |               | Mészáros és             | Mészáros     | Kft.                    | Á                             | a összeg                             |                         |                  |                             | 270                                   | 000,00      |               |
|                | Vevő a   | dószám –           |               | <u>12671003</u>         |              |                         | В                             | uttó összeg                          |                         |                  |                             | 1 270                                 | 000,00      |               |
|                | Vevő a   | idószám Ál         | FA k          | 2                       |              |                         |                               |                                      |                         |                  |                             |                                       |             |               |
| 2)             | Érvéi    | nytelení           | tés           |                         |              |                         |                               |                                      |                         |                  |                             |                                       |             | -             |
|                | Érvény   | rtelenítési k      | cód · · ·     | Hibás adatta            | rtalom       |                         | ∽ Ér                          | vényteleníté                         | s ellen                 |                  |                             |                                       |             |               |
|                | Érvény   | rtelenítés o       | ka · · · ·    | hibás adat -            | kézi teszt   | ;                       | × Ke                          | ézzel érvény                         | telenített              |                  |                             |                                       |             |               |
|                | ZÂMLALI  | ISTA   WORK [      | DATE: 2020. 0 | 3. 19.                  | 58. (        | ábra É                  | rvénytel                      | enítés                               |                         |                  |                             |                                       |             |               |
| P EKS          | -2020013 | ×                  | Kezelés       | 🗟 Csomag újrak          | üldése 🏼 🎙   | Technikai               | érvényteleníté                | s 🕴 🐺 Techni                         | o<br>kai érvénítés j    | elölés o         | Történet                    | Kegny                                 | vitás Excel | ben           |
| Számlaszá      | m        | Számla<br>formája  | Nettó ös      | szeg Áfa ös:            | szeg (       | Áfa összeg              | Bruttó össze                  | Érvénytele<br>g kód                  | Érvénytelenít           | és oka           |                             | Érvénytele<br>ellenőrzési<br>státusza | Kéz<br>érvé | Szállító adó: |
| EKJ-2020       | 0002     | Papír              | -1 000 00     | 0,00 -270 00            | 0,00 -27     | 70 000,00               | -1 270 000,0                  | 0 Hibás adat                         | t hibás adat            | . kázi torat     |                             |                                       |             | 25997053      |
| EK3-2020       | 0015     | rapii              | 1 000 00      | 0,00 270 00             | 0,00 21      | 000,00                  | 1270 000,0                    | o mibas adat                         | muas auat               | - kezi teszt     |                             |                                       |             | 2022/002      |

59. ábra Technikai érvénytelenítés jelölés

A jelölő funkció hatása:

- Bevallott = Nem
- Érvénytelenített = Igen
- Kézzel érvénytelenített = Igen

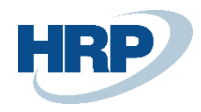

|           | SZAMLALI: | STATWORKL  | DATE: 2020. 0                 | 13. 19.              |                     |                                   |                     |                                |                               |                                    |                             |                      |                           |                                    |                          |                    |           | ] 🗗      | 7   |
|-----------|-----------|------------|-------------------------------|----------------------|---------------------|-----------------------------------|---------------------|--------------------------------|-------------------------------|------------------------------------|-----------------------------|----------------------|---------------------------|------------------------------------|--------------------------|--------------------|-----------|----------|-----|
| ₽ EKS     | 5-2020013 | ×          | Kezelés                       | 🗟 Csomag újr         | aküldése            | 🔀 Technikai                       | érvényte            | lenítés                        | 🔆 Technika                    | érvéní                             | ítés jelölés                | Történe              | t 🗶                       | Megnyitás Ex                       | celben                   | Művele             | etek …    | $\nabla$ |     |
| Számlaszá | ám        | Bevallandó | Bevallott                     | Érvé                 | Bekül<br>állap      | Számla<br>feldolgozás<br>állapota | For<br>vali<br>álla | Üzleti<br>validáció<br>állapot | Utolsó<br>módos<br>számla     | tó                                 | Módosí<br>alapszá<br>nélkül | Eredeti számlas      | zám                       | XML számla<br>típus                | Beküldés                 | ideje              | NGM Státu | sz       |     |
| EKJ-202   | 20002     |            | $\checkmark$                  | $\checkmark$         | Kész                | Kész                              |                     |                                | EKS-2                         | 020013                             |                             | EKS-2020011          |                           | Sztornó                            | 2020. 03                 | 8. 19. 18:57       | [Request) | /ersion  | : 1 |
| EKS-202   | 20013 :   |            |                               |                      | Kész                | Kész                              |                     |                                | EKS-2                         | 020012                             |                             | EKS-2020011          |                           | Módosító                           | 2020. 03                 | 8. 19. 17:50       | [Request) | /ersion  | : 1 |
|           |           |            |                               |                      |                     |                                   |                     |                                |                               |                                    |                             |                      |                           |                                    |                          |                    |           |          |     |
|           |           |            |                               |                      |                     |                                   |                     |                                |                               |                                    |                             |                      |                           |                                    |                          |                    |           |          |     |
|           |           | 2          | EKS-2                         | 020013               |                     | × Kez                             | zelés               | <b>e</b> (                     | Csomag<br>Érv                 | újral                              | küldése                     | e 🕵 1                | ſechn                     | ikai érvé                          | nytelen                  | lítés              |           |          |     |
|           |           | Szá        | ) EKS-2<br>mlaszám            | 020013<br>Éi         | vénytele            | × Kez                             | zelés               | <b>(</b>                       | Csomag<br>Érv<br>elle<br>stát | újral<br>énytele<br>nőrzés<br>usza | küldése<br>e<br>si          | e 🔀 T<br>Kéz<br>érvé | <b>Fechn</b><br>Szállíto  | ikai érvé                          | nytelen<br>na S          | nítés<br>zállító i |           |          |     |
|           |           | Szá        | ) EKS-2<br>mlaszám<br>J-20200 | 020013<br>Éi<br>02 h | vénytele<br>ibás ad | × Kez<br>enítés oka<br>Jat        | zelés               | <b>R</b> (                     | Csomag<br>Érv<br>elle<br>stát | újral<br>énytele<br>nőrzés<br>usza | küldése<br>e<br>si          | e 🐺 1<br>Kéz<br>C    | Fechn<br>Szállíto<br>2599 | ikai érvé<br>ó adószám<br>7053-2-4 | nytelen<br>na Si<br>13 2 | rítés<br>zállító i |           |          |     |

61. ábra Kézi érvénytelenítés státusz

### 8.1.2.4 Technikai érvénytelenítés jóváhagyás webes felületeken

A gépi érvénytelenítésnél részletezett módon a webes felületen jóvá kell hagyni az érvénytelenítést. Összefoglaló kép:

| dats                 | zolgáltatás é                     | érvényt   | elenítése                                               | Adat<br>Üzen           | szolgáltatás érvénytele<br>mzavari nyilatkozat    | enítése                   |                                                              |                         |
|----------------------|-----------------------------------|-----------|---------------------------------------------------------|------------------------|---------------------------------------------------|---------------------------|--------------------------------------------------------------|-------------------------|
| Létrehozá<br>2020-02 | s dátumtól*<br>2-21<br>s dátumtól | ÷ -       | Létrehozás dátumig*<br>2020-02-21<br>Létrehozás dátumig | Ē                      | Érvénytelenítési stát<br>Ervénytelenítési státusz | usz 🔻                     | Tranzakció azonosító<br>2VHP4QRS2XYZ<br>Tranzskció azonosító | DLFA                    |
| Forrás<br>Forrás     |                                   | <b>•</b>  | Elbíráló felhasználó<br>Elbíráló felhasználó            |                        | Elbírálás időpontja<br>Elbírálás időpontja        | ۵.                        | Létrehozó felhas                                             | ználó                   |
|                      | Tranzakció azon<br>osító          | Forrás    | s Érvénytelenítési<br>státusz                           | Elbíráló felha<br>náló | sz Elbírálás időpon<br>tja                        | Létrehozás 个<br>időpontja | Létrehozó felha<br>sználó                                    | Szűrés<br>Részlet<br>ek |
|                      | 2VHP4QRS2XY                       | Kézi szár | nla Jóváhagyásra                                        |                        |                                                   | 2020. 02. 21.             | XAPTSOLmas                                                   | $\bigtriangledown$      |
|                      |                                   |           |                                                         |                        |                                                   |                           |                                                              |                         |

62. ábra Adatszolgáltatás érvénytelenítése

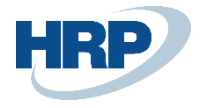

| vérystelenítési státusz   jóváhagyásra vár     Elbíráló felhasználó     Index     Operáció     Státusz <ul> <li>Technikai érvénytelenítés</li> </ul> Rendben     Üzleti hibák     Tájékoztatás | INZAKCIO AZONOSITÓ<br>/HP4QRS2XYZ <mark>Y</mark> LFA | Létrehozó felhasználó<br>XAPTSOLmasodlag<br>            | Létrehozás időpontja<br>2020-02-21<br> | (m)      |
|----------------------------------------------------------------------------------------------------|------------------------------------------------------|---------------------------------------------------------|----------------------------------------|----------|
| IndexOperációStátusz1Technikai érvénytelenítésRendbenÖzleti hibákTájékoztatás<br>- Számla sorszáma: 2019/00529                                                                                 | rénytelenítési státusz<br>váhagyásra vár             | Elbíráló felhasználó                                    | Elbírálás időpontja                    | <u> </u> |
| Image: 1     Technikai érvénytelenítés     Rendben       Üzleti hibák     Tájékoztatás       - Égyedi számla technikai érvénytelenítése<br>- Számla sorszáma: 2019/00529                       | Index                                                | Operáció                                                | Státu                                  | ISZ      |
| Üzleti hibák<br>Tájékoztatás<br>- Egyedi számla technikai érvénytelenítése<br>- Számla sorszáma: 2019/00529                                                                                    | ✓ 1                                                  | Technikai érvénytelenítés                               | Rend                                   | ben      |
|                                                                                                    | Üzleti hibák<br>Tájékoztatás                         | a technikai érvénytelenítése<br>la sorszáma: 2019/00529 |                                        |          |

63. ábra Részletek

#### 8.1.2.5 Érvénytelenítés státuszának lekérdezése Business Centralban

A gépi érvénytelenítésnél már részletezett módon vissza kell lépni a Business Central-ba és lekérdezni az érvénytelenítés státuszát:

Az érvénytelenítés státuszát az NGM Online számla lista felületen tudjuk lekérdezni. Rákeresünk a számlára és megnézzük a következő mezők értékeit:

- Érvénytelenítés ellenőrzési státusza= Jóváhagyva = Technikai érvénytelenítés jóváhagyva
- Érvénytelenített = Igen
- Bevallott = Nem

#### 8.1.2.6 Javított számla újraküldése

A Bevallott számla pedig a már megismert módon technikailag Újra küldhetővé válik, melyet a számla javítása után meg is tehetünk.

## 9 Számlával egy tekintet alá eső okirat beküldése

A 2007. évi CXXVII. törvény 158/A. § törvényi szabályozás kifejezetten rendelkezik arról, hogy a számlázó programmal kiállított számlák módosításáról, érvénytelenítéséről (Áfa törvény terminológiája szerint "számlával egy tekintet alá eső okiratokról") is adatot kell szolgáltatnia a számlázó programnak, a vonatkozó feltételek teljesülése esetén.

A rendeletnek megfelelően történő adatszolgáltatás biztosított a Business Centralban.

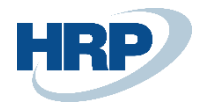

A számlával egy tekintet alá eső dokumentum könyvelés után az online számlalista menüben megtekinthető.

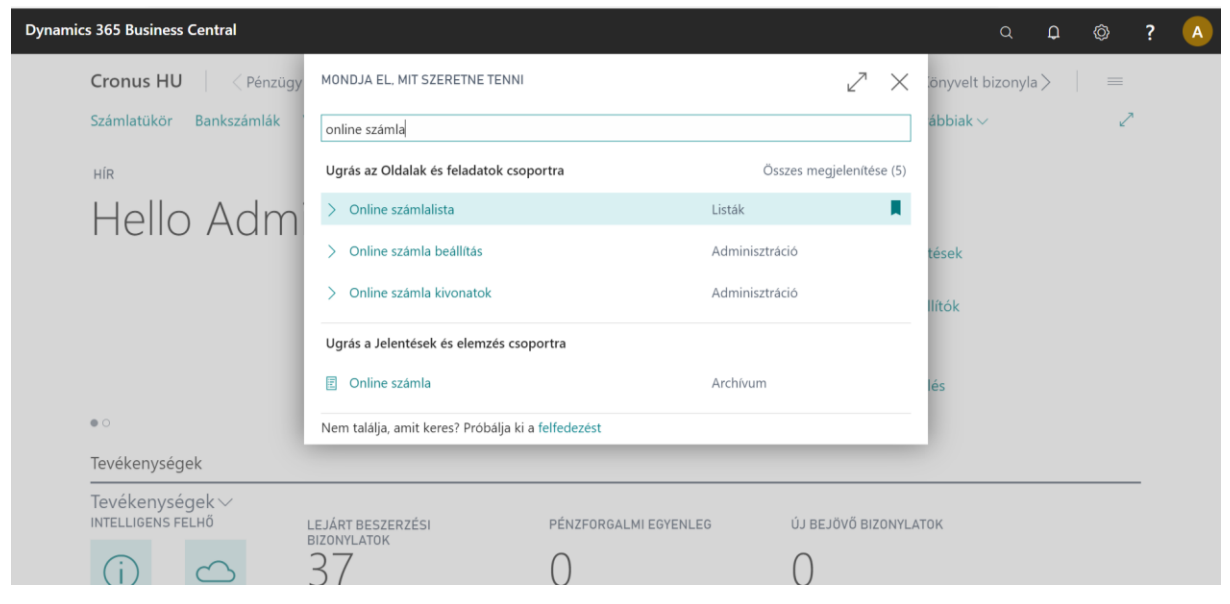

64. ábra Online számlalista keresése

A beküldés akkor sikeres, amikor a beküldés állapota és a számlafeldolgozás állapota kész státuszú, NGM státusz DONE.

| 🔎 Keresés Kezelés Feldolgo | ozás Jeler | ntés 🛛 🚺 Megnyita | ás az Excel pr | ogramba     | n Mú                 | iveletek Navig                    | gálás Keve | esebb beállítás                |                                | 7 1                  |
|----------------------------|------------|-------------------|----------------|-------------|----------------------|-----------------------------------|------------|--------------------------------|--------------------------------|----------------------|
| Számlaszám                 | Bev.       | . Bevallott       | Érvé           | Kéz<br>érvé | Beküldés<br>állapota | Számla<br>feldolgozás<br>állapota | Pénznemk   | Formai<br>validáció<br>állapot | Üzleti<br>validáció<br>állapot | Tranzakció azonosító |
| SZETO 0005                 | : 🛛        |                   |                |             | Kész                 | Kész                              | HUF        |                                | Figyelmezt                     | 3E17P87F4BJZ479      |
| SZETO_0003                 | 2          |                   |                |             | Kész                 | Megszakított                      | HUF        |                                | Hiba                           | 3E17O54G4A779        |
| 577400046                  | 173        |                   |                |             | Mére                 | M                                 | 1117       |                                | 11%                            |                      |

#### 65. ábra Online számlalista

A számlával egy tekintet alá eső okirat módosító okiratnak minősül, és az eredeti számlával érvényes, ezért az online számla XML típus módosító. Az utolsó módosító bizonylatot is feltünteti beküldéskor.

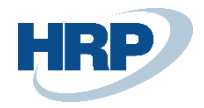

| ONLINE SZÁMLALISTA |               |                  |                     |            |               |                                   |                                  |                      |                              |                     |
|--------------------|---------------|------------------|---------------------|------------|---------------|-----------------------------------|----------------------------------|----------------------|------------------------------|---------------------|
| 🔎 Keresés Kezelés  | s Feldolgozás | Jelentés 🛛 🚺 Meg | gnyitás az Excel pr | ogramban   | Műveletek     | Navigálás Ke                      | vesebb beállítás                 |                      |                              | 7 ■                 |
| Számlaszám         |               | Nettó összeg     | Áfa összeg          | Áfa összeg | Bruttó összeg | Összegzés<br>Bruttó összeg<br>HUF | Összegzés<br>Nettó összeg<br>HUF | Mó<br>alap<br>nélkül | Utolsó<br>módosító<br>számla | XML számla<br>típus |
| SZETO_0005         | ÷             | 0                | 0                   | 0          | 0             | 0                                 | 0                                |                      | AAASZ_000                    | Módosító            |
| SZETO_0003         |               | 0                | 0                   | 0          | 0             | 0                                 | 0                                | 63                   |                              | Módosító            |
| SETAO0046          |               | 0                | 0                   | 0          | 0             | 0                                 | 0                                | 5                    | SZLA_EGY                     | Módosító            |

#### 66. ábra Online számlalista

A beküldött bizonylatnak az értékadatai nulla, mivel számszaki módosítás nem történt a számlában.

A bizonylat online számla kartonja formailag ugyanaz, mint az eredeti számlának.

| ONLINE SZÁMLA                                |                                   | 0 | +        |                                         |                                                 |  |
|----------------------------------------------|-----------------------------------|---|----------|-----------------------------------------|-------------------------------------------------|--|
| SZETO_0005                                   |                                   |   |          |                                         |                                                 |  |
| Feldolgozás Jelentés Múvele<br>Altalános     | etek Navigálás Kevesebb beállítás |   |          |                                         |                                                 |  |
| Számlaszám Sz                                | ZETO_0005                         |   | Vevó o   | rszágkód                                | HU                                              |  |
| Bevallandó · · · · · · · · · · · · · · · · · | •                                 |   | Vevő ir  | ányítószám                              | 1083                                            |  |
| Bevallott                                    | •                                 |   | Vevő v   | áros                                    | Budapest                                        |  |
| Érvénytelenített                             |                                   |   | Vevő ci  | im részletek                            | Remete utca 2 2 ép. 2 lh. 2 em. 2 aj. HRSZ. 222 |  |
| Beküldés állapota                            | ész                               |   | Pénzne   | mkód                                    | HUF                                             |  |
| Számla feldolgozás állapota                  | ész                               |   | Árfolya  | m · · · · · · · · · · · · · · · · · · · | 1                                               |  |
| Formai validáció állapot                     |                                   |   | Számla   | formája                                 | Papír                                           |  |
| Üzleti validáció állapot                     | igyelmeztetés                     |   | Számla   | típusa                                  | NORMAL                                          |  |
| Tranzakció azonosító 38                      | E17P87F4BJZ479G                   |   | Számla   | kelte                                   | 2021. 12. 31.                                   |  |
| NGM Státusz [R                               | RequestVersion]: Item30           |   | Könyve   | lési dátum                              | 2021. 12. 31.                                   |  |
| ()<br>[]                                     | ndex): 1<br>nvoiceStatus]: DONE   |   | Időszal  | konkénti elszámolás                     | •                                               |  |
| [B                                           | BusinessValidationMessages]:      |   | Teljesít | ési periódus kezdete                    |                                                 |  |

67. ábra Online számla